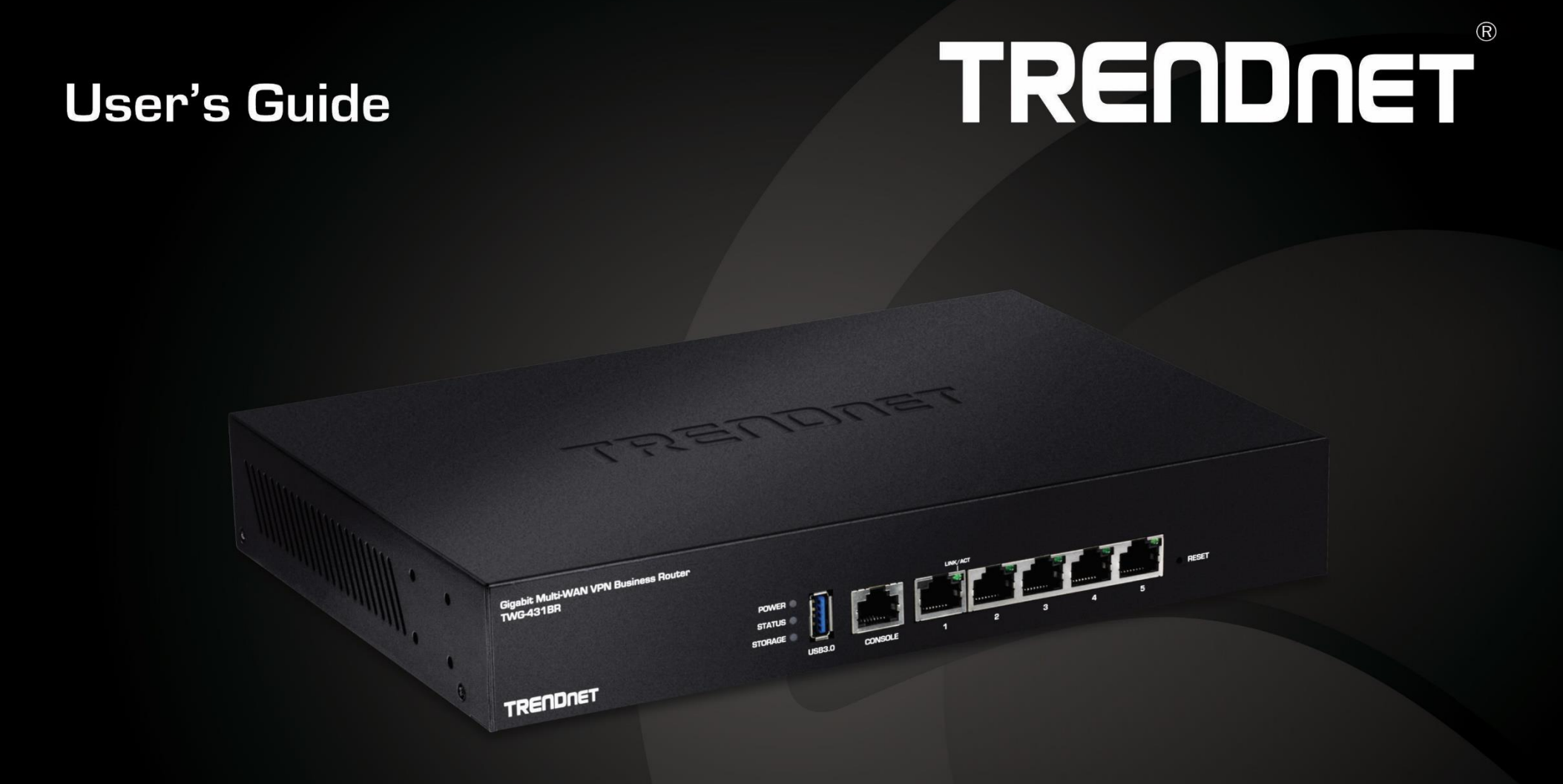

# **Gigabit Multi-WAN VPN Business Router**

TWG-431BR

# **Table of Contents**

# **Table of Contents**

| Product Overview1                                    |
|------------------------------------------------------|
| Package Contents 1                                   |
| Features 1                                           |
| Product Hardware Features                            |
| Applications                                         |
| Router Installation1                                 |
| Desktop Hardware Installation1                       |
| Rack Mount Hardware Installation 1                   |
| Basic Installation and Configuration2                |
| Basic Router Settings7                               |
| Access your router management page                   |
| Saving and applying router configuration changes7    |
| Change your administrator password                   |
| Set your router date and time                        |
| Create time schedules                                |
| Change LAN IPv4 address settings                     |
| Configure LAN IPv4 DHCP server settings11            |
| Add static DHCP reservations 13                      |
| Configure WAN interfaces for Internet connectivity14 |
| IPv6 settings                                        |
| Virtual LANs (VLANs)                                 |
| Static routes                                        |
| Dynamic routing protocols                            |
| Bandwidth Control                                    |
| Dynamic DNS                                          |
| Wake on LAN (WoL)26                                  |

| USB Mode                                                                                                    | 27             |
|----------------------------------------------------------------------------------------------------|----------------|
| Firewall & security settings28                                                                                                    |                |
| Virtual server/Port forwarding                                                                                                    | 28             |
| IP filtering                                                                                                    | 29             |
| MAC filtering                                                                                                    | 31             |
| IM/P2P application filtering                                                                                                    | 32             |
| DMZ Host                                                                                                    | 34             |
| Multiple WAN Configuration35                                                                                                    |                |
| Multiple WAN Management Settings                                                                                                    | 35             |
| Web Management System (Router Limits™)                                                                                                    |                |
| Setup your router with Router Limits                                                                                                    | 38             |
| Router Limits Content Management                                                                                                    | 40             |
| Virtual Private Networking (VPN)43                                                                                                    |                |
| Creating a Virtual Private Network (VPN)                                                                                                    | 43             |
| PPTP VPN Server                                                                                                    | 44             |
| Setting up the PPTP VPN server<br>Setting up the PPTP VPN client (Windows)                                                                                                    | 44<br>46       |
| L2TP VPN Server                                                                                                    | 47             |
| Setting up the L2TP VPN server without IPsec encryption<br>Setting up the L2TP VPN server with IPsec encryption (PSK)<br>Setting up the L2TP VPN client (Windows) with IPsec encryption (PSK) | 47<br>49<br>50 |
| IPsec (Internet Protocol Security)                                                                                                    | 52             |
| Setting up IPsec site-to-site VPN (PSK)<br>Setting up IPsec server VPN (PSK)                                                                                                    | 52<br>57       |
| Secure Socket Layer VPN (SSL) / OpenVPN                                                                                                    | 58             |
| SSL VPN Server Setup<br>SSL VPN Client Setup (Windows)                                                                                                    | 58<br>59       |
| High Availability63                                                                                                    |                |

|    | Configuring a high availability cluster               | . 63 |
|----|-------------------------------------------------------|------|
| Ro | outer Maintenance and Monitoring67                    |      |
|    | Managing access to the router management interface    | . 67 |
|    | Diagnostic tools                                      | . 68 |
|    | Backup and restore your router configuration settings | . 69 |
|    | Reboot your router                                    | . 69 |
|    | Scheduled automatic reboot                            | . 70 |
|    | Console access                                        | . 71 |
|    | Router Default Settings                               | . 71 |
|    | Reset your router to factory defaults                 | . 71 |
|    | Upgrade vour router firmware                          | . 72 |

# SNMP Settings73Check the router status information74View routing table and ARP entries75View your router logging75Configure router logging settings and setup external syslog server75SMTP Email Notification76Technical Specifications77Troubleshooting79Appendix80

#### **Table of Contents**

# **Product Overview**

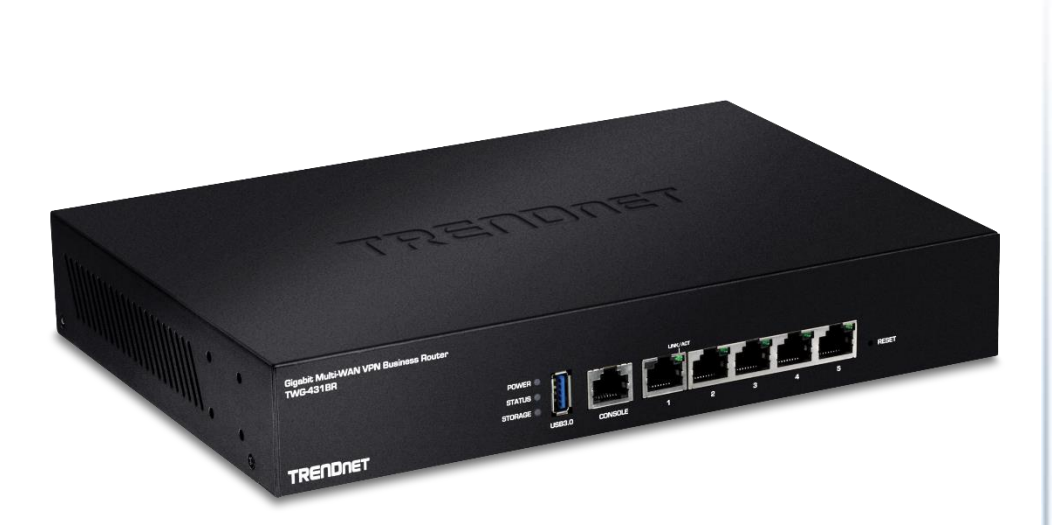

#### TWG-431BR

#### **Package Contents**

In addition to your router, the package includes:

- Quick Installation Guide
- RJ-45 to RS-232 console cable (1.5m / 5 ft.)
- Power adapter (12V DC, 1A)
- Rack mount kit

If any package contents are missing or damaged, please contact the retail store, online retailer, or reseller/distributor from which the product was purchased.

#### **Features**

TRENDnet's Gigabit Multi-WAN VPN Business Router, model TWG-431BR, features internet WAN load balancing, a network fail-safe backup, and encrypted Virtual Private Network (VPN) access for remote users. Improve peak-network-loading performance and eliminates network downtime with the use of the VPN router's multiple WAN ports. Smooth network loading, minimize network downtime, and allow employees to access your network from the Internet—all with a single router. The VPN router features advanced management, high availability, QoS, VLAN, VPN, and other capabilities to ensure optimal performance, scalability, and protection of your network. Advanced SPI, NAT and SNAT protects against Internet attacks.

The TWG-431BR comes fully integrated with Router Limits' comprehensive web management system, designed to give users more control over the activity on their network. Manage screen time, filter content, track web use and browsing history, as well as device level controls and more. Router Limits' software is also available for mobile devices, providing you better management of your connected network.

#### **Multi-WAN**

Supports up to four separate WAN internet connections for load-balancing or fault-tolerance modes

#### **VPN Router**

The VPN router supports IPsec, PPTP, L2TP w/ IPsec, and SSL VPN protocols for encrypted remote access to local area network (LAN) resources over the internet

Inter-VLAN Routing Provides routing capabilities between VLANs

#### QoS

Intelligently prioritize voice, video, and other data traffic to improve network efficiency and overall performance

#### **High Availability**

Create a high availability network by grouping two or more routers on the network for redundancy

#### **Ports**

5 x Gigabit ports, 1x Console port

Rack Mount Design Sturdy metal housing with rack mount brackets included

**Online Firmware Updates** Automatic notification of firmware updates

Management Supports web browser (HTTP, HTTPS), CLI, SSH and Telnet management

#### **Content Filtering**

Manage screen time, filter content, track web use and browsing history, as well as device level controls and more. Advanced web content filtering service powered by Router Limits<sup>™</sup>

# **Product Hardware Features**

Front Panel View

**Rear Panel View** 

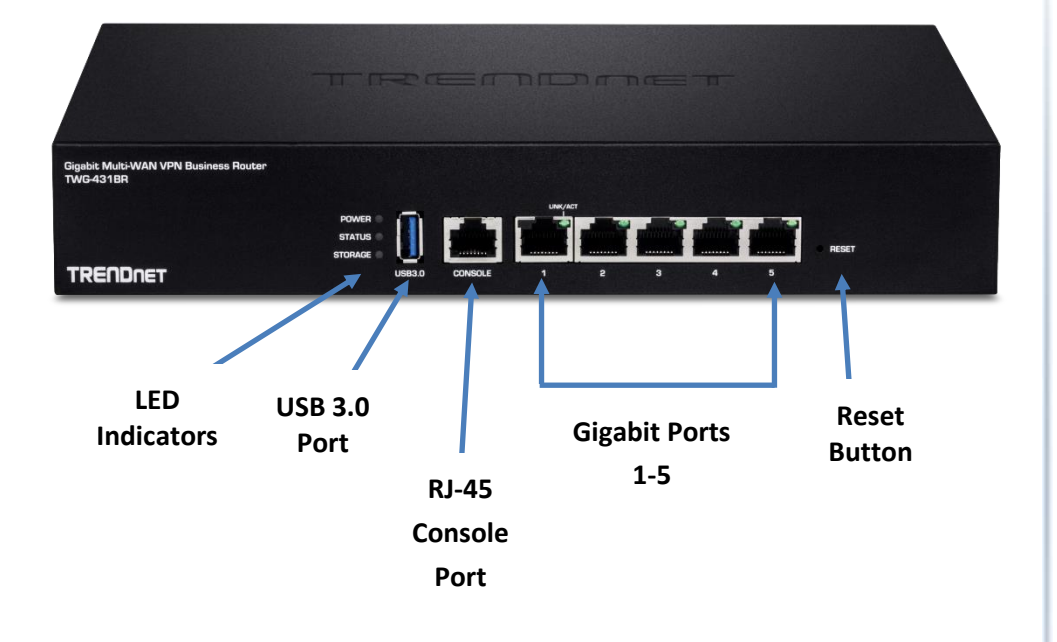

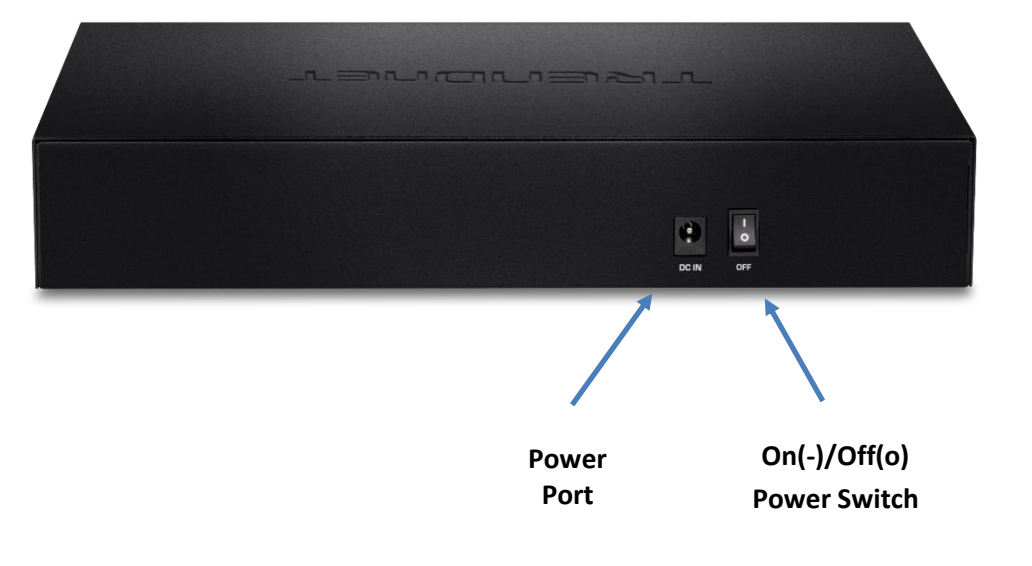

#### **LED Indicators**

| LED                                                  | Description                                             |  |  |
|------------------------------------------------------|---------------------------------------------------------|--|--|
| Bower                                                | Solid Green – Device is ready and receiving power.      |  |  |
| Fower                                                | Off – Device is not powered or not ready.               |  |  |
| Status Refer to USB mode section for functionality.  |                                                         |  |  |
| Storage Refer to USB mode section for functionality. |                                                         |  |  |
|                                                      | LED r                                                   |  |  |
| <b>Gigabit Ports 1-5</b>                             | Solid Green – Port is connected at 10Mbps/100Mbps/1Gbps |  |  |
| LED                                                  | link speed.                                             |  |  |
|                                                      | Blinking Green - Data activity/transmission on port.    |  |  |
|                                                      | Off – Port is disconnected or no link.                  |  |  |
|                                                      |                                                         |  |  |
|                                                      |                                                         |  |  |

#### Port/Button Description

| Ports/Buttons            | Description                                                    |  |  |  |
|--------------------------|----------------------------------------------------------------|--|--|--|
| RJ-45 Console            | Using the included RJ-45 to RS-232 console cable, this         |  |  |  |
| Port                     | interface provides console/terminal (command line interfac     |  |  |  |
|                          | access to the device for management and troubleshooting        |  |  |  |
|                          | purposes.                                                      |  |  |  |
|                          | Terminal Settings:                                             |  |  |  |
|                          | Baud: 57600 / Data: 8 / Stop: 1 / Parity: None / Flow: None    |  |  |  |
| USB 3.0 Port             | Allows for an optional USB storage device (flash drive,        |  |  |  |
|                          | external HDD, etc.) to be connected and used for               |  |  |  |
|                          | configuration backup and export logging. (FAT32/NTFS           |  |  |  |
|                          | format only)                                                   |  |  |  |
| <b>Gigabit Ports 1-5</b> | By default, port 1 is configured as the LAN port and ports 2-5 |  |  |  |
|                          | are configured as WAN ports.                                   |  |  |  |
|                          | The ports can operate in two modes, 1 x LAN / 4 x WAN or 4 x   |  |  |  |
|                          | LAN / 1 x WAN.                                                 |  |  |  |
|                          | By default, management access to the GUI and command line      |  |  |  |
|                          | interface via default LAN IP address: 192.168.10.1 /           |  |  |  |
|                          | 255.255.255.0                                                  |  |  |  |
|                          | The WAN port(s) connect your ISP(s) equipment for Internet     |  |  |  |
|                          | connectivity such as modem. By default, WAN1 (port 2) is       |  |  |  |
|                          | configured as the primary WAN interface and all WAN            |  |  |  |
|                          | interfaces are configured in load balance mode.                |  |  |  |
| Reset Button             | Resets device to factory defaults. Using a paperclip, push and |  |  |  |
|                          | hold the reset button for 15 seconds and release to reset the  |  |  |  |
|                          | device to factory defaults.                                    |  |  |  |
| Power Port               | Connects the included power adapter to supply device           |  |  |  |
|                          | power.                                                         |  |  |  |
| On(-)/Off(o)             | Turns the device power On(-) or Off(o).                        |  |  |  |
| Power Switch             |                                                                |  |  |  |

#### **Applications**

#### Multi-WAN

ISP1

WAN 1

Connect up to four separate WAN internet connections to efficiently load-balance traffic by distributing network traffic to the best available link.

ISP2

WAN 2

#### **VPN Router**

The VPN router creates an encrypted VPN tunnel to access local area network resources remotely using IPSec, PPTP, L2TP w/ IPsec, and SSL VPN protocols.

Branch Office

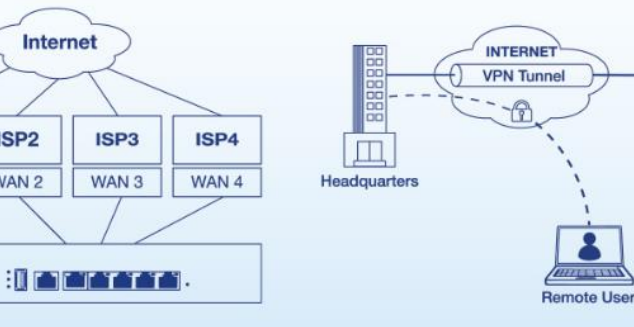

#### **High Availability**

Group multiple TWG-431BR VPN routers together to create a high availability network with router redundancy to minimize downtime.

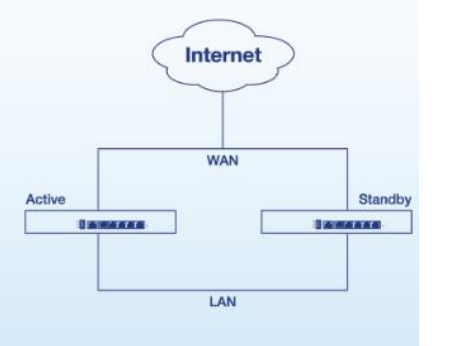

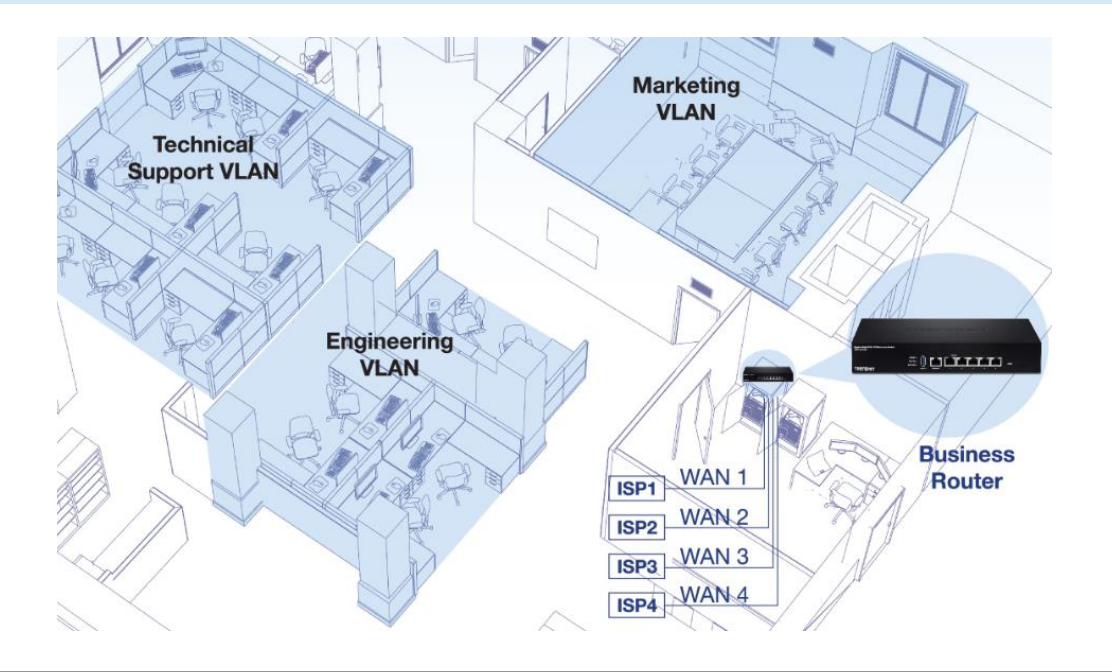

# **Router Installation**

#### **Desktop Hardware Installation**

The site where you install the hub stack may greatly affect its performance. When installing, consider the following pointers:

*Note:* The router model may be different than the one shown in the example illustrations.

- Install the Router in a fairly cool and dry place.
- Install the Router in a site free from strong electromagnetic field generators (such as motors), vibration, dust, and direct exposure to sunlight.
- Leave at least 10cm of space at the front and rear of the hub for ventilation.
- Install the Router on a sturdy, level surface that can support its weight, or in an EIA standard-size equipment rack. For information on rack installation, see the next section, Rack Mounting.
- When installing the Router on a level surface, attach the rubber feet to the bottom of each device. The rubber feet cushion the hub and protect the hub case from scratching.

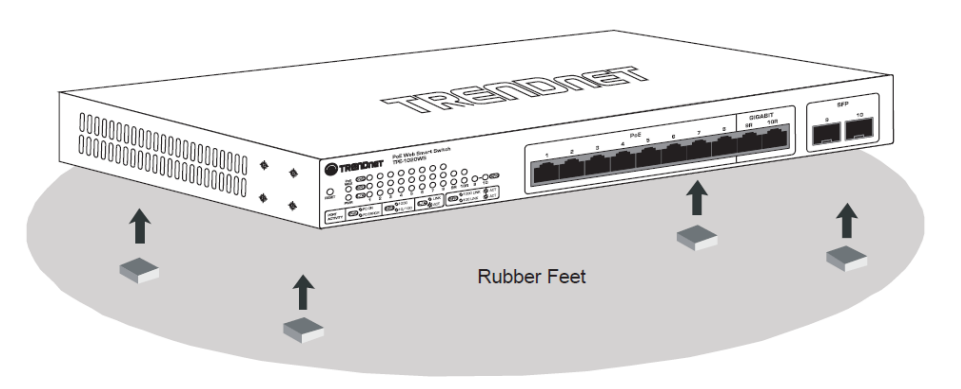

#### **Rack Mount Hardware Installation**

The router can be mounted in an EIA standard-size, 19-inch rack, which can be placed in a wiring closet with other equipment. Attach the mounting brackets at the router's front panel (one on each side), and secure them with the provided screws.

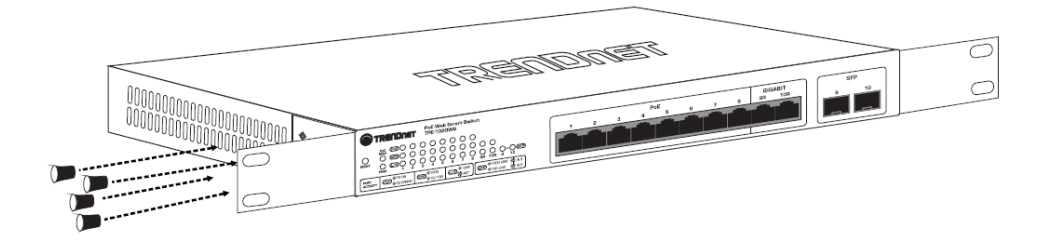

Then, use screws provided with the equipment rack to mount each router in the rack.

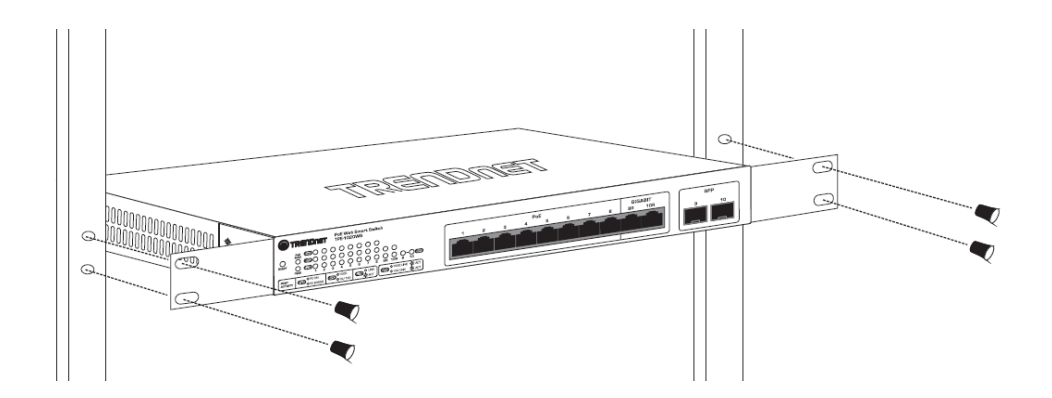

**Note:** The look of the router may be different than what is actually displayed.

#### **Basic Installation and Configuration**

**IMPORTANT NOTE:** The default mode for the interfaces is 1 x LAN / 4 x WAN. In this mode, NAT throughput/performance will have a performance limitation of 200Mbps per WAN interface.

1. Connect a network cable from the Port 2 WAN1 of your router to your modem.

2. Connect a network cable from Port 1 (Active LAN) your router to your computer.

3. Connect the includes power adapter from a power outlet to your router power port and push the Power On(-)/Off(o) switch into the On(-) position.

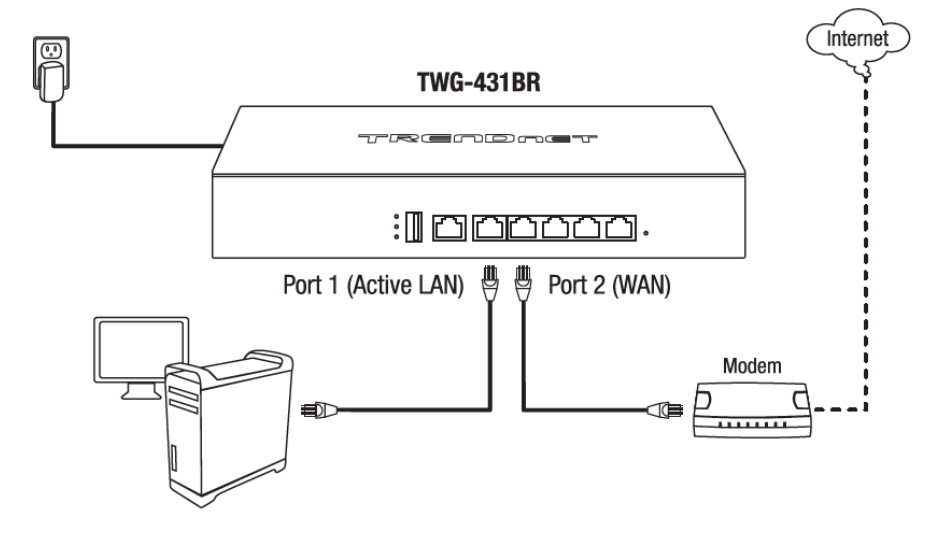

4. After you have the unit powered on and have connected your computer into the Active LAN port, open your web browser and type the IP address of the router in the address bar, then press **Enter.** The default IP address is 192.168.10.1.

5. Enter the **User Name** and **Password**, and the click **OK**. By default:

User Name: admin

#### Password: admin

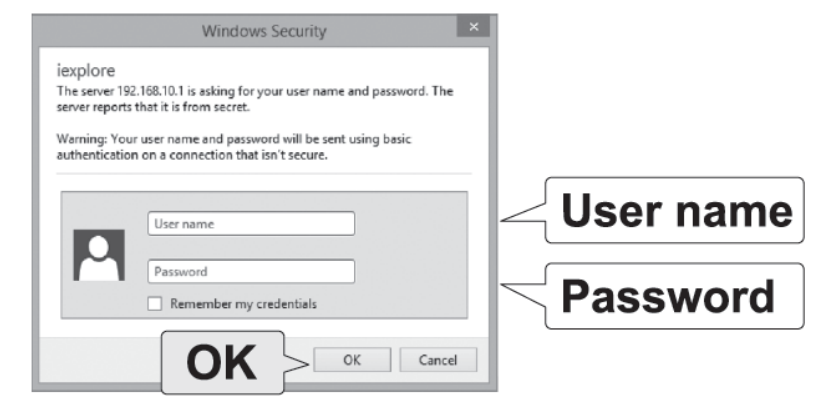

#### 6. Click **System** at the top, then click **Management**.

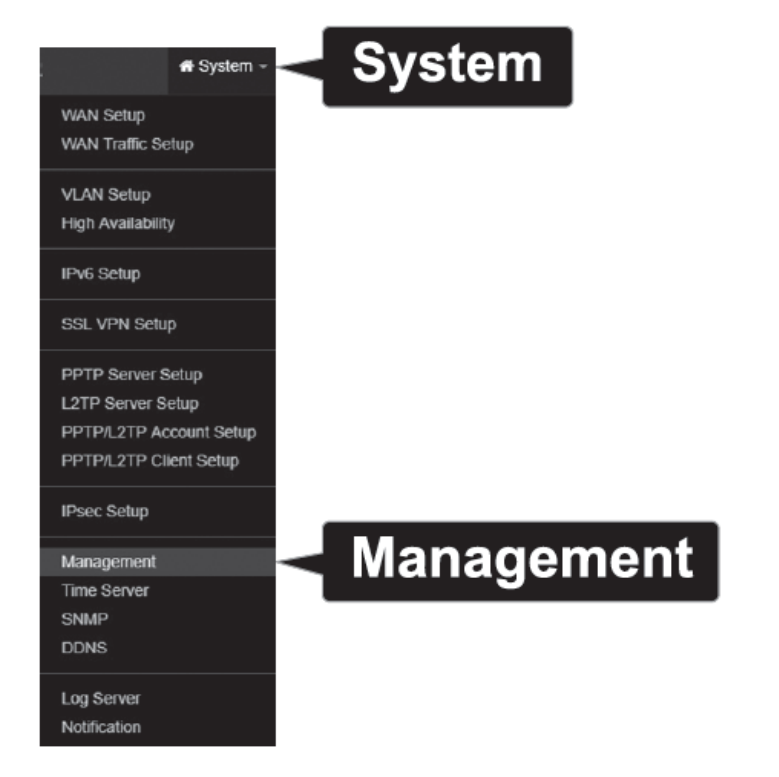

7. In the Admin Password section, enter and confirm your new Admin Password.

| i≡ Admin Password    |  |  |
|----------------------|--|--|
| New Admin Password   |  |  |
| Check Admin Password |  |  |

8. Click **Save** at the bottom of the page.

**Note:** After clicking **Save**, the changes you made to the router will not take effect until you reboot the unit. You can also make additional changes, then save and reboot after you completed all configuration changes. To save all configuration changes and reboot, click **Reboot** in the top right corner then click the **Reboot** button.

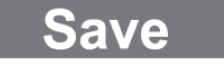

9. Click System at the top, then click VLAN Setup.

|              | 🗝 system - 🧲 System     |
|--------------|-------------------------|
|              | WAN Setup               |
|              | WAN Traffic Setup       |
| VLAN Setup 🗲 | VLAN Setup              |
|              | High Availability       |
|              | IPv6 Setup              |
|              | SSL VPN Setup           |
|              | PPTP Server Setup       |
|              | L2TP Server Setup       |
|              | PPTP/L2TP Account Setup |
|              | PPTP/L2TP Client Setup  |
|              | IPsec Setup             |
|              | Management              |
|              | Time Server             |
|              | SNMP                    |
|              | DDNS                    |
|              | Log Server              |
|              | Notification            |

|   | III VLAN List |               |              |               |           |  |
|---|---------------|---------------|--------------|---------------|-----------|--|
| # | VLAN Mode     | Flag          | IP Address   | Netmask       | Action    |  |
| 1 | On            | Native        | 192.168.10.1 | 255.255.255.0 | Network 🖕 |  |
| 2 | C             | VLAN TAG: 101 | 192.168.20.1 | 255.255.255.0 | Network 🖕 |  |
| 3 | CIE           | VLAN TAG: 102 | 192.168.30.1 | 255.255.255.0 | Network 🖕 |  |
| 4 | CT            | VLAN TAG: 103 | 192.168.40.1 | 255.255.255.0 | Network 🖕 |  |
| 5 | CF            | VLAN TAG: 104 | 192.168.50.1 | 255.255.255.0 | Network 🖕 |  |
| 6 | CE            | VLAN TAG: 105 | 192.168.60.1 | 255.255.255.0 | Network 🖕 |  |
| 7 | CIE           | VLAN TAG: 106 | 192.168.70.1 | 255.255.255.0 | Network 🖕 |  |
| 8 | CE            | VLAN TAG: 107 | 192.168.80.1 | 255.255.255.0 | Network 🖕 |  |
|   |               | Save          | Cancel       |               |           |  |

11. Under VLAN#1, click the **Network** button in the action column on the right.

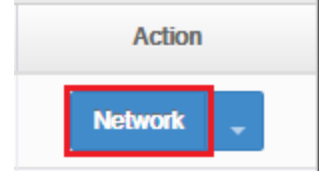

12. Under IP setup, configure the router IP address settings, match the requirements of your network.

| IP Address | 192.168.10.1  |
|------------|---------------|
| Netmask    | 255.255.255.0 |
|            |               |

13. After you have configured the IP address settings, you need to configure the DHCP Pool to match the IP address settings. Under VLAN#1, click the arrow button in the Action column on the right then select **DHCP Server**.

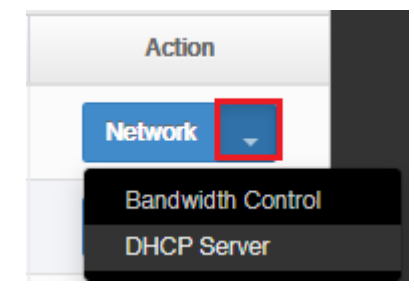

14. In the DHCP Setup section, enter the desired IP address settings for your DHCP server.

| DHCP Setup |                |  |  |
|------------|----------------|--|--|
| Start IP   | 192.168.10.101 |  |  |
| End IP     | 192.168.10.199 |  |  |
| Netmask    | 255.255.255.0  |  |  |
| Gateway    | 192.168.10.1   |  |  |
| DNS1 IP    | 192.168.10.1   |  |  |
| DNS2 IP    |                |  |  |
| WINS IP    |                |  |  |
| Domain     |                |  |  |
| Lease Time | 86400          |  |  |

15. Click **Save** at the bottom of the page.

**Note:** After click **Save**, the changes you made to the router will not take effect until you reboot the unit. You can also make additional changes, then save and reboot once you have completed all configuration changes. To save all configuration changes and reboot, click **Reboot** at the top right corner and click the **Reboot** button.

Save

16. Click the **System** tab at the top, then click **WAN Setup**.

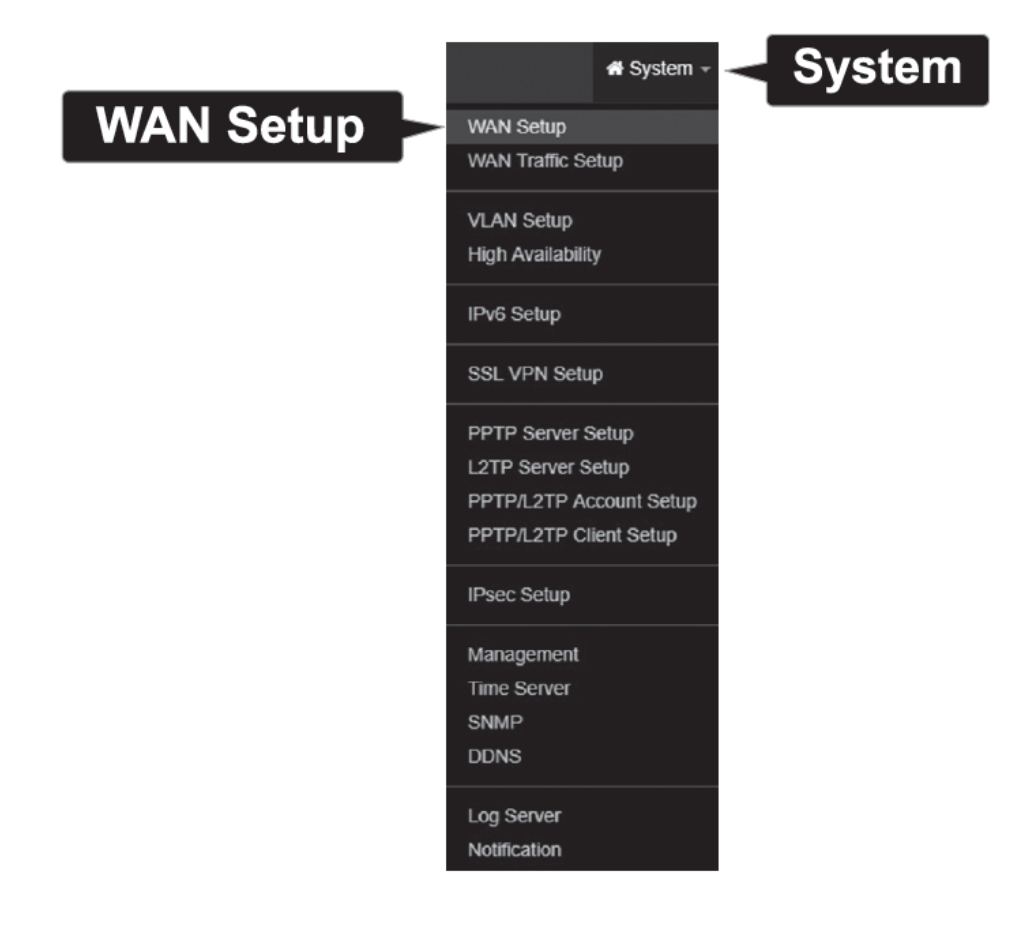

17. The WAN1 interface of the router is set to Dynamic IP (also known as DHCP) by default. To change the WAN1 Internet connection settings, click the Edit button in the column on the right.

| III WAN List |        |            |      |  |
|--------------|--------|------------|------|--|
| #            | Active | Mode       | Edit |  |
| 1            | On     | Dynamic IP | Edit |  |
| 2            | On     | Dynamic IP | Edit |  |
| 3            | On     | Dynamic IP | Edit |  |
| 4            | On     | Dynamic IP | Edit |  |

18. Under WAN settings, select the appropriate mode for your Internet connection **Dynamic IP**, **Static IP**, and **PPPoE**. If you are unsure of the connection mode, please contact your ISP.

| WAN Settings |      |            |   |  |
|--------------|------|------------|---|--|
|              | Mode | Dynamic IP | • |  |
|              |      | Static IP  |   |  |
|              |      | PPPoE      |   |  |
| Dynamic IP   |      | PPTP       |   |  |

19. After you have selected the appropriate mode and entered your settings, click **Save** at the bottom of the page.

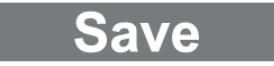

20. After you save your changes, the device will prompt you to reboot in the top right corner.

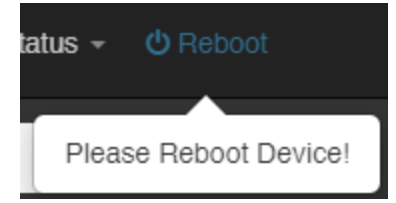

21. Click **Reboot** in the top right corner, then click the **Reboot** button.

Reboot

Sometimes it may be necessary to reboot the system if it begins working improperly. Rebooting the system will not delete any of your configuration settings. Click reboot button to reboot the system.

Reboot

# **Basic Router Settings**

#### Access your router management page

**Note:** Your router management page IP address <u>http://192.168.10.1</u> is accessed through the use of your Internet web browser (e.g. Internet Explorer<sup>®</sup>, Firefox<sup>®</sup>, Chrome<sup>™</sup>, Safari<sup>®</sup>, Opera<sup>™</sup>) and will be referenced frequently in this User's Guide.

1. Open your web browser and go to IP address <u>http://192.168.10.1</u>. Your router will prompt you for a user name and password.

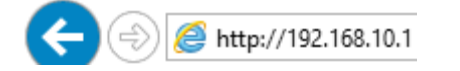

2. The default User Name and Password are below.

- User Name: admin
- Password: admin

| Windows Security ×                                                                                                    |               |
|----------------------------------------------------------------------------------------------------|---------------|
| iexplore<br>The server 192.168.10.1 is asking for your user name and password. The<br>server reports that it is from secret.<br>Warning: Your user name and password will be sent using basic<br>authentication on a connection that isn't secure. |               |
| User name                                                                                                    | User name</th |
| Password  Remember my credentials                                                                                                    | Password      |
| OK Cancel                                                                                                    |               |

#### Saving and applying router configuration changes

In the router management page, you may apply multiple configuration and reboot to apply all configuration changes at one time. When apply configuration changes, a reboot prompt will appear at the top right corner.

You can continue to make additional configuration changes and when finished, you can click the Reboot prompt and reboot the router to apply configuration changes at the same time.

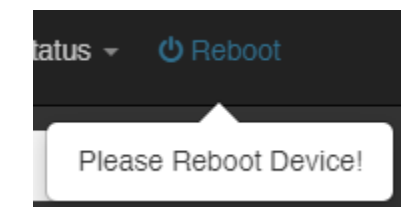

| Reboot                                                                                                    |
|----------------------------------------------------------------------------------------------------|
| Sometimes it may be necessary to reboot the system if it begins working improperly. Rebooting the system will not delete any of your configuration settings. Click reboot button to reboot the system. |
| Reboot                                                                                                    |

#### Change your administrator password

#### System > Management

By default, the administrator user name and password is configured to

- User Name: admin
- Password: admin

This section will allow you to change the default administrator password used to log into your router management page.

- Log into your router management page (see "<u>Access your router management page</u>" on page 7).
- 2. Click on System and click on Management.

3. Enter the new administrator password in the **New Admin Password** and re-enter the new password in the **Check Admin Password** fields. Click **Save** and **Reboot** to commit the changes.

| Admin Password       |  |
|----------------------|--|
| New Admin Password   |  |
| Check Admin Password |  |

**Note:** If you change the administrator password, you will need to access the router management page using the User Name "admin" and the new password instead of the default password.

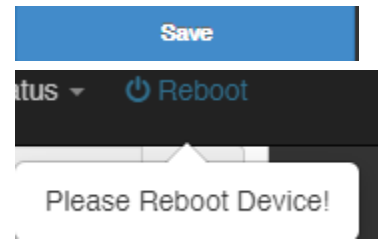

# Set your router date and time

#### System > Time Server

It is recommended to set the router date and time for scheduling functions and logging functions for monitoring and troubleshooting.

- Log into your router management page (see "<u>Access your router management page</u>" on page 7).
- 2. Click on System and click on Time Server.

3. Review the settings below. Click **Save** at the bottom. Then click **Reboot** at the top right to commit the changes.

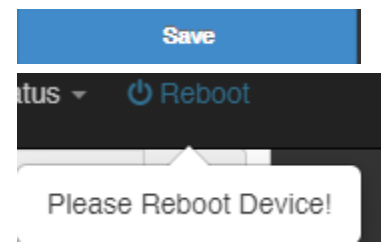

#### System Time

- Local Time Displays the current device day, date, and time.
- Mode
  - **NTP Server** Enables the NTP client to configure router to obtain time and date settings from an external network time server.
    - Default NTP Server Click the drop-down list to select from an available list of time servers. You can select the Customize option to manually specify an NTP server.
    - NTP Server The selected NTP server will displays in the list. If an NTP server is not available in the list, you can manually enter the domain name of the NTP server to obtain time and date settings.
    - Time Zone Click the drop-down list to select the appropriate time zone.
    - Daylight Savings Time Enable or disable daylight savings time depending on the time zone.

| 🖬 System Time        |                                        |          |   |
|----------------------|----------------------------------------|----------|---|
| Local Time           | 2019/12/06 12:58:06                    |          |   |
| Mode                 | Interver                               | O Manual |   |
|                      |                                        |          |   |
| ■ NTP Server         |                                        |          |   |
| Default NTP Server   | north-america.pool.ntp.org             |          | T |
| NTP Server           | north-america.pool.ntp.org             |          |   |
| Time Zone            | (GMT-08:00) Pacific Time (US & Canada) |          | • |
| Daylight Saving Time | C Enable                               | Disable  |   |

 Manual - This setting allows you to set the time and date settings manually. Click the drop-down lists to manually set the date and time settings.

| System Time  |            |            |                     |    |   |         |    |            |
|--------------|------------|------------|---------------------|----|---|---------|----|------------|
|              | Local Time | 2019/12/06 | 2019/12/06 13:01:05 |    |   |         |    |            |
|              | Mode       | O NTP Serv | /er                 |    |   | 🖲 Manua | al |            |
| 🖬 User Setup |            |            |                     |    |   |         |    |            |
| D            | ate(Y/M/D) | 2019       | •                   | 12 | T | 6       | T  |            |
| т            | ime(H:M:S) | 13         | ¥                   | 1  | ¥ | 4       | ¥  | (GMT+8:00) |

#### **Create time schedules**

#### Advanced > Time Policy

Your router allows you to create schedules to specify a time period when a feature should be activated and deactivated. Before you use the scheduling feature on your router, ensure that your router system time and date settings are configured correctly.

 Log into your router management page (see "<u>Access your router management page</u>" on page 7).

#### 2. Click on Advanced and click Time Policy.

#### 3. Next to entry 1, click Edit next to the new schedule entry in the list.

| Policy | Policy List |             |      |  |  |  |
|--------|-------------|-------------|------|--|--|--|
| #      | Comment     | Mode        | Edit |  |  |  |
| 1      | Policy 1    | On Schedule | Edit |  |  |  |

- **Comment –** Enter a name for the new policy.
- Mode
  - **On Schedule** The rules in which the policy is applied will be enabled/activated according to the defined schedule list.
  - **Out of Schedule** The rules in which the policy is applied will be enabled/activated outside of the defined schedule list.

To defined a new schedule, click on Create New Policy.

- Day of the Week Select which days when the schedule will be applied.
- Start Time Manually define a start time for the schedule.
- End Time Manually define an end time for the schedule. <u>Note:</u> The time period is specified in 24 hour format.

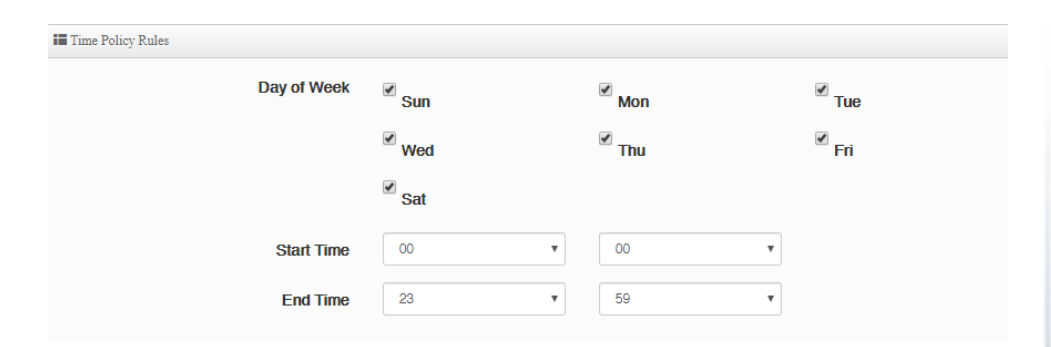

Click Save at the bottom. Then click Reboot at the top right to commit the changes.

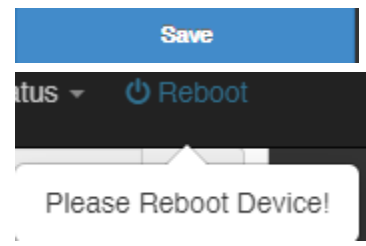

# **Change LAN IPv4 address settings**

System > VLAN Setup > Network

**Note:** The default LAN interface IPv4 address settings is 192.168.10.1 / 255.255.255.0 and also assigned to LAN port 1 by default. If the LAN IPv4 address settings are modified, you will need to log into the router management page with the new IPv4 address settings. In the router configuration page, the LAN settings are set as VLAN1 settings.

<u>Note</u>: When changing the LAN IPv4 address, the DHCP server IP range does not change automatically. DHCP server settings must be changed manually.

- Log into your router management page (see "<u>Access your router management page</u>" on page 7).
- 2. Click on System and click VLAN Setup.
- 3. Under the VLAN1 section, click Network.

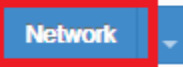

III ID Cata

- IP Address Enter the new LAN IPv4 address. (e.g. 192.168.50.1)
- Netmask Enter the new LAN IPv4 subnet mask. (e.g. 255.255.255.0)

| III if Setup |               |
|--------------|---------------|
| IP Address   | 192.168.10.1  |
| Netmask      | 255.255.255.0 |
|              |               |

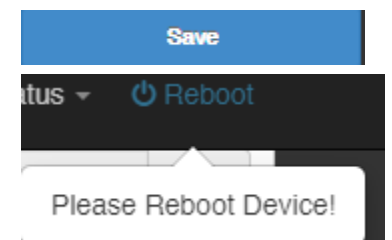

#### Configure LAN IPv4 DHCP server settings

#### System > VLAN Setup > DHCP Server

**Note:** The internal DHCP server function is enabled by default on the LAN interface to automatically distribute IP address settings to network devices connected to the LAN and wireless LAN interfaces. The internal DHCP server only supports only class C IP address range. The default IP range is 101 – 199 (192.168.10.101 – 192.168.10.199)

- 1. Log into your router management page (see "<u>Access your router management page</u>" on page 7).
- 2. Click on System and click VLAN Setup.
- 3. Under the VLAN1 section, click the drop-down list next to Network and click DHCP Server.

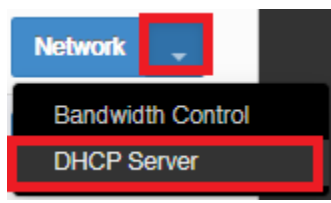

- 3. Under the DHCP Server/Relay section, you can modify or enter the new DHCP settings.
  - **DHCP Service** Allows you to set the mode to Enable, Disable, or Relay.
    - **Enable** Using this setting enables the DHCP server function the LAN interface.
    - **Disable** Using this setting disabled the DHCP server function on the LAN interface.
    - DHCP Relay Using this setting allows you to use an external DHCP server instead of your router's internal DHCP server to distribute IP address settings on the LAN interface. If choosing this setting, enter the IP address of your external DHCP relay server.

- Start IP Enter the starting value of DHCP IPv4 address range. (e.g. If your LAN IPv4 address is 192.168.50.1, entering 120 will define the first IP address of the DHCP pool is 192.168.50.120)
- End IP Enter the ending value of DHCP IPv4 address range. (e.g. If your LAN IPv4 address is 192.168.50.1, entering 200 will define the last IP address of the DHCP pool is 192.168.50.200)
- **Netmask** Enter the subnet mask to assign to DHCP clients. The default subnet mask is 255.255.255.0.
- **DNS1 IP** Enter the IPv4 address of your primary DNS (Domain Name System) server for Internet domain name resolution to be distributed to DHCP clients. By default, the internal DHCP server uses DNS relay and provides the router LAN IPv4 address as the primary DNS server to DHCP clients. The DNS server provides Internet domain name to IP address resolution when computers are accessing or browsing Internet websites (*e.g. If entering 8.8.8.8, this DNS server will be provided DHCP clients instead of the router's LAN IPv4 address to resolve Internet domain names such as trendnet.com* )
- DNS2 IP Enter the IPv4 address of your secondary DNS (Domain Name System) server for Internet domain name resolution to be distributed to DHCP clients. If the primary DNS server cannot be reached, the secondary DNS server will be used. This parameter is optional. (e.g. 8.8.4.4)
- Domain Local domain name Enter a domain name to distribute to DHCP clients. This parameter is optional. (e.g. trendnet.com)
- WINS server Enter the IPv4 address of your WINS (Windows Internet Name Server) for internal host name resolution on your local network to be distributed to DHCP clients. The WINS server provides host name to IP address resolution for the NetBIOS naming service. This parameter is optional. (e.g. 192.168.50.250)

• Lease Time – Enter the lease time in seconds DHCP clients will hold their IP address settings before automatically requesting a new lease (IP address settings) from the internal DHCP server.

| DHCP Service   |                |           |  |  |  |
|----------------|----------------|-----------|--|--|--|
| Mode           | Enable         | O Disable |  |  |  |
| DHCP Relay     | Enable         | Disable   |  |  |  |
|                |                |           |  |  |  |
| III DHCP Setup |                |           |  |  |  |
| Start IP       | 192.168.10.101 |           |  |  |  |
| End IP         | 192.168.10.199 |           |  |  |  |
| Netmask        | 255.255.255.0  |           |  |  |  |
| Gateway        | 192.168.10.1   |           |  |  |  |
| DNS1 IP        | 192.168.10.1   |           |  |  |  |
| DNS2 IP        |                |           |  |  |  |
| WINS IP        |                |           |  |  |  |
| Domain         |                |           |  |  |  |
| Lease Time     | 86400          |           |  |  |  |
|                |                |           |  |  |  |

**DHCP Client List** – Displays a list of the current DHCP clients/leases. Clicking **Fixed** will add the client information to the Static Lease IP Setup to be added as a static DHCP reservation.

| I DHCP Client List |                |                   |                     |          |        |
|--------------------|----------------|-------------------|---------------------|----------|--------|
| #                  | IP Address     | MAC Address       | Hostname            | Expired  | Action |
| 1                  | 192.168.10.101 | 1c:87:2c:ca:9b:62 | DESKTOP-<br>1UGCT5I | 23:59:58 | Fixed  |

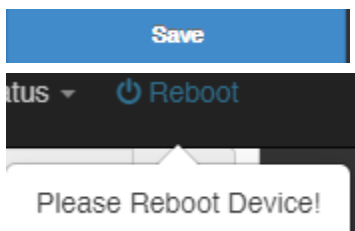

# Add static DHCP reservations

*System > VLAN Setup > DHCP Server* 

- 1. Log into your router management page (see "<u>Access your router management page</u>" on page 7).
- 2. Click on System and click VLAN Setup.
- 3. Under the VLAN1 section, click the drop-down list next to Network and click **DHCP Server**.

Static Leases

| Hostname | MAC-Address                         | IPv4-Address |
|----------|-------------------------------------|--------------|
|          | This section contains no values yet |              |
| ADD      |                                     |              |

4. In the **Static IP Lease Setup**, enter the parameters for the static DHCP reservation and click **Add** to add the static DHCP reservation to the list.

**Note:** The network device or computer the reservation is created will need to release and renew the IPv4 address settings in order to obtain the new IP address settings.

- **Comment** Enter a description or name for the DHCP reservation. *(e.g. trendnetpc)*
- **IPv4-Address** Enter the IPv4 address to assign to the computer or network device for the reservation. You can also click the drop-down list to select from list o of network devices detected by the router through DHCP. *(e.g. 192.168.50.150)*
- **MAC-Address** Enter the MAC (Media Access Control) address of the computer or network device to assign to the reservation. You can also click the drop-down list to select from a list of network devices detected by the router that have been assigned IPv4 address settings through DHCP. *(e.g. AA:BB:CC:DD:EE:FF)*

| Static Lease IP Setup |                       |  |  |  |  |
|-----------------------|-----------------------|--|--|--|--|
| Comment               | DESKTOP-1UGCT5I       |  |  |  |  |
| IP Address            | 192.168.10.101        |  |  |  |  |
| MAC Address           | 1c:87:2c:ca:9b:62 Add |  |  |  |  |
|                       |                       |  |  |  |  |

| 🖬 Static Lease IP List |                 |                |                   |        |  |
|------------------------|-----------------|----------------|-------------------|--------|--|
| #                      | Comment         | IP Address     | MAC Address       | Action |  |
| 1                      | DESKTOP-1UGCT5I | 192.168.10.101 | 1c:87:2c:ca:9b:62 | Delete |  |

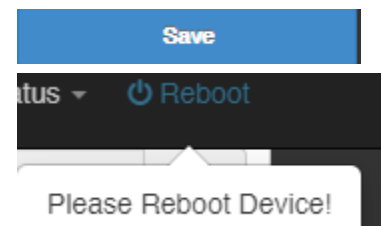

# **Configure WAN interfaces for Internet connectivity**

System > WAN Setup

By default, the WAN configuration is set to WAN load balance equally across all WAN interface and use WAN1 as the primary connection for Internet connectivity. WAN failover to the next active WAN interface if connection WAN1 fails. This section will explain how to set up the WAN interfaces for Internet connectivity to your ISP (Internet Service Provider).

**IMPORTANT NOTE:** The default mode for the interfaces is 1 x LAN / 4 x WAN. In this mode, NAT throughput/performance will have a performance limitation of 200Mbps per WAN interface.

- 1. Log into your router management page (see "<u>Access your router management page</u>" on page 7).
- 2. Click on **System** and under **DNS**, enter primary and secondary IP addresses of the DNS servers provided by your ISP (Internet Service Provider), then click **Save**.
- **Note:** Please note that the router will use one set of DNS servers for all WAN interfaces.

| <b>D</b> NS |  |
|-------------|--|
| DNS1        |  |
| DNS2        |  |

#### 3. Under the WAN List next to **WAN1**, click **Edit**.

| WAN | WAN List |            |      |  |  |
|-----|----------|------------|------|--|--|
| #   | Active   | Mode       | Edit |  |  |
| 1   | On       | Dynamic IP | Edit |  |  |

4. Under the WAN Settings, click the **Mode** drop-down list and select the Internet connection provided by your ISP.

| 🖬 WAN Settings |               |
|----------------|---------------|
| Mode           | Dynamic IP 🔹  |
|                | Static IP     |
| Dunamic IP     | PPPoE<br>PPTP |

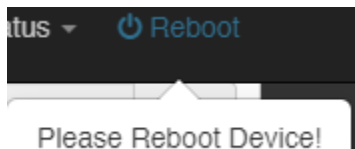

# **IPv6 settings**

#### System > IPv6 Setup

IPv6 (Internet Protocol Version 6) is a new protocol that significantly increases the number of available Internet public IP addresses due to the 128-bit IP address structure versus IPv4 32-bit address structure. In addition, there are several integrated enhancements compared to the most commonly used and well known IPv4 (Internet Protocol Version 4) such as:

- Integrated IPsec Better Security
- Integrated Quality of Service (QoS) Lower latency for real-time applications
- Higher Efficiency of Routing Less transmission overhead and smaller routing tables
- Easier configuration of addressing

**Note:** In order to use IPv6 Internet connection settings, it is required that your ISP provide you with the IPv6 service. Please contact your ISP for availability and more information about the IPv6 service.

- 1. Log into your router management page (see "<u>Access your router management page</u>" on page 7).
- 2. Click on System and click on IPv6 Setup.

3. Select **Enable**. Review the IPv6 Internet Connection settings and enter information settings specified by your ISP.

*Note: Please contact your ISP for IPv6 service availability.* 

| III IPv6 Ser | tting           |                 |                       |              |                  | _                | IPv6 DNS Serv  | ver Setting |               |                          |        |                          |
|--------------|-----------------|-----------------|-----------------------|--------------|------------------|------------------|----------------|-------------|---------------|--------------------------|--------|--------------------------|
|              | IPv6            | Enabl           | le                    | O Disab      | le               |                  | Primary        | DNS Server  |               |                          |        |                          |
|              |                 |                 |                       |              |                  |                  | Secondary      | DNS Server  |               |                          |        |                          |
| III WAN L    | ist             |                 |                       |              |                  |                  |                |             |               |                          |        |                          |
|              |                 |                 |                       | s            | tatic            |                  |                |             |               | Grd                      |        |                          |
| WAN#         | Connection Type | Li<br>Lo<br>Add | ink-<br>ocal<br>fress | IPv6 Address | Prefix<br>Length | Gatew            | ny Address     | 6to4 Relay  | 6rd Relay     | IPv4<br>Prefix<br>Length | Prefix | IPv6<br>Prefix<br>Length |
| WAN1         | Static          | •               |                       |              |                  |                  |                |             |               |                          |        |                          |
| WAN2         | Static          | •               | •                     |              |                  |                  |                |             |               |                          |        |                          |
| WAN3         | Static          | •               | • [                   |              |                  |                  |                |             |               |                          |        |                          |
| WAN4         | Static          | •               | •                     |              |                  |                  |                |             |               |                          |        |                          |
| III VLAN I   | List            |                 |                       |              |                  |                  |                |             |               |                          |        |                          |
| VLAN#        | WAN DH          | CP-PD           |                       | IPv6 Address |                  | Prefix<br>Length | Autoconfig     | guration    | DHCPv6(Start) | DHCPv6(E                 | nd) Li | fetime                   |
| VLAN1        | WAN1 *          |                 |                       |              |                  |                  | Stateless Auto | •           |               |                          |        |                          |

Select the IPv6 WAN connection type provided by your ISP.

- Static IPv6
- Auto-configuration (SLAAC/DHCPv6)
- PPPoE
- Link-Local
- 6to4
- 6rd

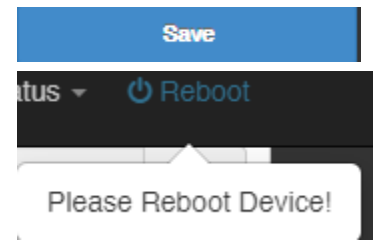

# Virtual LANs (VLANs)

System> VLAN Setup

Your router supports 802.1Q tagged VLANs as well inter-VLAN routing. VLANs can be assigned different IP address interfaces in which the router can route between VLAN IP subnets. The router supports up to 7 802.1Q tagged VLANs.

**Note:** The default VLAN must be assigned as Native to access the router management interface.

#### Enable an 802.1Q tagged VLAN

Your router supports 802.1Q VLAN tagging/trunking to other 802.1Q VLAN devices such as managed switches.

- 1. Log into your router management page (see "<u>Access your router management page</u>" on page 7).
- 2. Click on System and click VLAN Setup.

| 3. Under VL   | AN #2, click <b>Net</b> | work.      |              |               |      |
|---------------|-------------------------|------------|--------------|---------------|------|
| 2 <b>Off</b>  | VLAN TAG: 1             | 01         | 192.168.20.1 | 255.255.255.0 | Netw |
|               |                         |            |              |               |      |
|               |                         |            |              |               |      |
|               |                         |            |              |               |      |
| 4. For the V  | 'LAN Mode, sele         | ct Enable. |              |               |      |
|               |                         |            |              |               |      |
| VLAN Set      | цр                      |            |              |               |      |
| III VLAN Sett | цр                      |            |              |               |      |
| 🔚 VLAN Sett   | up<br>VLAN Mode         | 🖲 Enable   |              | O Disable     |      |
| III VLAN Sett | VLAN Mode               | 🖲 Enable   |              | O Disable     |      |
| III VLAN Sett | VLAN Mode               | 🖲 Enable   | 1            | O Disable     |      |

5. Under IP Setup, enter the **IP Address** and **Subnet Mask** for the new VLAN. *Ex: We will enter the interface IP address as 192.168.50.1 and subnet mask* 255.255.255.0.

| IP Setup   |               |
|------------|---------------|
| IP Address | 192.168.50.1  |
| Netmask    | 255.255.255.0 |
|            |               |

#### 6. Under VLAN Tag Setup, enter the VLAN tag/VID of the new VLAN.

#### Ex: We will enter the tag/VID 50 for the new VLAN.

| VLAN Tag Setup |                        |  |  |  |  |  |
|----------------|------------------------|--|--|--|--|--|
| VLAN TAG       | <ul><li>✓ 50</li></ul> |  |  |  |  |  |
|                |                        |  |  |  |  |  |

#### 7. Click **Save** at the bottom. Then click **Reboot** at the top right to commit the changes.

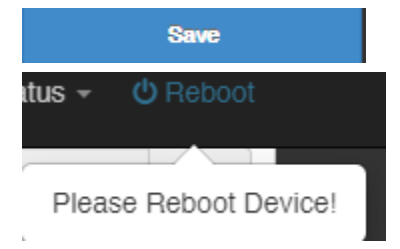

ork 🖕

**Note:** If using multiple WAN mode, under Specify WAN Port, you can select which WAN to direct the outbound traffic for the VLAN.

#### TWG-431BR

# **TRENDnet User's Guide**

If following the 802.1Q VLAN configuration example, a managed/web smart switch with 802.1Q VLAN support can be connected and pass VLAN 50 traffic between the router and switch. Any computers or devices connecting to the untagged VLAN ports (PVID: 50) on the managed/web smart will obtain 192.168.50.x/255.255.255.0 address settings and use the VLAN 50 IP interface 192.168.50.1 as the Internet gateway and gateway to other local IP subnets. Additional VLANs can be created on the router and switch in which 802.1Q VLAN traffic can pass through the same single 802.1Q VLAN tag/trunk link.

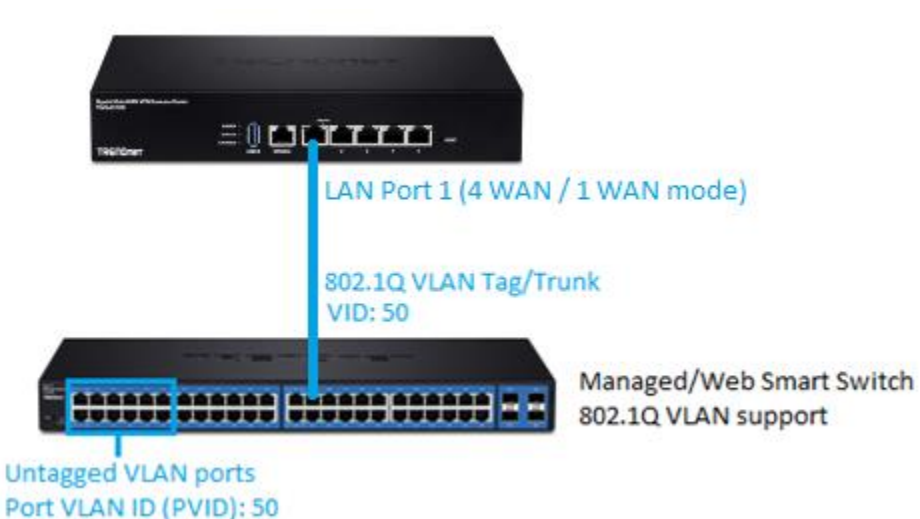

Example below of multiple VLANs configured and passing traffic through the same 802.1Q VLAN tag/trunk link.

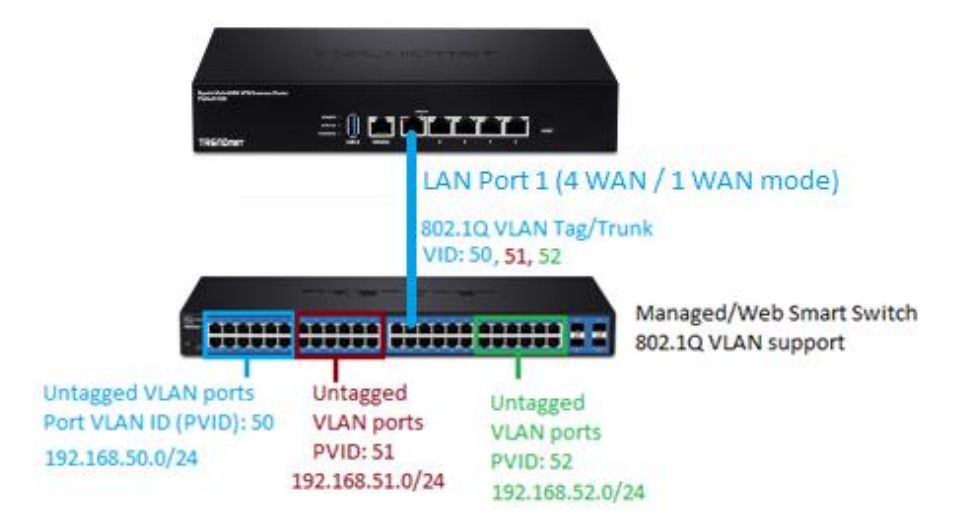

#### **Static routes**

#### Advanced > IP Routing Rule Setup

You may want set up your router to route computers or devices on your network to other local networks through other routers. Generally, different networks can be determined by the IP addressing assigned to those networks. Generally speaking and for the case of this example, your network may have 192.168.10.x IP addressing and another network may have 192.168.20.x IP addressing and because the IP addressing of these two networks are different, they are separate IP networks. In order to communicate between the two separate networks, static routing needs to be configured.

1. Log into your router management page (see "<u>Access your router management page</u>" on page 7).

# 2. Click on **Advanced**, click on **IP Routing Rule Setup**, and next to the first entry, click **Edit**.

| III IP Ro | IF Routing Rule List |                      |     |      |     |      |  |
|-----------|----------------------|----------------------|-----|------|-----|------|--|
| #         | Active               | Destination Net/Mask | Via | OSPF | RIP | Edit |  |
| 1         | InActive             | -                    | -   | no   | no  | Edit |  |

3. Review the Routing section.

- Service: Select Enable to enable the route or disable to disable the route.
- **Destination Net/Mask:** Enter the IP network address of the destination network for the route. (e.g. *192.168.150.0/24*)
- Via
- **Gateway:** This option configures that static route to an external IP network and specify the gateway IP address. If choosing this option, enter the Gateway IP address. (e.g *192.168.10.2*)
- **Interface:** This option configure an interface route. If choosing this option, click the drop-down list and select the interface.
- **Metric:** Enter the metric or priority of the route. The metric range is *1-255*, the lowest number 1 being the highest priority.

| IP Routing Rule Settings |         |           |  |  |  |
|--------------------------|---------|-----------|--|--|--|
| Service                  | Enable  | O Disable |  |  |  |
| Destination Net/Mask     |         |           |  |  |  |
| Via                      | Gateway | Interface |  |  |  |
| Gateway                  |         |           |  |  |  |
| Metric                   | 1-255   |           |  |  |  |
| OSPF                     | Enable  | Isable    |  |  |  |
| RIP                      | Enable  | Isable    |  |  |  |

You can check the current routing table Advanced > IP Routing Status.

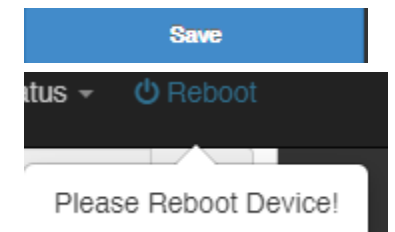

#### **Dynamic routing protocols**

#### Advanced > IP Routing Rule Setup

You may want set up your router to route computers or devices on your network to other local networks through other routers. Generally, different networks can be determined by the IP addressing assigned to those networks. Generally speaking and for the case of an example, your network may have 192.168.10.x IP addressing and another network may have 192.168.20.x IP addressing and because the IP addressing of these two networks are different, they are separate networks. In order to communicate between the two separate networks, static routing needs to be configured. Below is an example diagram where routing is needed for devices and computers on your network to access the other network. If you have other routing devices that support dynamic routing protocol, you can enable these routing protocols on your router to learn and automatically generate the routes needed between these networks.

#### **Routing Information Protocol (RIP)**

Advanced > IP Routing Setup / Advanced > IP Routing Rule Setup

Note: The RIP version is RIP version 2.

- 1. Log into your router management page (see "<u>Access your router management page</u>" on page 7).
- 2. Click on Advanced and click on IP Routing Setup.

3. Review the RIP Routing section. To save changes to this section, click **Apply** to command save your changes.

- Service: Check Enable to enable the RIP version 2 routing protocol.
- **Distribute OSPF over RIP:** If you are using both RIP and OSPF dynamic routing protocols at the same time, this option will distribute OSPF routes over RIP protocol to other RIP enabled devices.

| RIP Settings               |          |         |
|----------------------------|----------|---------|
| Service                    | 🖲 Enable | Disable |
| Distrubte OSPF over<br>RIP | Enable   | Disable |

Under RIP Side (Devices) Settings, select the interface you would like to enable the RIP protocol.

| RIP Side(Devices) Settings |        |         |
|----------------------------|--------|---------|
| WAN1                       | Enable | Disable |
| WAN2                       | Enable | Disable |
| WAN3                       | Enable | Oisable |
| WAN4                       | Enable | Oisable |
| VLAN1                      | Enable | Oisable |
| VLAN2                      | Enable | Oisable |
| VLAN3                      | Enable | Oisable |
| VLAN4                      | Enable | Oisable |
| VLAN5                      | Enable | Oisable |
| VLAN6                      | Enable | Oisable |
| VLAN7                      | Enable | Oisable |
| VLAN8                      | Enable | Oisable |

#### 4. Click **Save** at the bottom. Then click **Reboot** at the top right to commit the changes.

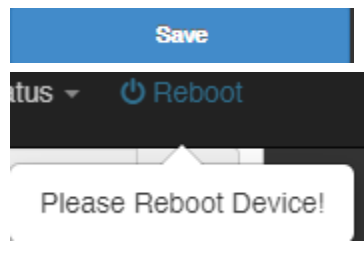

5. Click on **Advanced**, click on **IP Routing Rule Setup**, and next to the first entry, and click **Edit**.

| III IP Ro | III IP Routing Rule List |                      |     |      |     |      |  |  |
|-----------|--------------------------|----------------------|-----|------|-----|------|--|--|
| #         | Active                   | Destination Net/Mask | Via | OSPF | RIP | Edit |  |  |
| 1         | InActive                 | -                    | -   | m    | m   | Edit |  |  |

6. Review the Routing section.

- Service: Select Enable to enable the route or disable to disable the route.
- **Destination Net/Mask:** Enter the IP network address of the destination network for the route or network to distribute for the RIP/OSPF protocol (e.g. *192.168.150.0/24*)
- Via
- **Gateway:** This option configures that static route to an external IP network and specify the gateway IP address. If choosing this option, enter the Gateway IP address. (e.g *192.168.10.2*)
- **Interface:** This option configure an interface route. If choosing this option, click the drop-down list and select the interface.
- Metric: Enter the metric or priority of the route. The metric range is *1-255*, the lowest number 1 being the highest priority.
- **RIP** Selecting Enable will distribute the network route to other RIP enabled devices.
- **OSPF** Selecting Enable will distribute the network route to other OSPF enabled devices.

| IP Routing Rule Settings |         |             |
|--------------------------|---------|-------------|
| Service                  | enable  | Disable     |
| Destination Net/Mask     |         |             |
| Via                      | Gateway | ○ Interface |
| Gateway                  |         |             |
| Metric                   | 1-255   |             |
| OSPF                     | Enable  | Isable      |
| RIP                      | Enable  | Isable      |
|                          |         |             |

You can check the current routing table **Advanced > IP Routing Status.** 

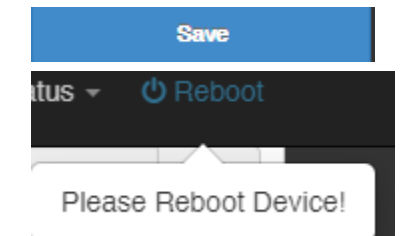

| OSPF (Open Shortest Path Fi                      | rst)                                                     |                                |                   | OSPF Network Settings |   |
|--------------------------------------------------|----------------------------------------------------------|--------------------------------|-------------------|-----------------------|---|
| Advanced > IP Routing Setup                      | / Advanced > IP Routi                                    | ing Rule Setup                 |                   |                       |   |
|                                                  |                                                          |                                |                   | WAN1 Area             | 0 |
| 1. Log into your router manag                    | gement page (see " <u>Ac</u>                             | ccess your router managem      | <u>ent page</u> " |                       |   |
| on page 7).                                      |                                                          |                                |                   | WAN2 Area             | 0 |
| 2 Click on <b>Advanced</b> and clic              | k on IP Routing Setur                                    |                                |                   | WAN3 Area             | 0 |
|                                                  |                                                          |                                |                   |                       |   |
| 3. Review the OSPF Routing s                     | ection.                                                  |                                |                   | WAN4 Area             | 0 |
| Service: Check Enable                            | to enable the OSPF ro                                    | outing protocol.               |                   |                       |   |
| • Router ID: Click the dr                        | op-down and select w                                     | which interface IP to assign a | as the            | VLAN1 Area            | 0 |
| OSPF router ID.                                  |                                                          |                                |                   |                       |   |
| Distribute RIP over OS     protocols at the same | <b>SPF:</b> If you are using b<br>time, this option will | oth RIP and OSPF dynamic i     | outing            | VLAN2 Area            | 0 |
| protocol to other OSP                            | F enabled devices.                                       | distribute hir routes over c   | / <b>3</b> F1     |                       |   |
| OSPF Settings                                    |                                                          |                                |                   | VLAN3 Area            | 0 |
|                                                  |                                                          |                                |                   |                       |   |
| Service                                          | Enable                                                   | Disable                        |                   | VLAN4 Area            | 0 |
|                                                  |                                                          |                                |                   |                       |   |
| Router ID                                        | VLAN1                                                    |                                | v                 | VLAN5 Area            | 0 |
|                                                  |                                                          |                                |                   |                       |   |
| Distrubte RIP over                               | Enable                                                   | Disable                        |                   | VLAN6 Area            |   |
| OSPF                                             |                                                          |                                |                   |                       |   |
|                                                  |                                                          |                                |                   | VLAN7 Area            |   |
|                                                  |                                                          |                                |                   |                       |   |
| Under OSPF network settings                      | s, check the network i                                   | nterfaces to enable OSPF a     | nd enter          | VLAN8 Area            | 0 |
| the Area ID.                                     |                                                          |                                |                   |                       |   |

4. Click **Save** at the bottom. Then click **Reboot** at the top right to commit the changes.

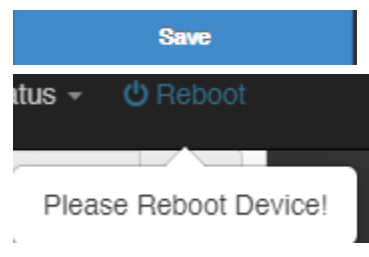

5. Click on **Advanced**, click on **IP Routing Rule Setup**, and next to the first entry, and click **Edit**.

| III IP Ro | uting Rule List |                      |     |      |     |      |
|-----------|-----------------|----------------------|-----|------|-----|------|
| #         | Active          | Destination Net/Mask | Via | OSPF | RIP | Edit |
| 1         | InActive        | -                    | -   | m    | no  | Edit |

6. Review the Routing section.

- Service: Select Enable to enable the route or disable to disable the route.
- **Destination Net/Mask:** Enter the IP network address of the destination network for the route or network to distribute for the RIP/OSPF protocol (e.g. 192.168.150.0/24)
- Via
- **Gateway:** This option configures that static route to an external IP network and specify the gateway IP address. If choosing this option, enter the Gateway IP address. (e.g *192.168.10.2*)
- **Interface:** This option configure an interface route. If choosing this option, click the drop-down list and select the interface.
- Metric: Enter the metric or priority of the route. The metric range is *1-255*, the lowest number 1 being the highest priority.
- **RIP** Selecting Enable will distribute the network route to other RIP enabled devices.
- **OSPF** Selecting Enable will distribute the network route to other OSPF enabled devices.

| IP Routing Rule Settings |         |             |
|--------------------------|---------|-------------|
| Service                  | Enable  | O Disable   |
| Destination Net/Mask     |         |             |
| Via                      | Gateway | ○ Interface |
| Gateway                  |         |             |
| Metric                   | 1-255   |             |
| OSPF                     | Enable  | Disable     |
| RIP                      | Enable  | Disable     |

You can check the current routing table Advanced > IP Routing Status.

6. Click **Save** at the bottom. Then click **Reboot** at the top right to commit the changes.

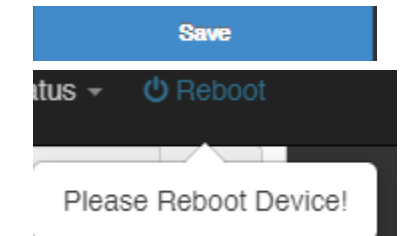

# TWG-431BR

#### **Bandwidth Control**

System > VLAN Setup > Bandwidth Control

 Log into your router management page (see "<u>Access your router management page</u>" on page 7).

2. Click on **System**, click on **VLAN Setup**, click on the drop-down arrow next to Network and select **Bandwidth Control**.

**Note:** The bandwidth control setting is applied per VLAN interface. By default, VLAN1 is considered as the LAN interface of the router.

|   | VLAN List |        |              |               |           |
|---|-----------|--------|--------------|---------------|-----------|
| # | VLAN Mode | Flag   | IP Address   | Netmask       | Action    |
| 1 | On        | Native | 192.168.10.1 | 255.255.255.0 | Network 📮 |

3. Under the Bandwidth Control settings, review the settings below.

• Enable: Enables the bandwidth control feature for the VLAN.

#### **Total Bandwidth Control**

- Upload (Kbps): Enter the maximum upload bandwidth you would like to allocate to the VLAN in kilobits per sec. It is important to set this value accurately. *Note:* This should not be the total bandwidth allocated by your ISP but a portion you would like to allocate only for the selected VLAN.
- **Download (Kbps):** Enter the maximum download bandwidth you would like to allocate to the VLAN in kilobits per sec. It is important to set this value accurately. *Note:* This should not be the total bandwidth allocated by your ISP but a portion you would like to allocate only for the selected VLAN.

**Note:** If you are using multi-WAN mode, you can combine the total download bandwidth of the WAN connections. Please note that performance throughput is limited of up to 200Mbps per WAN connection in multi-WAN mode.

#### **Bandwidth Rules**

In the rules list, review the settings below.

The rules will allow you to create specific bandwidth control limits based on a specific type of traffic or IP address or IP address range.

- Active Enables the bandwidth control rule.
- **Rule Mode** Click the drop-down list to select the specify the type of traffic you would like to apply the bandwidth rule.
- Value 1/Value 2 If selecting IP/Mask, IP Range Range, or Port, these fields will allow you to enter the specific IP network, range or ports to apply the bandwidth rule.
- **Upload (Kbps)** Enter the maximum upload bandwidth to apply to the specified traffic.
- **Download (Kbps)** Enter the maximum download bandwidth to apply to the specified traffic.
- Comment Enter a description for the rule. (Optional)

| i Band | width Control |              |          |          |        |              |                |         |
|--------|---------------|--------------|----------|----------|--------|--------------|----------------|---------|
|        |               |              | Mode     | 🖲 Enable |        | (            | Disable        |         |
| Total  | Bandwidth Con | itrol        |          |          |        |              |                |         |
|        |               |              | Mode     | Enable   |        | (            | Disable        |         |
|        |               |              | Upload   | 10240    |        |              |                | Kbps    |
|        |               |              | Download | 10240    |        |              |                | Kbps    |
|        |               |              |          |          |        |              |                |         |
| # QoS1 | Active        | Rule Mode    | Value1   |          | Value? | Unload/Khns) | Download/Khns) | Comment |
| 1      | Active        |              | vance i  |          | VINCE  | 1024         | 1024           | Comment |
|        |               | AINT         |          |          |        | 1024         | 1024           |         |
| 2      |               | ANY <b>v</b> |          |          |        | 1024         | 1024           |         |
| 3      |               | ANY <b>v</b> |          |          |        | 1024         | 1024           |         |
| 4      |               | ANY <b>v</b> |          |          |        | 1024         | 1024           |         |
| 5      |               | ANY <b>v</b> |          |          |        | 1024         | 1024           |         |
| 6      |               | ANY <b>v</b> |          |          |        | 1024         | 1024           |         |
| 7      |               | ANY <b>v</b> |          |          |        | 1024         | 1024           |         |
| 8      |               | ANY v        |          |          |        | 1024         | 1024           |         |
| 9      |               | ANY •        |          |          |        | 1024         | 1024           |         |
| 10     |               | ANY •        |          |          |        | 1024         | 1024           |         |

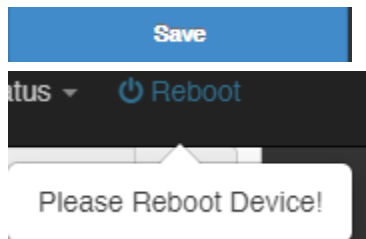

# **Dynamic DNS**

#### System > DDNS

When using a dynamic IP/DHCP WAN type from your ISP where your public IP or Internet IP address always changes, dynamic DNS provides a method of accessing your router or network remotely over the Internet for devices such as IP cameras, storage, or computers hosted on the local LAN side of your router. Dynamic DNS services do thi by assigning a custom hostname or DNS name for you to reference. Your router will send updates to the dynamic DNS service provider if the WAN or Internet IP address(es) change providing the emulation of a virtual fixed IP address that you can always reference to access your router over the Internet.

**Note:** First, you will need to sign up for one of the DDNS service providers listed in the Server Address drop-down list.

**Note:** In multi-WAN mode, you can configure a DDNS service for each WAN interface.

- 1. Sign up for one of the DDNS available service providers list under **Server Address**. (e.g. no-ip.com, dyndns.org etc.)
- 2. Log into your router management page (see "Access your router management page" on page 7).
- 3. Click on System and click on DDNS.
- 4. Next to one of the entries, click Edit. Review the DDNS settings below.
  - Active Check the enabled option to enable the dynamic DNS entry.
  - Provider: Click the drop-down list Select your DDNS service.
  - WAN: Click the drop-down list and select the WAN interface for the DDNS service.

**Note:** To ensure resolvability, it is recommended to assign each DDNS entry to a specific WAN interface.

- Host Name: Enter the custom hostname or DNS name you created with DDNS account. (e.g. trendnet.ddns.net)
- Account: The user name needed to login to your Dynamic DNS service account.
- **Password:** This is the password to login to your Dynamic DNS service account.
- Interval This specified the time interval between each DDNS update sent the DDNS service provided. Please refer to your DDNS service provider requirements. :=1

| DDNS List     |
|---------------|
|               |
| D D 110 D 101 |

| # | Active   | Provider | WAN  | Hostname | Edit |
|---|----------|----------|------|----------|------|
| 0 | InActive | dyndns   | Auto |          | Edit |

| Active   | Enable | Disable |    |
|----------|--------|---------|----|
| Provider | no-ip  |         | ٣  |
| WAN      | WAN1   |         | ٠  |
| Hostname |        |         |    |
| Username |        |         |    |
| Password |        |         |    |
| Interval | 10     | Minut   | te |

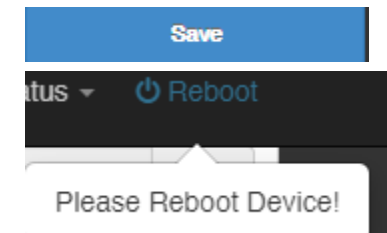

#### Wake on LAN (WoL)

*System > Management* 

Wake on LAN (WoL) is used to remotely wake up or turn on device that support the WoL feature from your router.

**<u>Note</u>**: In order for the WoL feature to work, the device must support the WoL and it must be enabled configured properly on the device.

- 1. Log into your router management page (see "<u>Access your router management page</u>" on page 7).
- 2. Click on System and click on Management.
- 3. Under Wake On LAN, review the settings below.
  - **Type:** Clicking the drop-down list allows you to specify a schedule when to send to a WoL message to wake up your WoL device. Daily, Weekly, Monthly.
  - MAC Address: Enter the MAC address of the WoL device. Clicking the WAKE NOW button will immediately send a wake up message to the WoL device.
  - Monthly/Weekly: If selecting to specify a schedule under Type, monthly will allow you to choose which day every month and weekly will allow you to choose which day every week.
  - Hour/Minute: Specify the hour and minute (24-hour format). Note: If setting a schedule, please make sure the router time settings are setup correctly under System > Time Server.

| Туре        | Month |          |
|-------------|-------|----------|
| MAC Address |       | Wake Now |
| Monthly     | 01    | ,        |
| Hour        | 00    | ,        |

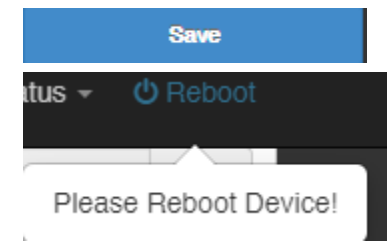

# USB Mode

#### System > Management

The USB port provides either of the two modes, export logging or backup configuration.

**<u>Note</u>**: The mode must be set in the router management interface first and the reset is used to initiate the function after the USB storage device has been connected. The default mode is backup configuration.

- 1. Log into your router management page (see "<u>Access your router management page</u>" on page 7).
- 2. Click on System and click on Management.
- 3. Under USB mode, review the settings below.
  - Type:
    - **Config Backup/Recovery:** Sets the USB mode to backup router configuration.
    - **Export Log to CSV:** Sets the USB mode to export logging to .csv file.

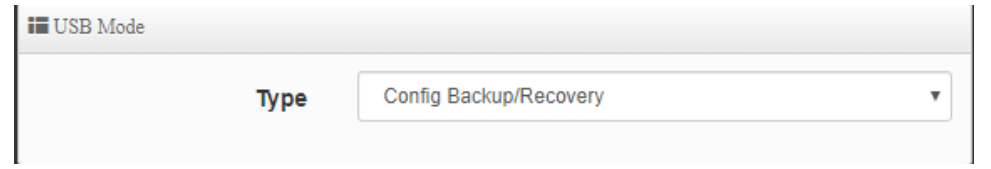

4. Click **Save** at the bottom. Then click **Reboot** at the top right to commit the changes.

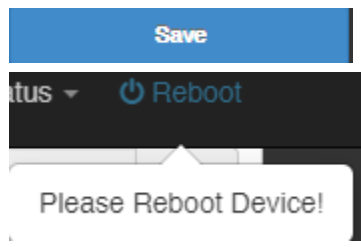

5. To initiate the function, connect the USB storage device to USB port.

6. Using a paper clip, push and hold the reset button and release when **POWER**, **STATUS, STORAGE** LEDs start flashing.

*Note:* Do not hold the reset button 10 seconds or longer or the router will reset to factory defaults.

7. All LEDs will turn off and **POWER/STORAGE** LEDs will turn back on to indicate that USB mode is ready.

8. Using a paper clip, push and hold the reset button for 6 seconds and release. **STORAGE LED** will remain on and **STATUS** will start flashing indicating write to USB. When writing to USB has completed, **STORAGE** and **STATUS** LED will turn off. **Note:** Do not hold the reset button 10 seconds or longer or the router will reset to factory defaults.

# **Firewall & security settings**

#### Virtual server/Port forwarding

#### Advanced > Virtual Server

Virtual Server/Port forwarding rules allow to create inbound rules from the WAN interfaces/Internet to your internal computers or devices for specific services/protocols such as a file server (FTP), IP camera, web server (HTTP/HTTPS), or remote access, etc.

- 1. Log into your router management page (see "Access your router management page" on page 7).
- 2. Click on Advanced and click on Virtual Server.

Enable

TCP

- 3. Review the settings below. Click **Edit** to on the new entry in the list and click **Save**.
- Active Select Enable to enable the virtual server/port forwarding rule.
  - Active

Disable

• **Comment** – Enter a name or description for the virtual server/port forwarding rule.

Comment

• Protocol – Select the protocol for the port or service TCP or UDP.

Protocol

• Interface – Click the drop-down list to select the external WAN interface(s) to allow: ALL WAN, WAN1/2/3/4, WAN. For example, choosing WAN1 will only allow the port forward to work on inbound connection requests on WAN1 only and inbound connections requests on WAN2 will be denied. Choosing ALL WAN will allow will enable the rule on all WAN interfaces.

Interface

WAN1

• Public Port – Enter the external/public port number for the service to allow. Note: You can also enter a consecutive range of ports in the following format: 80:90

Public Port

(min:1, max:65535 or Range xxxxxxxxx)

• Private IP address – Enter the local/internal IP address of the device to forward the port/protocol service.

Private IP Address

• Private Port – Enter the internal/private port number for the service to allow. Note: You can also enter a consecutive range of ports in the following format: 80:90 Typically, the internal port or port range is same as the external port or port range.

Private Port

(min:1, max:65535 or Range xxxxxxxxxx)

• Schedule – Allows you to select a schedule when the port forwarding rule should be enabled or disabled.

Schedule

Always

4. Click **Save** at the bottom. Then click **Reboot** at the top right to commit the changes.

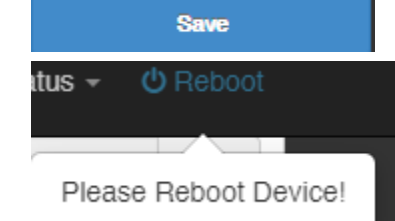

v
## **IP filtering**

#### Advanced > IP Filter

IP filtering allows you to restrict access to the Internet to specific IP addresses on your network. This section also functions as a firewall rule section for inbound/outbound IP traffic. You can check the current IP addresses assigned to devices connected to your router under System > VLAN Setup > DHCP Server under the DHCP leases section. You can also lock the IP address assigned to specific devices connected to your router by adding static DHCP leases or reservations.

- Log into your router management page (see "<u>Access your router management page</u>" on page 7).
- 2. Click on Advanced and click on IP Filter.
- 3. Review the settings below. Click Edit to on the new entry in the list and click Save.

#### **IP Filter Rules**

- Active Select Enable to enable the IP filtering rule.
- Comment Enter a name or description for the new IP filtering rule.
   IP Filter Rules

#### 

Disable

- **Policy** Specifies whether the IP filter rule will allow or deny the traffic. Deny or Pass.
- **Protocol** Click the drop-down list to select the protocol for the service to filter: **All**, **TCP**, **UDP**, or **ICMP**.
- Schedule Allows you to select a schedule when the IP filter rule should be enabled or disabled.

| 🖬 IP Filter Rules |        |           |   |
|-------------------|--------|-----------|---|
| Policy            | Deny   | O Pass    |   |
| Protocol          | ТСР    |           | ٣ |
| Listen            | Enable | O Disable |   |
| Schedule          | Always |           | • |
|                   |        |           |   |

#### Source Rule

- Self If enabled, specifies the traffic source is the router. If the origination of the source traffic is not the router and another device IP address, select disabled.
- Source Address/Mask This is the source IP address or device IP address or network to filter. (ex: 192.168.10.0/24, 192.168.10.120/32)
- **Source IP Group** Click the drop-down the select an IP address or IP address range group. You can create predefined IP address groups under Advanced > IP Group.
- **Source Port** Enter the source port for the IP filter. If you did not create and select a port group, you can manually enter it here.
- **Source Port Group** Click the drop-down the select a predefined port or port range group. You can create predefined port groups under Advanced > Port Group.
- Interface Click the drop-down list to select the source interface for the IP filter.

| Source Rule         |                      |                     |   |
|---------------------|----------------------|---------------------|---|
| Self                | Enable               | Oisable             |   |
| Source Address/Mask |                      |                     |   |
| Source IP Group     | None                 |                     | Y |
| Source Port         | (min:1, max:65535 or | Range x00000000000) |   |
| Source Port Group   | None                 |                     | T |
| Interface           | WAN1                 |                     | • |

#### **Destination Rule**

- Self If enabled, specifies the traffic destination is the router. If the origination of the destination traffic is not the router and another device IP address, select disabled.
- Destination Address/Mask This is the destination IP address or device IP address or network to filter. (ex: 192.168.10.0/24, 192.168.10.120/32)
- **Source IP Group** Click the drop-down the select an IP address or IP address range group. You can create predefined IP address groups under Advanced > IP Group.
- **Destination Port** Enter the destination port for the IP filter. If you did not create and select a port group, you can manually enter it here.
- **Destination Port Group** Click the drop-down the select a predefined port or port range group. You can create predefined port groups under Advanced > Port Group.
- Interface Click the drop-down list to select the destination interface for the IP filter.

| Destination Rule            |                          |                    |
|-----------------------------|--------------------------|--------------------|
| Self                        | Enable                   | Disable            |
| Destination<br>Address/Mask |                          |                    |
| Destination IP Group        | None                     | ¥                  |
| Destination Port            | (min:1, max:65535 or Rar | nge x0000x:x0000x) |
| Destination Port Group      | None                     | •                  |
| Interface                   | WAN1                     | T                  |

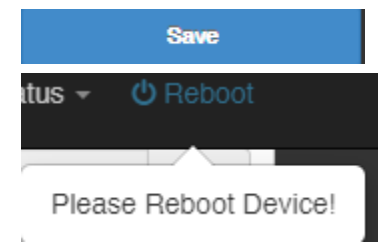

# **MAC filtering**

#### Advanced > Access Control

Every network device has a unique, 12-digit MAC (Media Access Control) address. MAC filtering allows you to restrict access to the Internet to specific MAC addresses on your network. You can check the current MAC addresses of devices connected to your router under System > VLAN Setup > DHCP Server under the DHCP leases section. You can also lock the IP address assigned to specific devices connected to your router by <u>adding static</u> <u>DHCP leases or reservations</u>. The access control section can also be used to filter other outbound traffic by IP address, URL/keyword filter, and IM/P2P applications.

- 1. Log into your router management page (see "<u>Access your router management page</u>" on page 7).
- 2. Click on Advanced and click on Access Control.
- 3. Review the settings below.
  - Active Select Enable to enable the access control rule.
  - **Comment –** Enter the name or description for the access control rule.
  - Protocol Click the drop-down list to select the protocol for the service to filter: ANY, TCP, UDP, ICMP, Content Filter, Domain Filter, IP P2P, or IM.
  - Schedule Allows you to select a schedule when the access control rule should be enabled or disabled.
  - MAC Address –Enter the MAC address you would like to filter or deny traffic and click Add to add to the list. (*e.g. a1:b2:c3:d4:e5:f6*)

| Access Control Rules |               |        |   |             |        |
|----------------------|---------------|--------|---|-------------|--------|
|                      | Active        | Enable |   | O Disable   |        |
|                      | Comment       |        |   |             |        |
|                      | Protocol      | UDP    |   |             | ٣      |
|                      | Schedule      | Always |   |             | Ŧ      |
|                      |               |        |   |             |        |
| MAC                  | Address Setup |        |   |             |        |
|                      | MAC Address   |        |   |             | Add    |
|                      |               |        |   |             |        |
| MAC                  | Address List  |        |   |             |        |
| #                    | MAC Address   | Action | # | MAC Address | Action |
| -                    | -             | -      | - | -           | -      |

4. Click **Save** at the bottom. Then click **Reboot** at the top right to commit the changes.

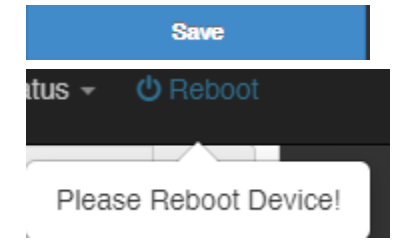

**Note:** Additionally, you can specify a specific IP address/range, port, and local interface to apply the access control rule. This can be a different IP address/range and does not need to be same as the IP address(es) of the MAC addresses added to the list.

# **IM/P2P** application filtering

#### Advanced > Access Control

You can deny access to a list of predefined IM/P2P applications outbound and filter by MAC and/or IP address. You can check the current MAC addresses of devices connected to your router under System > VLAN Setup > DHCP Server under the DHCP leases section. You can also lock the IP address assigned to specific devices connected to your router by <u>adding static DHCP leases or reservations</u>. The access control section can also be used to filter other outbound traffic by IP address, URL/keyword filter, and IM/P2P applications.

- Log into your router management page (see "<u>Access your router management page</u>" on page 7).
- 2. Click on Advanced and click on Access Control.
- 3. Review the settings below.
  - Active Select Enable to enable the access control rule.
  - Comment Enter the name or description for the access control rule.
  - **Protocol** Click the drop-down list to select the protocol for the service to filter: **ANY, TCP, UDP, ICMP, Content Filter, Domain Filter, IP P2P**, or **IM.** Select IP P2P or IM to select from a list of predefined applications.
  - Schedule Allows you to select a schedule when the access control rule should be enabled or disabled.
  - MAC Address –Enter the MAC address you would like to filter or deny traffic and click Add to add to the list. (e.g. a1:b2:c3:d4:e5:f6) Note: You can filter by MAC address or IP address.

| Access Control Rules |        |           |   |
|----------------------|--------|-----------|---|
| Active               | Enable | O Disable |   |
| Comment              |        |           |   |
| Protocol             | IP P2P |           | ۳ |
| Schedule             | Always |           | ۳ |

- Local IP Address Enter the IP address range to apply the access control rule. (ex.: 192.168.10.20 192.168.10.30)
- Local Port Enter the source/local port. (Optional for IP P2P/IM)

- **Comment –** Enter the name or description for the access control rule.
- **Destination IP Address** Enter the destination IP address range for the access control rule. If left empty, this means any. (ex.: 10.10.10.20 10.10.10.30)
- Destination Port Enter the destination port. (Optional for IP P2P/IM)
- Interface Click the drop-down to select the local interface to apply the access control rule.
- **IP/P2P or IM Setup** Select from the list of predefined P2P/IM applications to apply the access control rule.

# IP Address Setup Local IP Address Local Port Destination IP Address Destination Port Interface ALL VLAN

# TWG-431BR

| IM Setup |        |         |
|----------|--------|---------|
| WhatsApp | Enable | Disable |
| Skype    | Enable | Disable |
| Facebook | Enable | Disable |
| LINE     | Enable | Disable |
| QQ       | Enable | Disable |
| WeChat   | Enable | Disable |

#### IP P2P Setup

| eDonkey/eMule/Overnet | Enable | O Disable |
|-----------------------|--------|-----------|
| Direct Connect        | Enable | Disable   |
| KaZaA                 | Enable | Isable    |
| Gnutella              | Enable | Isable    |
| BitTorrent            | Enable | Isable    |
| AppleJuice            | Enable | Isable    |
| WinMX                 | Enable | Isable    |
| SoulSeek              | Enable | Isable    |
| Ares                  | Enable | Isable    |
|                       |        |           |

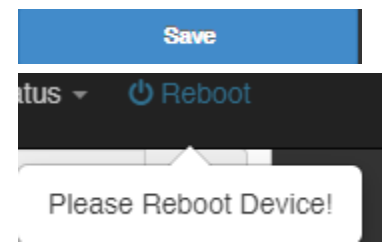

# DMZ Host

#### System > WAN Setup

You may want to expose a specific computer or device on your network to the Internet to allow anyone to access it. Your router includes the DMZ (Demilitarized Zone) feature that makes all the ports and services available on the WAN/Internet side of the router and forwards all ports to a single IP address (computer or network device) on your network. The DMZ feature is an easy way of allowing access from the Internet however, it is a very insecure method and will open your local area network to greater threats from Internet attacks. It is recommended to use <u>port forwarding</u> instead to limit rules to specific ports/services only. If using multi-WAN mode, you can assign a DMZ host for each WAN interface.

- Log into your router management page (see "<u>Access your router management page</u>" on page 7).
- 2. Click on **System**, click on **WAN Setup**, and next to the WAN interface you would like to assign a DMZ host, click **Edit**.

| H WAN List |        |            |      |
|------------|--------|------------|------|
| #          | Active | Mode       | Edit |
| 1          | On     | Dynamic IP | Edit |

3. Under DMZ Setup, click the Mode drop-down list and select Automatic Assignment.

• Internal IP Address - Enter the IP address you assigned to the computer or network device to expose to the Internet. (e.g. 192.168.10.250)

| DMZ Setup           |                      |   |
|---------------------|----------------------|---|
| Mode                | Automatic Assignment | • |
| Internal IP Address |                      |   |

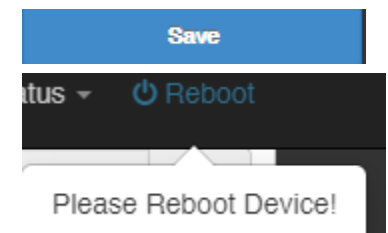

# **Multiple WAN Configuration**

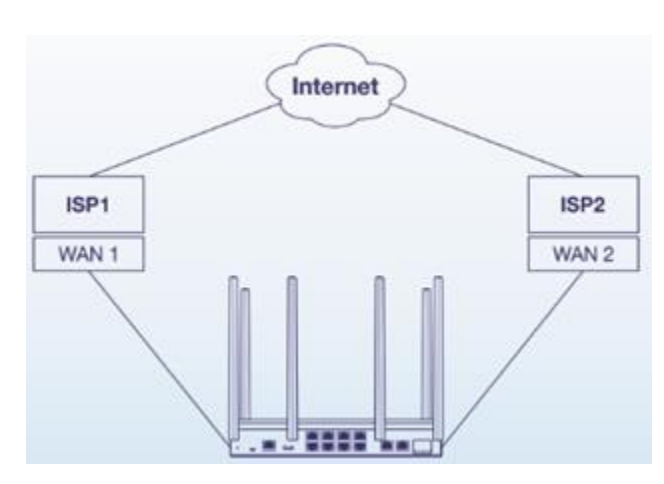

## **Multiple WAN Management Settings**

System > WAN Setup / System > WAN Traffic Setup

The section provides an overview of the multiple WAN management settings and the multi-WAN mode functionality.

- 1. Log into your router management page (see "<u>Access your router management page</u>" on page 7).
- 2. Click on System and click on WAN Setup.

- 3. Review the settings below.
  - WAN Port The router can operate in two modes.
    - 4 WAN / 1 LAN Port: 4 WAN (Ports 2-5) / 1 LAN (Port 1) or multi-WAN mode.

**Note:** Please note that performance throughput is limited of up to 200Mbps per WAN connection in multi-WAN mode.

• **1 WAN / 4 LAN Port:** 1 WAN (Ports 1) / 4 LAN (Ports 2-5)

**Note:** Please note that the 4 LAN ports function as a 4-port LAN switch with a single IP interface, not as 4 individual LAN interface ports.

- **Primary Port** In multi-WAN mode, this setting configures the primary WAN port used for Internet connectivity.
- NAT Engine (1 WAN / 4 LAN Port Mode Only) When this setting is enabled, NAT hardware acceleration is enabled providing maximum NAT throughput/performance. It is recommended to leave this setting enabled.

| 4 WAN / 1 LAN Port | •                          |
|--------------------|----------------------------|
| WAN1               | •                          |
|                    | 4 WAN / 1 LAN Port<br>WAN1 |

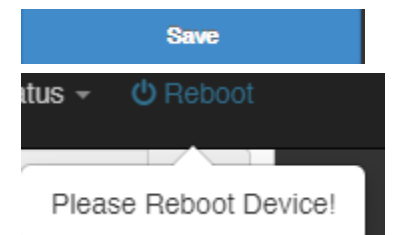

# TWG-431BR

# **TRENDnet User's Guide**

5. If the router is configured in multi-WAN mode, click on **System** and click on **WAN Traffic Setup** to configure the load balance settings.

**Note:** For WAN failover, the router will use the primary WAN port configured under System > WAN setup as the primary WAN port for Internet connectivity and failover to the next available active WAN link if the primary WAN link fails.

- Mode Select the load balance mode for the multiple WAN interfaces to operate.
  - Assign Weight This mode will allow you to configure a percentage assignment for each WAN interface.
  - **Connection Mode** Select the mode for the router to determine how to send sessions out multiple WAN interfaces.
    - Source IP based In this mode, if a device sends traffic through the router and forwarded to a specific WAN interface, the router will attempt to keep all future sessions originating from that device (source IP) on the same WAN interface.
    - Source-Destination IP based In this mode, if a device sends traffic through the router to a specific destination IP address and forwarded to a specific WAN interface, the router will attempt to keep all future sessions originating from that device (source IP) along with same destination IP address on the same WAN interface.
    - Per session In this mode, the router will randomly choose which WAN interface to forward the traffic based on each session. This may cause connectivity/stability issues with some applications or devices.

| Load Balance Mode |                 |   |
|-------------------|-----------------|---|
| Mode              | Assign Weight   | • |
| Connection Mode   | Source IP Based | Ţ |

 WAN Weight – The weight is distributed as percentage across all WAN interfaces. Enter a number 1-10 to assign the WAN weight. The higher the number/percentage, the more the router will utilize the WAN for more traffic and sessions.

#### 🖬 Assign Weight

1 111 1 1 1

| WAN1 Weight | 10 | 25% |
|-------------|----|-----|
| WAN2 Weight | 10 | 25% |
| WAN3 Weight | 10 | 25% |
| WAN4 Weight | 10 | 25% |

- Line Speed Weight The mode allows you to specify the max. bandwidth allocated for each WAN interface.
  - Line Speed Weight Enter the upload and download bandwidth for each WAN interface in Kbps.

| line Speed Weight |         |         |
|-------------------|---------|---------|
| WAN1 (U/D)kbps    | 1024000 | 1024000 |
| WAN2 (U/D)kbps    | 1024000 | 1024000 |
| WAN3 (U/D)kbps    | 1024000 | 1024000 |
| WAN4 (U/D)kbps    | 1024000 | 1024000 |
|                   |         |         |

**Connection Detect** – Allows you to setup WAN link tracking by pinging Internet IP addresses instead of physical link detection.

- Service Selecting Enable enables connection detection by IP address.
- IP Address to Ping Enter an Internet IP address to send ping requests used to verify the Internet link status.
- **Ping Interval** Click the drop-down list to set the time interval between consecutive ping requests in seconds.
- Failure Count Click the drop-down list to set the maximum number of failed ping requests before interface status is considered to be down or failed.

| Connection Detect  |        |        |        |
|--------------------|--------|--------|--------|
| Service            | Enable | Isable |        |
| IP Address to Ping |        |        |        |
| Ping Interval      | 60     |        | Second |
| Failure Count      | 1      |        |        |

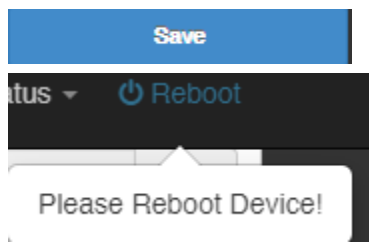

# Web Management System (Router Limits™)

Router Limits web management system allows you to easily setup and monitor the content accessed by devices on your network to maximize Internet bandwidth usage, control, and productivity. Sign up today for your free account.

**Note:** Please make sure to set your router date and time settings correctly to ensure proper functionality of the Router Limits feature. Web management filtering content services are offered for complimentary along with account sign up. Additional paid upgrades may be available. Services may be subject to change without notice.

### Setup your router with Router Limits

Advanced > Router Limits

- Log into your router management page (see "<u>Access your router management page</u>" on page 7).
- 2. Click on Advanced and click on Router Limits™.

3. Click the **Router Limits Mode** drop-down list and choose which mode to enable for Router Limits.

- Enabled without bandwidth monitoring Enables the standard Router Limits services.
- Enabled with bandwidth monitoring (reduces LAN > WAN performance) Enables Routers Limits functionality with the additional bandwidth monitoring function.

*Note:* Enabling the option with bandwidth monitoring will significantly decrease LAN to WAN performance.

| Router Limits Mode Dis | sable +                                                                       |
|------------------------|-------------------------------------------------------------------------------|
| Status                 | sable<br>able<br>able with bandwidth monitoring (reduces LAN>WAN performance) |

| 4. Click Save at the bottom | Then click <b>Reboot</b> at the top right to commit the changes. |
|-----------------------------|------------------------------------------------------------------|
|-----------------------------|------------------------------------------------------------------|

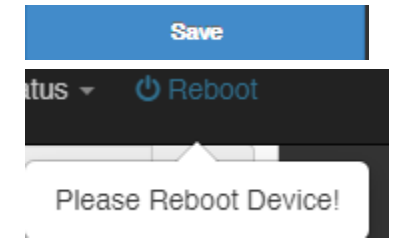

4. Wait until the Current Status is Ready and your Pairing Code has been generated. Then click **Sign Up & Activate**.

| Router Limits Mode | Enable          | ۳ |
|--------------------|-----------------|---|
|                    |                 |   |
| Status             | ready           |   |
|                    |                 |   |
| Pairing Code       | 162093132352629 |   |

#### 4. At the signup page, click **Yes, activate my hardware**.

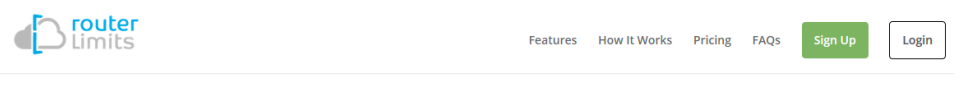

#### **GREAT DECISION! LET'S GET YOU SET UP...**

To use our service, you'll need hardware that is Router Limits Enabled.

Do you already have hardware?

Yes, activate my hardware

No, I need some

# TWG-431BR

5. At the welcome page, enter your email address to use for account creation and sign up and click **Submit.** Follow the remaining steps to create your Router Limits account.

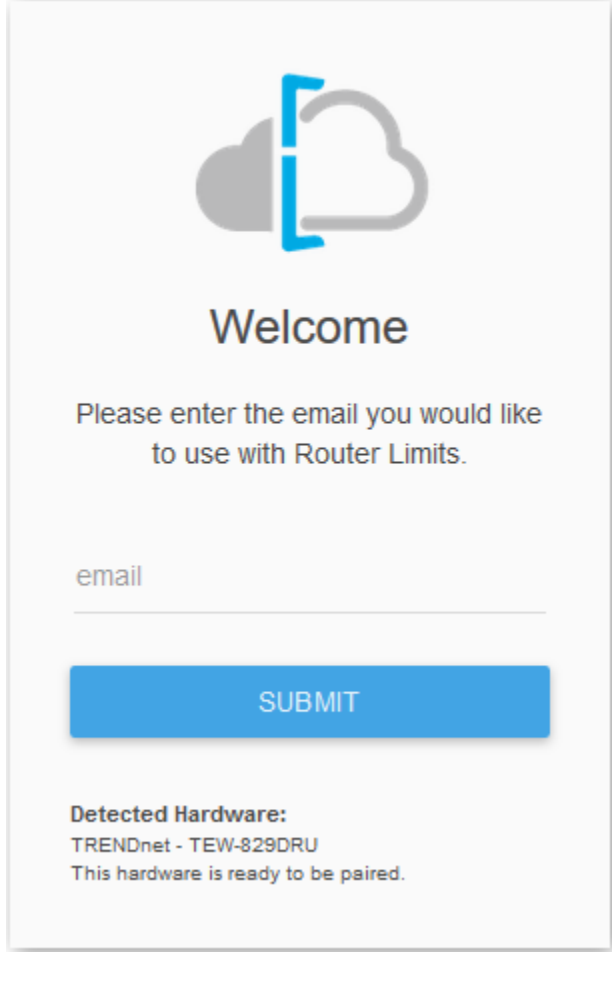

6. At the pair hardware page, the pairing code displayed should match the pairing code displayed in your router management page. If the pairing code does not match, you can click **Auto Detect** to automatically copy the router pairing code into the field or you can manually enter the correct pairing code. After you have verified the correct pairing code is entered, click **Pair**.

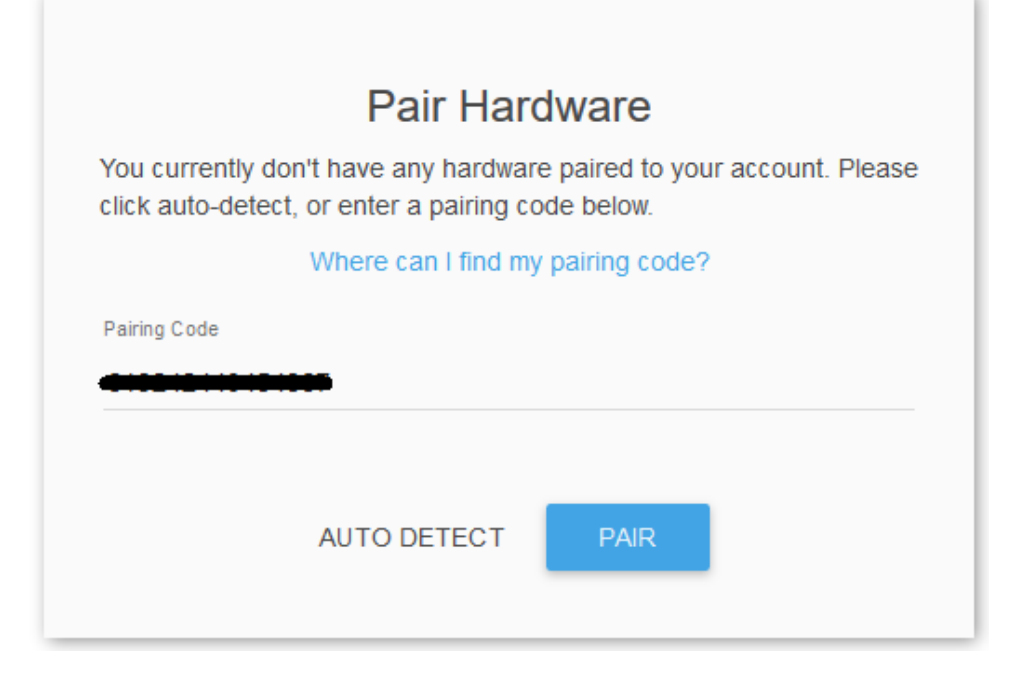

7. After your Router Limits account has been created and your router paired, you will automatically be brought to your web management dashboard. The Current Status on your router will display **Online** that the content management service is running and paired with your online account.

Current Status Online

# **Router Limits Content Management**

This section will provide a basic overview of the content management pages of your online Router Limits account.

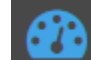

Dashboard – This page displays an overview of the service status and the devices connected to your network.

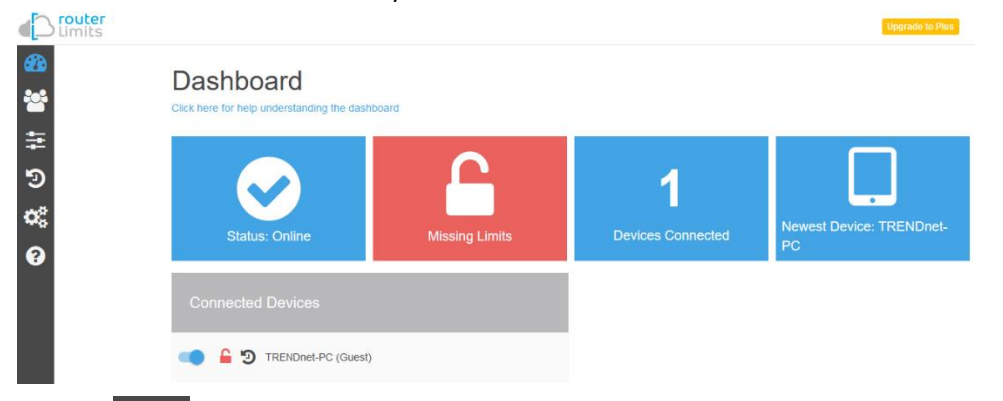

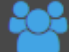

**Devices and Groups** – This page displays the groups and devices assigned to each group. Content filters and scheduling can be assigned for each group. By default, new devices are assigned to the Guest group. New groups can be created and devices reassigned to new groups for easy management.

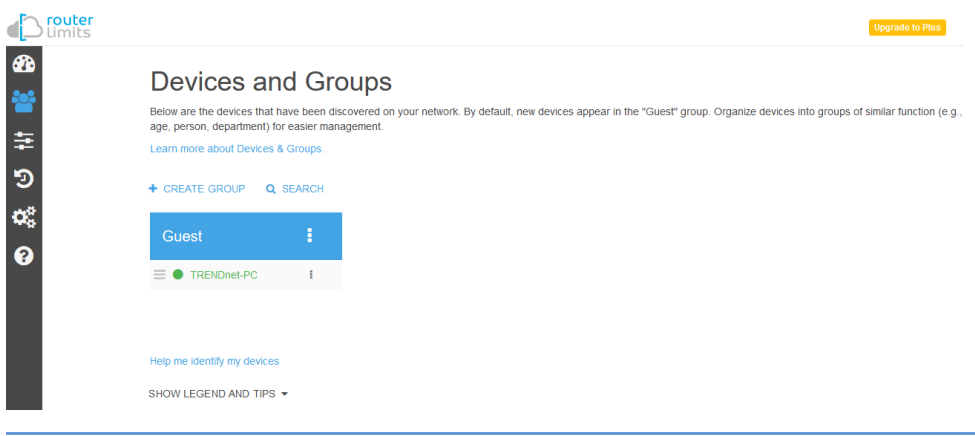

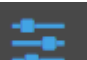

Limits – Content filtering rules and scheduling are configured on this page. By default, all web content is allowed without restrictions. You can define new custom limits with a specific schedule along with a set of different restrictions or configuration options. Each template can be assigned to a specific group.

| Limits        |                                                                                                    |                     |              |        |        |        |        |        |     |        |       |       |    |    |   |   |   |   |        |        |   |   | Upgra | de to Plu | 5  |
|---------------|----------------------------------------------------------------------------------------------------|---------------------|--------------|--------|--------|--------|--------|--------|-----|--------|-------|-------|----|----|---|---|---|---|--------|--------|---|---|-------|-----------|----|
| 43a<br>₩<br># | Limits<br>These are restrictions to Internet access on your network. All restrictions will apply to the selected Group only.<br>Learn more about creating and editing Limits. |                     |              |        |        |        |        |        |     |        |       |       |    |    |   |   |   |   |        |        |   |   |       |           |    |
| อ             | Guest 👻                                                                                                    |                     |              |        |        |        |        |        |     |        |       |       |    |    |   |   |   |   |        |        |   |   |       |           |    |
| os            | Devi<br>TREI                                                                                                    | ces in (<br>NDnet-P | Guest (<br>C | Group: |        |        |        |        |     |        |       |       |    |    |   |   |   |   |        |        |   |   |       |           |    |
| 0             |                                                                                                    | 12                  | 1            | 2      | 3      | 4      | a<br>5 | m<br>6 | 7   | 8      | 9     | 10    | 11 | 12 | 1 | 2 | 3 | 4 | р<br>5 | m<br>6 | 7 | 8 | 9     | 10        | 11 |
|               | Mon                                                                                                    |                     |              |        |        |        |        |        |     |        |       |       |    |    |   |   |   |   |        |        |   |   |       |           |    |
|               | Tue                                                                                                    |                     |              |        |        |        |        |        |     |        |       |       |    |    |   |   |   |   |        |        |   |   |       |           |    |
|               | Wed                                                                                                    |                     |              |        |        |        |        |        |     |        |       |       |    |    |   |   |   |   |        |        |   |   |       |           |    |
|               | Thu                                                                                                    |                     |              |        |        |        |        |        |     |        |       |       |    |    |   |   |   |   |        |        |   |   |       |           |    |
|               | Fri                                                                                                    |                     |              |        |        |        |        |        |     |        |       |       |    |    |   |   |   |   |        |        |   |   |       |           |    |
|               | Sat                                                                                                    |                     |              |        |        |        |        |        |     |        |       |       |    |    |   |   |   |   |        |        |   |   |       |           |    |
|               | Sun                                                                                                    |                     |              |        |        |        |        |        |     |        |       |       |    |    |   |   |   |   |        |        |   |   |       |           |    |
|               | DE                                                                                                    | FAULT               | •            | 11     | NTERNE | ET BLC | OCKED  | •      | + ) | ADD CL | ISTOM | LIMIT |    |    |   |   |   |   |        |        |   |   |       |           |    |

#### Restrictions

- Block Everything Enabling this setting will completely block all 0 Internet access. (Blacklist)
- Categories Enabling this setting will block content based on 0 categories such as social media, sports, shopping, and proxy websites, etc.
- Sites Enabling this setting will block access to popular websites such 0 as Facebook, Instagram, Youtube, Vimeo, Netflix, etc.
- **URLs** Enabling this setting will allow you manually enter in specific 0 domain names/URLs to block access.

# Restrictions

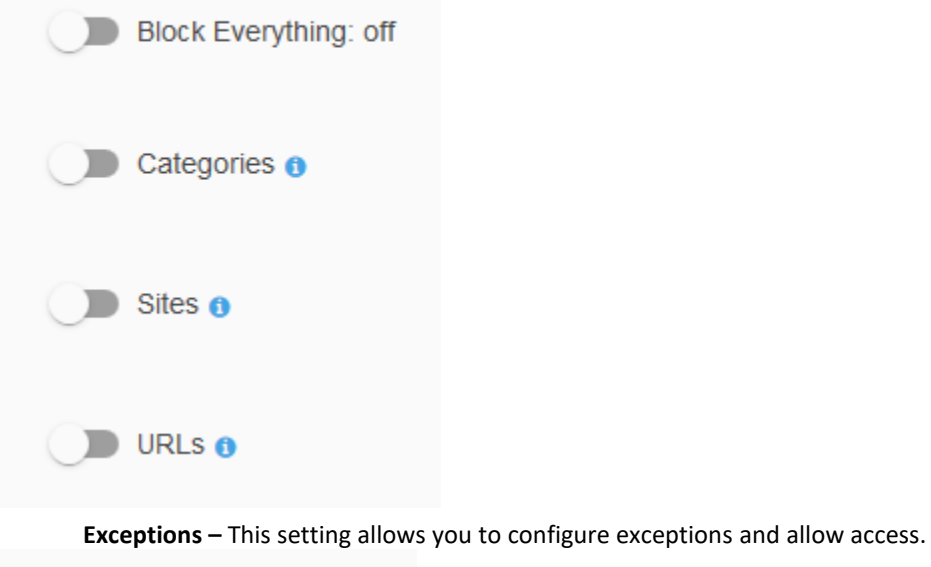

# Exceptions

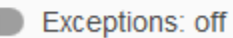

# TWG-431BR

#### Options

- Safe-Search Enables this setting enforces the use safe search to be enabled for Google and Bing search engines.
- YouTube Restricted Mode Enabling this setting enforces YouTube safety mode. (Currently not supported on mobile devices)
- Block Unknown Traffic Enabling this setting blocks all unknown IP 0 addresses (specifically those used with VPN services or proxy services). It is recommended to leave this setting off unless explicitly required.

# Options

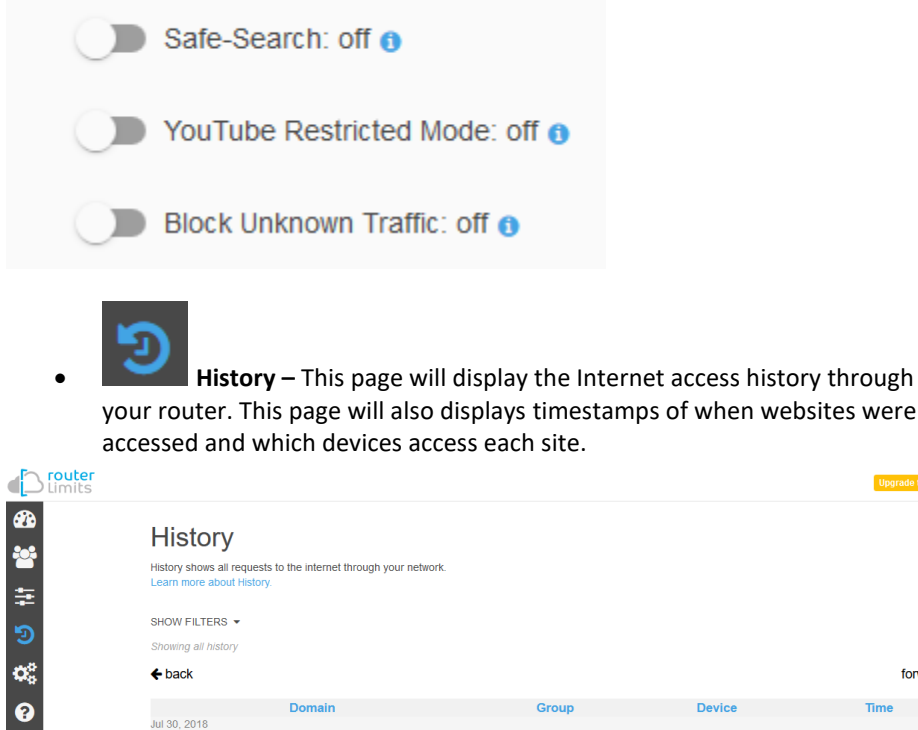

| History<br>History shows all requests to the internet through your network.<br>Learn more about History.                                                                                                    |      |
|----------------------------------------------------------------------------------------------------|------|
| History shows all requests to the internet through your network.<br>Learn more about History.                                                                                                    |      |
|                                                                                                    |      |
| SHOW FILTERS -                                                                                                    |      |
| Showing all history                                                                                                    |      |
| ♦ back forward forward for | rd 🗲 |
| Domain Group Device Time                                                                                                    |      |
| Jul 30, 2018                                                                                                    |      |
| № <sub>L</sub> unix.stackexchange.com Guest TRENDnet-PC 4:50:41 pm                                                                                                    |      |
| www.facebook.com Guest TRENDnet-PC 4:50:41 pm                                                                                                    |      |

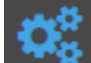

£.

Settings Learn more about Settings.

**Settings** – This page will display the current status of service account and router as well as allow you to set the time zone settings.

| Router Information                                                                                                    | Locale                           |
|----------------------------------------------------------------------------------------------------|----------------------------------|
| Status:         PROTECTING           IP Address:         74.62.173.130           Pairing Code:         619242440454867           Client Version:         2.13.2 | Timeane<br>America/Los_Angeles • |
| Interfaces:<br>Name: br-lan<br>MAC: 3C:8C:F8:F3:85:B6<br>IP: 192.168:10.1                                                                                       |                                  |

# ?

**Support** – This page will display provide support on information on the Router Limits web management system and allow you to submit support tickets if needed.

You can access and manage your Router Limits account configuration settings through <u>https://routerlimits.com</u> and logging in.

If behind your router, you can also access your account by going to Services > Router Limits<sup>™</sup> in your router management page and clicking **Manage Account.** 

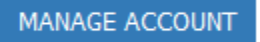

# Virtual Private Networking (VPN)

# Creating a Virtual Private Network (VPN)

Network > VPN

#### What is a VPN?

A VPN provides secure communications typically over the Internet by creating a secure tunnel between two or more VPN routers (gateways) also known as a site-to-site VPN or between a single client computer and a VPN router (gateway) also known as a client-server VPN.

On your router, the following types of tunnels can be created:

• Site-to-Site VPN – Connects two or more VPN routers (gateways) allowing the LAN network from each router to securely communicate to each other over the Internet. Tunneling Methods: IPsec

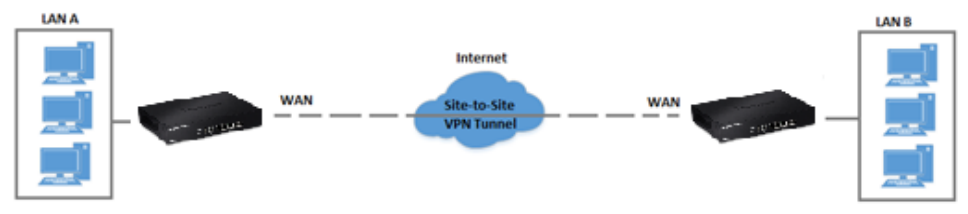

 Client-Server VPN – A single client computer or device with VPN client software installed connects to a VPN router (gateway) allow the single client computer or device to securely communicate to the LAN network of the VPN router over the Internet. Tunneling Methods: IPsec/SSL(OpenVPN)/PPTP/L2TP/L2TP with IPsec

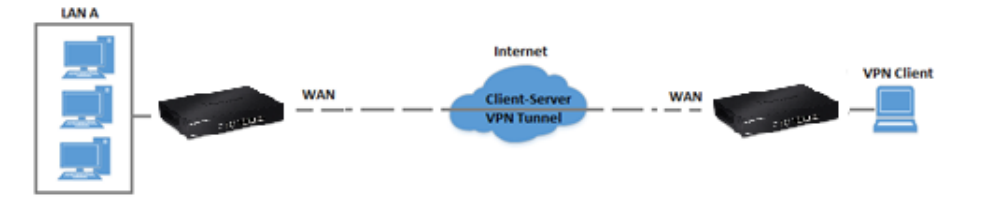

Tunneling methods supported by your router:

- SSL (Secure Socket Layer) VPN This type of VPN can be used for Client-Server VPN only. There is support for both Layer 3 and Layer 7 network access with SSL VPN but your router only supports Layer 3 access. Additionally, your router utilizes the use of OpenVPN® for SSL VPN. The third party software client is available for free download using the following link for both Windows® and Linux operating systems <u>https://openvpn.net/index.php/open-</u> source/downloads.html.
- IPsec (Internet Protocol Security) VPN This type of VPN can be used for either Site-to-Site VPN or Client-Server VPN, however, the most common application for this type is a Site-to-Site VPN. This type of VPN can provide highest degree of security. For a Client-Server VPN, typically, a third party VPN client software is required to be installed and configured and can be difficult when installing and configuring on VPN client computers. This VPN type can provide the highest degree of security.
- PPTP (Point-to-Point Tunneling Protocol) VPN This type of VPN can be used for Client-Server VPN only however both server mode and client mode are supported on your router. Most computer operating systems already include a pre-installed PPTP VPN client software that can be easily configured which eliminates the need for an additional third party VPN client software to be purchased and installed. Since it provides less security overall than IPsec VPN, it is not recommended for a Site-to-Site VPN.
- L2TP (Layer 2 Tunneling Protocol) VPN This type of VPN is very similar to PPTP VPN as it is most commonly used for a Client-Server VPN, pre-installed on most computer operating systems and easy to configure, and provides less overall security than IPsec VPN. Most of the current operating systems with L2TP VPN client software pre-installed use L2TP VPN in conjunction with IPsec VPN to improve the overall security provided. This router does not support the L2TP over IPsec VPN method.

**Important Note:** For any tunneling or VPN method used, to avoid IP address conflict and to ensure connectivity, it is required that each end (LAN IP network or single client) of the VPN tunnel is configured with a different IP network or subnet.

# **PPTP VPN Server**

#### System > PPTP Server Setup

You can enable and configure the PPTP VPN server on your router to allow remote computers or mobile devices with PPTP VPN support to connect securely over the Internet and access the company LAN network.

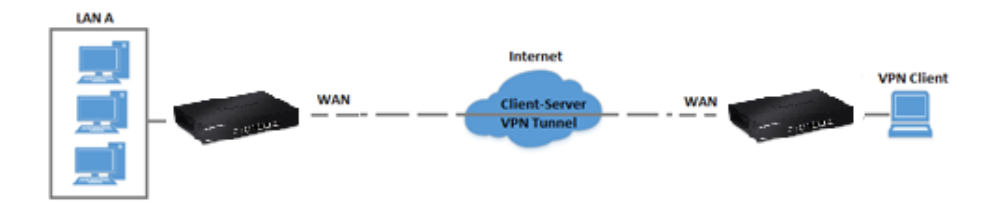

#### Setting up the PPTP VPN server

- Log into your router management page (see "<u>Access your router management page</u>" on page 7).
- 2. Click on System and click PPTP Server Setup.

Mode

3. For the Mode, select the **Enable** option to enable the PPTP server.

| PPTP Server |  |  |
|-------------|--|--|
|             |  |  |

|--|

Disable

4. In the Local IP Address field, enter an IP address other than the LAN IP address. (Default LAN IP: 192.168.10.1) (e.g. 192.168.80.1)

**Note:** Entering an IP address different from the LAN IP address as the Local IP of the PPTP server ensures your PPTP VPN clients are able to access the Internet and the router LAN network via full tunneling. If the LAN IP address is entered, PPTP VPN clients will be allowed to access router LAN and not the Internet.

| Local IP Address 192 | 2.168.80.1 |
|----------------------|------------|
|----------------------|------------|

5. In the **Remote Start/End IP Address** fields, enter an IP address range (within the same Local IP Address subnet range) to assign to PPTP VPN clients.

In this example, we assigned 192.168.80.1 as the Local IP Address for the PPTP server so we will assign a range such as 192.168.80.10-192.168.80.20.

| Remote Start IP<br>Address          | 192.168.80.10 |
|-------------------------------------|---------------|
| Remote End IP Address               | 192.168.80.20 |
| 6. Click <b>Save</b> at the bottom. |               |
| Save                                |               |
|                                     |               |

#### 7. Click on System, click on PPTP/L2TP Account Setup, and click Create Account.

| Account List Create Account |          |              |              |        |
|-----------------------------|----------|--------------|--------------|--------|
| #                           | Username | PPTP Support | L2TP Support | Action |
| -                           | -        | -            | -            | -      |

#### 8. Under Account Setup, enter the User Name and Password for the PPTP account.

| lea   | llser1) |
|-------|---------|
| (c.y. | USEIL   |

| Account Setup |       |  |
|---------------|-------|--|
| User Name     | User1 |  |
| Password      |       |  |

9. Under Routing Rule, enter the Local Subnet the remote PPTP VPN clients will be allowed to access and click **Add** to add to the Routing Rule List. (e.g. 192.168.10.0/24) **Note:** If you want allow PPTP VPN clients to access any local subnet, you can leave the Local Subnet settings as 0.0.0.0/0 and click Add.

# TWG-431BR

| Routing Rule  |                 |     |
|---------------|-----------------|-----|
| Local Subnet  | 192.168.10.0/24 |     |
| Remote Subnet | 0.0.0.0/0       | Add |
|               |                 |     |

|        | Save             |  |
|--------|------------------|--|
| itus - | <b>ଓ</b> Reboot  |  |
|        |                  |  |
| Pleas  | e Reboot Device! |  |

#### © Copyright 2019 TRENDnet. All Rights Reserved.

# **TRENDnet User's Guide**

#### Setting up the PPTP VPN client (Windows)

**Note:** This procedure provides a basic example how to setup PPTP VPN and establish connectivity using a Windows<sup>®</sup> 10 client computer. If you are using a different operating system or mobile device, please refer to the user's guide/manual of the third party operating system or device on configuring PPTP VPN. The PPTP VPN settings must match with the settings configured on the router.

1. Click the Start button and click the Settings icon.

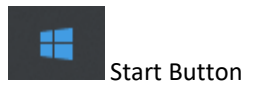

Settings icon

#### 2. Click Network & Internet.

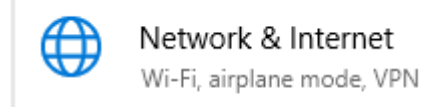

#### 3. Click **VPN** in the left panel.

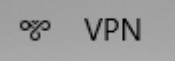

#### 4. Under VPN, click **Add a VPN connection**.

VPN

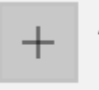

Add a VPN connection

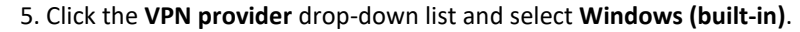

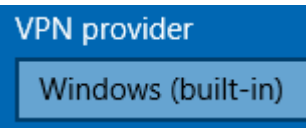

#### 6. Enter a name in the **Connection name** field.

Connection name

 Enter the Internet WAN IP address, DNS, or dynamic DNS hostname of your router to connect over the Internet. In the example below, the Internet WAN IP address of the router is 10.10.10.10. In your router, you can check the WAN IP address under Status
 Overview, under WAN.

Server name or address

10.10.10.10

8. Click the VPN type drop-down list and select Point to Point Tunneling Protocol (PPTP).

#### VPN type

Point to Point Tunneling Protocol (PPTP)

9. Click the Type of sign-in info drop-down list and select User name and password.

Type of sign-in info

User name and password

10. You can choose to enter the account credentials in the fields provide for authentication or if not, you will be prompted when attempting to establish PPTP VPN connection to your TWG-431BR router. Click **Save**.

| User name (optional) |  |  |
|----------------------|--|--|
| user1                |  |  |
| Password (optional)  |  |  |

11. Under VPN, the new VPN connection will be listed. Click Connect.

| Connect                                | Advanced options           | Remove                  |
|----------------------------------------|----------------------------|-------------------------|
| 12. The status will display <b>Con</b> | nected if the PPTP VPN con | nection was successful. |
| Connected                              | Advanced options           | Disconnect              |
|                                        | Advanced options           | Disconnect              |
|                                        |                            |                         |
|                                        |                            |                         |

# L2TP VPN Server

#### System > L2TP Server Setup

You can enable and configure the L2TP VPN server on your router to allow remote computers or mobile devices with L2TP support to connect securely over the Internet and access the company LAN network. It is strongly recommended to enable L2TP VPN server with IPsec instead of L2TP VPN only due to the higher degree of security offered and supported on most modern computers and mobile devices.

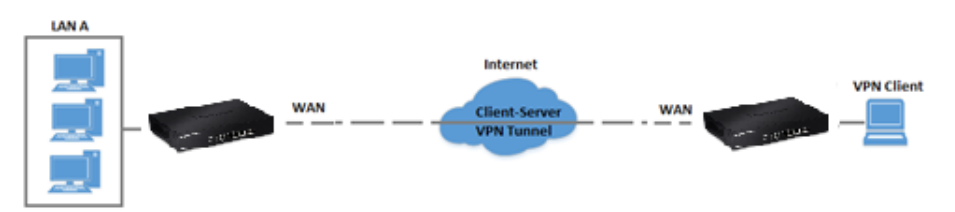

#### Setting up the L2TP VPN server without IPsec encryption

 Log into your router management page (see "<u>Access your router management page</u>" on page 7).

2. Click on System and click L2TP Server Setup.

3. For the Mode, select the **Enable** option to enable the L2TP server.

L2TP Server

Mode 🖲 Enable

Disable

4. In the Local IP Address field, enter an IP address other than the LAN IP address. (Default LAN IP: 192.168.10.1) (e.g. 192.168.80.1)

**Note:** Entering an IP address different from the LAN IP address as the Local IP of the L2TP server ensures your L2TP VPN clients are able to access the Internet and the router LAN network via full tunneling. If the LAN IP address is entered, L2TP VPN clients will be allowed to access router LAN and not the Internet.

Local IP Address

192.168.80.1

5. In the **Remote Start/End IP Address** fields, enter an IP address range (within the same Local IP Address subnet range) to assign to L2TP VPN clients.

In this example, we assigned 192.168.80.1 as the Local IP Address for the L2TP server so we will assign a range such as 192.168.80.10-192.168.80.20.

| 192.168.80.10 |                                |
|---------------|--------------------------------|
|               |                                |
| 192.168.80.20 |                                |
|               | 192.168.80.10<br>192.168.80.20 |

6. Click **Save** at the bottom.

Save

7. Click on System, click on PPTP/L2TP Account Setup, and click Create Account.

| # | Username | PPTP Support | L2TP Support | Action |
|---|----------|--------------|--------------|--------|
| - | -        | -            | -            | -      |

# 8. Under Account Setup, enter the User Name and Password for the L2TP account.

(e.g. User1)

| Account Setup |       |  |
|---------------|-------|--|
| User Name     | User1 |  |
| Password      | ••••• |  |

9. Under Routing Rule, enter the Local Subnet the remote L2TP VPN clients will be allowed to access and click **Add** to add to the Routing Rule List. (e.g. 192.168.10.0/24)

**Note:** If you want allow L2TP VPN clients to access any local subnet, you can leave the Local Subnet settings as 0.0.0.0/0 and click Add.

| Routing Rule  |                 |     |
|---------------|-----------------|-----|
| Local Subnet  | 192.168.10.0/24 |     |
| Remote Subnet | 0.0.0/0         | Add |

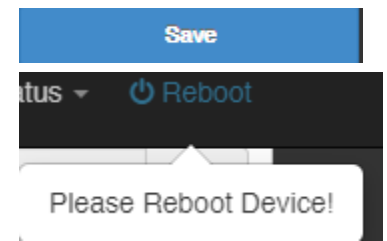

| Setting up the L2TP VPN server with IPsec encryption (PSK)                                                                                                    | 5. In the <b>Remote Start/End IP Address</b> fields, enter an IP address range (within the same Local IP Address subnet range) to assign to L2TP VPN clients.                                                                                                    |  |  |  |
|----------------------------------------------------------------------------------------------------|----------------------------------------------------------------------------------------------------|--|--|--|
| <ol> <li>Log into your router management page (see "<u>Access your router management page</u>"<br/>on page 7).</li> </ol>                                                                 | In this example, we assigned 192.168.80.1 as the Local IP Address for the L2TP server so we will assign a range such as 192.168.80.10-192.168.80.20.                                                                                                    |  |  |  |
| 2. Click on System and click L2TP Server Setup.                                                                                                    | Remote Start IP 192.168.80.10<br>Address                                                                                                    |  |  |  |
| 3. For the Mode, select the <b>Enable</b> option to enable the L2TP server.                                                                                                    | Remote End IP Address 192.168.80.20                                                                                                    |  |  |  |
| L2TP Server                                                                                                    |                                                                                                    |  |  |  |
| Modo                                                                                                    | 6. Under L2TP Over IPSec Settings, for the Mode, select <b>Enable.</b>                                                                                                    |  |  |  |
| Mode                                                                                                    | L2TP Over IPSec Settings                                                                                                    |  |  |  |
| <ol> <li>In the Local IP Address field, enter an IP address other than the LAN IP address.<br/>(Default LAN IP: 192.168.10.1) (e.g. 192.168.80.1)</li> </ol>                              | Mode   Enable  Disable                                                                                                    |  |  |  |
| <b>Note:</b> Entering an IP address different from the LAN IP address as the Local IP of the L2TP server ensures your L2TP VPN clients are able to access the Internet and the router LAN | 7. Enter the <b>Pre-shared Key</b> for IPsec encryption.                                                                                                    |  |  |  |
| network via full tunneling. If the LAN IP address is entered, L2TP VPN clients will be allowed to access router LAN and not the Internet.                                                 | Pre-shared Key ······                                                                                                    |  |  |  |
| Local IP Address 192.168.80.1                                                                                                    | 8. Click the <b>WAN ID</b> drop-down list to select the correct WAN interface for the L2TP over IPsec server.                                                                                                    |  |  |  |
|                                                                                                    | WAN ID WAN1                                                                                                    |  |  |  |
|                                                                                                    | 9. Click Save at the bottom.          Save         10. Click on System, click on PPTP/L2TP Account Setup, and click Create Account.         Image: State State S |  |  |  |

11. Under Account Setup, enter the User Name and Password for the L2TP account.

| (e.g. User1)  |       |
|---------------|-------|
| Account Setup |       |
|               |       |
| User Name     | User1 |
|               |       |
| Password      |       |

12. Under Routing Rule, enter the Local Subnet the remote L2TP VPN clients will be allowed to access and click **Add** to add to the Routing Rule List. (e.g. 192.168.10.0/24)

**Note:** If you want allow L2TP VPN clients to access any local subnet, you can leave the Local Subnet settings as 0.0.0.0/0 and click Add.

| Routing Rule  |                 |     |  |  |
|---------------|-----------------|-----|--|--|
| Local Subnet  | 192.168.10.0/24 |     |  |  |
| Remote Subnet | 0.0.0/0         | Add |  |  |

13. Click **Save** at the bottom. Then click **Reboot** at the top right to commit the changes.

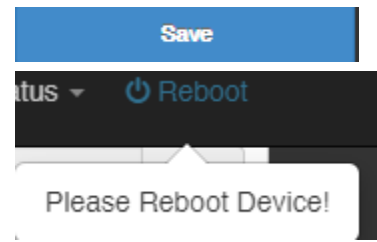

#### Setting up the L2TP VPN client (Windows) with IPsec encryption (PSK)

**Note:** This procedure provides a basic example how to setup L2TP with IPsec VPN and establish connectivity using a Windows<sup>®</sup> 10 client computer. If you are using a different operating system or mobile device, please refer to the user's guide/manual of the third party operating system or device on configuring L2TP with IPsec VPN. The L2TP with IPsec VPN settings must match with the settings configured on the router.

1. Click the Start button and click the Settings icon.

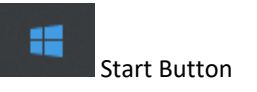

Settings icon

#### 2. Click Network & Internet.

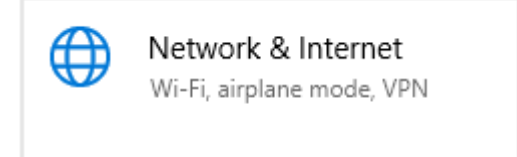

#### 3. Click **VPN** in the left panel.

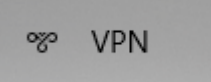

4. Under VPN, click Add a VPN connection.

VPN

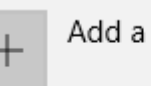

Add a VPN connection

5. Click the VPN provider drop-down list and select Windows (built-in).

| VPN provider      |
|-------------------|
| Windows (built-in |

#### 6. Enter a name in the **Connection name** field.

Connection name

 Enter the Internet WAN IP address, DNS, or dynamic DNS hostname of your router to connect over the Internet. In the example below, the Internet WAN IP address of the router is 10.10.10.10. In your router, you can check the WAN IP address under Status
 Overview, under Network in the IPv4 status section.

Server name or address

10.10.10.10

8. Click the VPN type drop-down list and select L2TP/IPsec with pre-shared key.

VPN type

L2TP/IPsec with pre-shared key

9. Enter the IPsec pre-shared key (PSK).

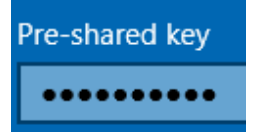

10. Click the Type of sign-in info drop-down list and select User name and password.

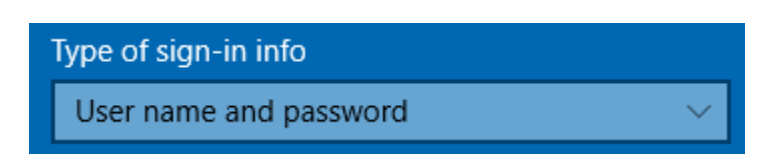

10. You can choose to enter the account credentials in the fields provide for authentication or if not, you will be prompted when attempting to establish L2TP with IPsec VPN connection to your TWG-431BR router. Click **Save**.

| User name (optional) |  |
|----------------------|--|
| user1                |  |
| Password (optional)  |  |
|                      |  |

11. Under VPN, the new VPN connection will be listed. Click Connect.

12. The status will display **Connected** if the L2TP with IPsec VPN connection was successful.

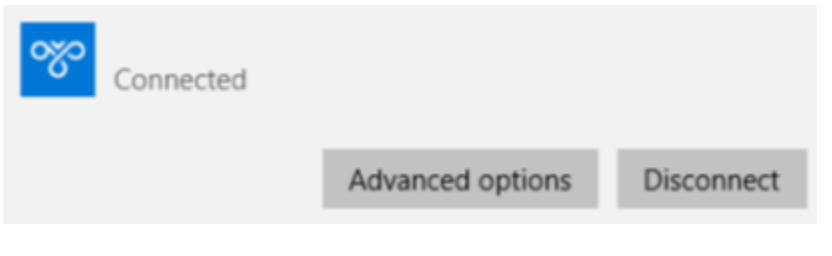

# **IPsec (Internet Protocol Security)**

#### Setting up IPsec site-to-site VPN (PSK)

System > IPsec Setup

To configure and IPsec site-to-site VPN tunnel with pre-shared key (PSK) between two routers:

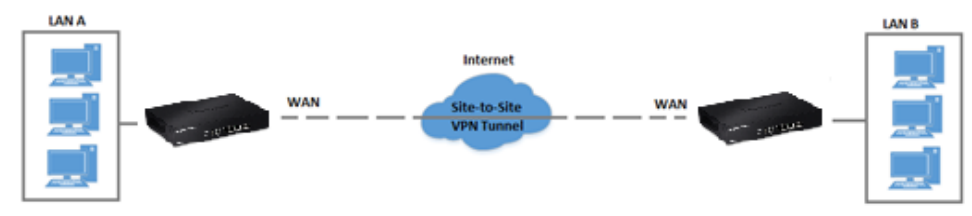

 Ensure that your router is connected to the Internet and computers and devices are able to access the Internet through your router and make note of the WAN (Internet) IP assigned to both routers under the Status > Overview page.

#### Example:

VPN Router A WAN1 (Internet) IP Address: 10.10.10.10 VPN Router B WAN1 (Internet) IP Address: 10.10.10.20

• Make sure the LAN IP network on each VPN router is a different IP subnet. **Note:** Changing the LAN IP address of your router will change the LAN IP network of your router.

#### Example:

VPN Router A LAN IP Settings: 192.168.10.1 / 255.255.255.0 VPN Router B LAN IP Settings: 192.168.100.1 / 255.255.255.0

#### **VPN Router A Configuration**

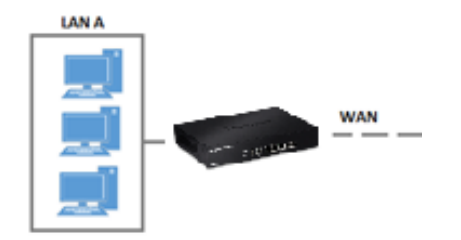

- Log into your router management page (see "<u>Access your router management page</u>" on page 7).
- 2. Click on System and click IPsec Server Setup.

#### 3. Under IPsec List, click Create New IPsec.

| III IPsec List |        |     |      |              |               | reate New IPsec |
|----------------|--------|-----|------|--------------|---------------|-----------------|
| #              | Active | WAN | Mode | Local Subnet | Remote Subnet | Action          |
|                |        |     |      |              |               |                 |

#### 4. For the Service, select Enable.

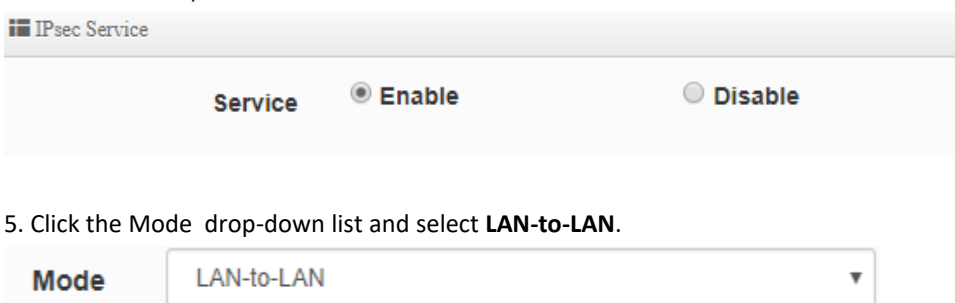

| 6. For the Local ID Typ                                 | <b>be</b> , select <b>IP Address.</b>                                     |                                                                          | Based on the example, the ne              | twork settings will be th | ne following: |
|---------------------------------------------------------|---------------------------------------------------------------------------|--------------------------------------------------------------------------|-------------------------------------------|---------------------------|---------------|
|                                                         | IP Address                                                                |                                                                          | IPsec Settings                            |                           |               |
| Local ID Type                                           |                                                                           |                                                                          | Mode                                      | LAN-to-LAN                | •             |
| 7. In the <b>Local Subnets</b><br>You can add additiona | s field, enter the local LAN II<br>l local subnets if needed. <i>(e</i> . | ' subnet. (e.g. 192.168.10.0/24).<br>g. 192.168.10.0/24,192.168.20.0/24) | Local ID Type                             | IP Address                |               |
|                                                         |                                                                           |                                                                          | Local ID                                  |                           |               |
| Local Subnets                                           | 192.168.10.0/24                                                           |                                                                          | Router A Local Subnets<br>LAN IP Network  | 192.168.10.0/24           |               |
| 8. For the <b>Remote ID</b> 1                           | Type, select IP Address.                                                  |                                                                          | Local Nexthop                             | 0.0.0.0                   |               |
| Remote ID Type                                          | IP Address                                                                |                                                                          | Remote ID Type                            | IP Address                |               |
| 9. In the <b>Remote Sub</b> n<br>You can add additio    | <b>Nets</b> field, enter the remote nal local subnets if needed.          | LAN IP subnet. <i>(e.g. 192.168.100.0/24)</i><br>(e.g.                   | Remote ID                                 |                           |               |
| 192.168.100.0/24,1                                      | 92.168.120.0/24)                                                          |                                                                          | Router B Remote Subnets<br>LAN IP Network | 192.168.100.0/24          |               |
| Remote Subnets                                          | 192.168.100.0/24                                                          |                                                                          | Remote Nexthop                            | 0.0.0.0                   |               |
|                                                         |                                                                           |                                                                          | Router B Remote Host<br>WAN IP Address    | 10.10.10.20               |               |
| 10. In the <b>Remote Hos</b><br>be a domain name (      | <b>t</b> field, enter the remote W.<br>ex: dynamic DNS host name          | AN1 IP. ( <i>e.g. 10.10.10.20)</i> This can also<br>:)                   | Pre-shared Key                            | 1234567890                |               |
| Remote Host                                             | 10.10.10.20                                                               |                                                                          | 12. For the <b>DPD</b> setting, selec     | t Enable.                 |               |
|                                                         |                                                                           |                                                                          | DPD 🖲 Enable                              | 0                         | Disable       |
| 11. Enter the <b>Pre-Shar</b>                           | <b>ed Key</b> (PSK) for the IPsec V                                       | PN tunnel. <i>(e.g. 1234567890)</i>                                      |                                           |                           |               |
| Pre-shared Key                                          | 1234567890                                                                |                                                                          |                                           |                           |               |
|                                                         |                                                                           |                                                                          |                                           |                           |               |

#### 13. For the IKE Policy, IKE Mode: Main, IKE Authentication: SHA1, and DH Group: DH2.

| IKE Mode           | Main | Aggressive |
|--------------------|------|------------|
| IKE Authentication | SHA1 | ¥          |
| Encryption         | 3DES | Ŧ          |
| DH Group           | DH2  | ¥          |

14. For the IPsec Policy, ESP Authentication: SHA1, and Perfect Forward Secrecy: Enable/DH Group: DH2.

| Security Protocol          | ESP    |         | ٣ |
|----------------------------|--------|---------|---|
| ESP Authentication         | SHA1   |         | • |
| ESP Encryption             | 3DES   |         | • |
|                            |        | _       |   |
| Perfect Forward<br>Secrecy | Enable | Disable |   |

| Save                   |  |
|------------------------|--|
| <b>itus - ∪</b> Reboot |  |
|                        |  |
| Please Reboot Device!  |  |

#### **VPN Router B Configuration**

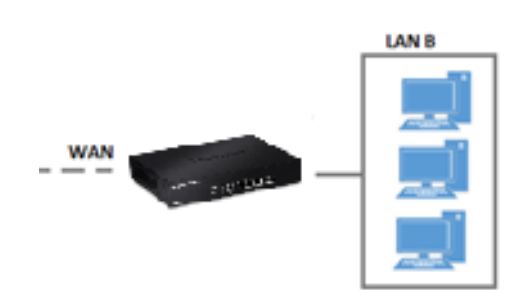

- 1. Log into your router management page (see "<u>Access your router management page</u>" on page 7).
- 2. Click on System and click IPsec Server Setup.

#### 3. Under IPsec List, click Create New IPsec.

| IPsec Lis | t           |              |             |                      |               | Create New IPse |
|-----------|-------------|--------------|-------------|----------------------|---------------|-----------------|
| #         | Active      | WAN          | Mode        | Local Subnet         | Remote Subnet | Actio           |
| -         | -           | -            | -           | -                    | -             | -               |
|           |             |              |             |                      |               |                 |
|           |             |              |             |                      |               |                 |
| I. FO     | r the Servi | ce, select l | nable.      |                      |               |                 |
| IP        | sec Service |              |             |                      |               |                 |
|           |             |              |             |                      |               |                 |
|           |             | Servio       | e 🔍 E       | nable                | Disable       |                 |
|           |             |              |             |                      |               |                 |
|           |             |              |             |                      |               |                 |
|           |             |              |             |                      |               |                 |
| 5. Cli    | ck the Moo  | de drop-d    | own list an | d select LAN-to-LAN. |               |                 |
|           |             |              |             |                      |               |                 |
| M         | ode         | LAN-to-      | LAN         |                      |               | •               |
|           |             |              |             |                      |               | _               |

| 6. For the <b>Local ID Ty</b>                                                                                                    | pe, select IP Address.                                                                                                    |                                                                                                    |                        |
|----------------------------------------------------------------------------------------------------|----------------------------------------------------------------------------------------------------|----------------------------------------------------------------------------------------------------|------------------------|
| Local ID Type                                                                                                    | IP Address                                                                                                    | FQDN                                                                                                    |                        |
|                                                                                                    |                                                                                                    |                                                                                                    |                        |
| 7. In the <b>Local Subnet</b>                                                                                                    | s field, enter the local LAN I                                                                                                    | P subnet. (e.g. 192.168.100.0/                                                                                                    | ′24).                  |
| You can add additiona                                                                                                    | al local subhets if needed. (6                                                                                                    | .g. 192.168.10.0/24,192.168.1                                                                                                    | 20.0/24                |
| Local Subnets                                                                                                    | 192.168.100.0/24                                                                                                    |                                                                                                    |                        |
| 8. For the <b>Remote ID</b> <sup>•</sup>                                                                                                    | Type, select IP Address.                                                                                                    |                                                                                                    |                        |
|                                                                                                    |                                                                                                    |                                                                                                    |                        |
| Remote ID Type<br>9. In the Remote Suba<br>You can add additio<br>192.168.10.0/24,19                                                                                  | IP Address hets field, enter the remote inal local subnets if needed. 2.168.20.0/24)                                                                                                    | <b>FQDN</b><br>LAN IP subnet. <i>(e.g. 192.168.1</i><br><i>(e.g.</i>                                                                                          | 0.0/24)                |
| Remote ID Type<br>9. In the Remote Subr<br>You can add additio<br>192.168.10.0/24,19<br>Remote Subnets                                                                | <ul> <li>IP Address</li> <li>nets field, enter the remote onal local subnets if needed.</li> <li>168.20.0/24)</li> <li>192.168.10.0/24</li> </ul>                                                                                                    | <b>FQDN</b><br>LAN IP subnet. <i>(e.g. 192.168.1</i><br><i>(e.g.</i>                                                                                          | 0.0/24)                |
| Remote ID Type<br>9. In the Remote Suba<br>You can add additio<br>192.168.10.0/24,19<br>Remote Subnets                                                                | <ul> <li>IP Address</li> <li>hets field, enter the remote in al local subnets if needed.</li> <li>2.168.20.0/24)</li> <li>192.168.10.0/24</li> </ul>                                                                                                    | <b>FQDN</b><br>LAN IP subnet. <i>(e.g. 192.168.1</i><br><i>(e.g.</i>                                                                                          | 20.0/24)               |
| Remote ID Type 9. In the Remote Subn<br>You can add addition<br>192.168.10.0/24,19 Remote Subnets 10. In the Remote Homo<br>be a domain name of                       | <ul> <li>IP Address</li> <li>hets field, enter the remote onal local subnets if needed.</li> <li>168.20.0/24)</li> <li>192.168.10.0/24</li> <li>st field, enter the remote W (ex: dynamic DNS host name)</li> </ul>                                                               | <b>FQDN</b><br>LAN IP subnet. <i>(e.g. 192.168.1<br/>(e.g.</i><br>AN1 IP. ( <i>e.g. 10.10.10.20)</i> This                                                     | :0.0/24)<br>s can also |
| Remote ID Type 9. In the Remote Suba<br>You can add additio<br>192.168.10.0/24,19 Remote Subnets 10. In the Remote Host Remote Host                                   | <ul> <li>IP Address</li> <li>hets field, enter the remote onal local subnets if needed.</li> <li>168.20.0/24)</li> <li>192.168.10.0/24</li> <li>st field, enter the remote W (ex: dynamic DNS host name 10.10.10.10</li> </ul>                                                    | <b>FQDN</b><br>LAN IP subnet. <i>(e.g. 192.168.1</i><br><i>(e.g.</i><br>AN1 IP. ( <i>e.g. 10.10.10.20)</i> This                                               | :0.0/24)<br>s can also |
| Remote ID Type<br>9. In the Remote Subr<br>You can add additio<br>192.168.10.0/24,19<br>Remote Subnets<br>10. In the Remote Hos<br>be a domain name of<br>Remote Host | <ul> <li>IP Address</li> <li>hets field, enter the remote anal local subnets if needed.</li> <li>2.168.20.0/24)</li> <li>192.168.10.0/24</li> <li>st field, enter the remote W (ex: dynamic DNS host name)</li> <li>10.10.10.10</li> <li>red Key (PSK) for the IPsec V</li> </ul> | <b>FQDN</b><br>LAN IP subnet. <i>(e.g. 192.168.1</i><br><i>(e.g.</i><br>AN1 IP. ( <i>e.g. 10.10.10.20)</i> This<br>e)<br>(PN tunnel. <i>(e.g. 1234567890)</i> | :0.0/24)<br>s can also |

| Based on the example, the ne                     | etwork settings will be th | e following: | 13. For the IKE Policy, <b>IKE M</b>                   | ode: Main, IKE Authei | ntication: SHA1, and DH Group: DH2.    |
|--------------------------------------------------|----------------------------|--------------|--------------------------------------------------------|-----------------------|----------------------------------------|
| IPsec Settings                                   |                            |              | IKE Mode                                               | Main                  | Aggressive                             |
| Mode                                             | LAN-to-LAN                 |              | * IKE Authentication                                   | SHA1                  | T                                      |
| Local ID Type                                    | IP Address                 |              | Encryption                                             | 3DES                  | •                                      |
| Local ID                                         |                            |              | DH Group                                               | DH2                   |                                        |
| Router B Local Subnets                           | 192.168.100.0/24           |              |                                                        |                       |                                        |
| Local Nexthop                                    | 0.0.0.0                    |              | 14. For the IPsec Policy, ESP<br>Enable/DH Group: DH2. | Authentication: SHA1  | ., and <b>Perfect Forward Secrecy:</b> |
| Remote ID Type                                   | IP Address                 |              | Security Protocol                                      | ESP                   | v                                      |
| Remote ID                                        |                            |              | ESP Authentication                                     | SHA1                  | •                                      |
| Router A <b>Remote Subnets</b><br>LAN IP Network | 192.168.10.0/24            |              | ESP Encryption                                         | 3DES                  | Ŧ                                      |
| Remote Nexthop                                   | 0.0.0.0                    |              | Perfect Forward<br>Secrecy                             | Enable                | O Disable                              |
| Router A <b>Remote Host</b><br>WAN IP Address    | 10.10.10                   |              | DH Group                                               | DH2                   | •                                      |
| Pre-shared Key                                   | 1234567890                 |              |                                                        |                       |                                        |

#### 12. For the **DPD** setting, select **Enable**.

Enable DPD

Disable

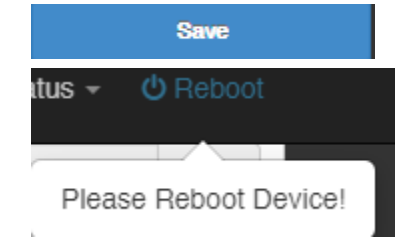

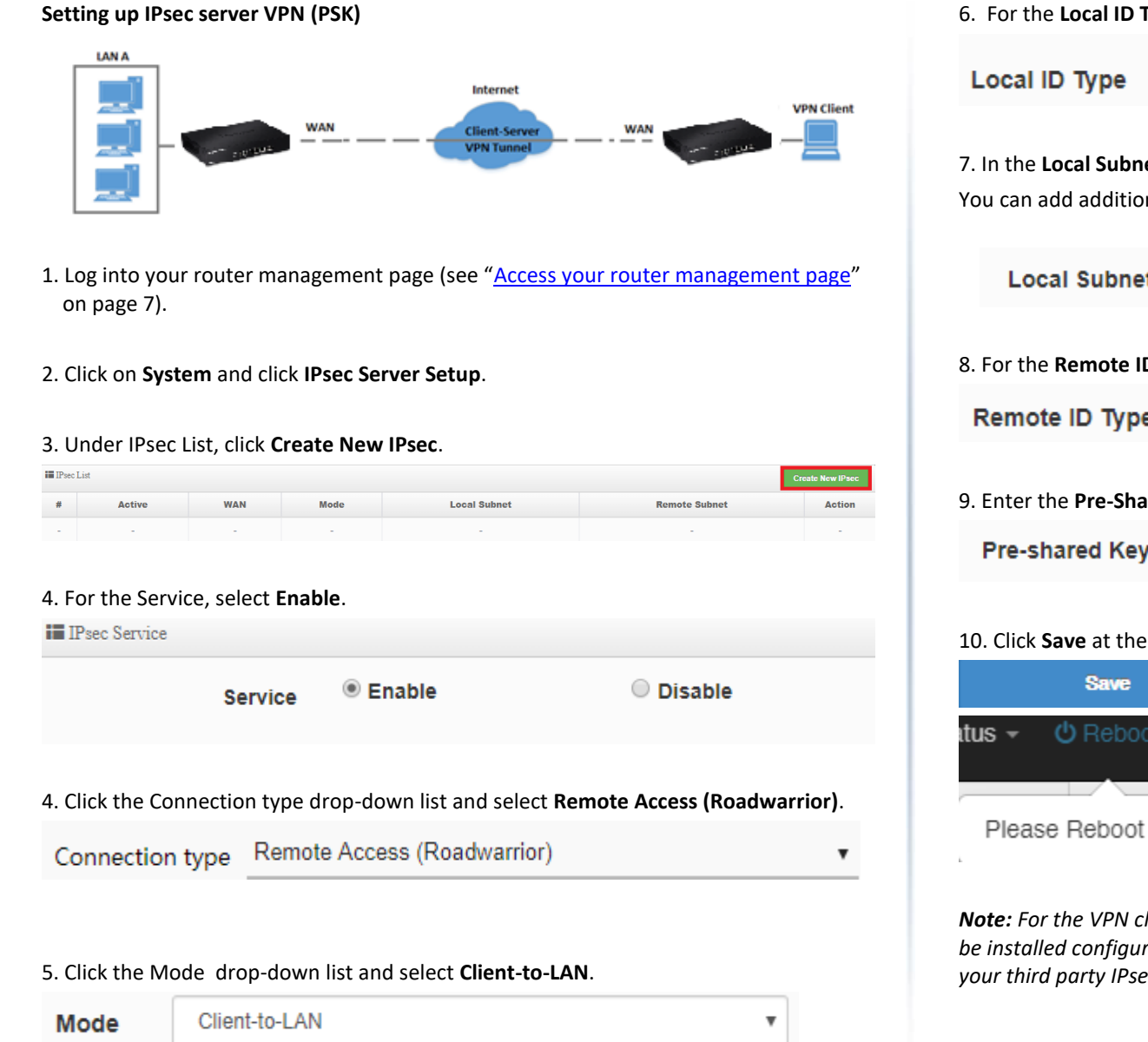

| 6. For the Local ID Ty                                 | pe, select IP Address.                                         |                                                                           |                  |
|--------------------------------------------------------|----------------------------------------------------------------|---------------------------------------------------------------------------|------------------|
| Local ID Type                                          | IP Address                                                     |                                                                           |                  |
| 7. In the <b>Local Subnet</b><br>You can add additiona | <b>s</b> field, enter the local L<br>al local subnets if neede | AN IP subnet. (e.g. 192.168.100.0/.<br>d. (e.g. 192.168.10.0/24,192.168.1 | 24).<br>20.0/24) |
| Local Subnets                                          | 192.168.100.0/24                                               | 4                                                                         |                  |
| 8. For the <b>Remote ID</b>                            | Type, select IP Address                                        |                                                                           |                  |
| Remote ID Type                                         | IP Address                                                     | O FQDN                                                                    |                  |
| 9. Enter the <b>Pre-Share</b>                          | ed Key (PSK) for the IPse                                      | ec VPN tunnel. <i>(e.g. 1234567890)</i>                                   |                  |
| Pre-shared Key                                         | 1234567890                                                     |                                                                           |                  |
| 10. Click <b>Save</b> at the b<br>Save                 | ottom. Then click <b>Rebo</b>                                  | <b>ot</b> at the top right to commit the cl                               | nanges.          |
| atus 👻 🕐 Reboot                                        |                                                                |                                                                           |                  |

Please Reboot Device!

Note: For the VPN client computer, you will require a third party IPsec VPN software to be installed configured matching the IPsec VPN settings on your router. Please refer to your third party IPsec VPN User's Guide/Manual for configuring the VPN settings.

# Secure Socket Layer VPN (SSL) / OpenVPN

System > SSL VPN Setup

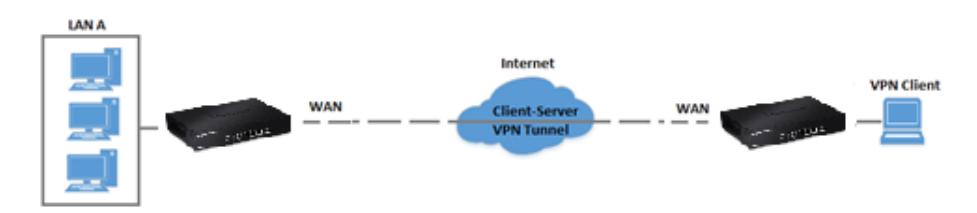

#### **SSL VPN Server Setup**

- Log into your router management page (see "<u>Access your router management page</u>" on page 7).
- 2. Click on System and click on SSL VPN Server Setup.

#### 3. For the Mode, select Enable.

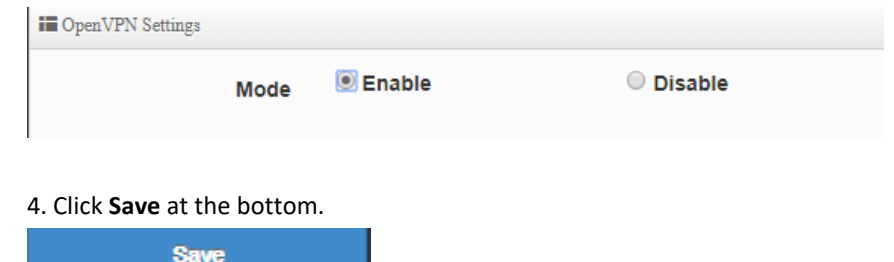

5. Wait the router to generate a new OpenVPN key. This may take up to 2 minutes.

**Note:** You may receive a notification if Dynamic DNS is not configured on your router. If you are using VPN, it is not required however, strongly recommended to setup the Dynamic DNS feature on your router to prevent any issues with VPN connectivity if your public (WAN) Internet IP address dynamically changes.

Generate OpenVPN Key...

#### 6. Then click **Reboot** at the top right to commit the changes.

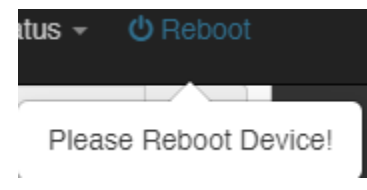

7. Next to Client configuration files, click **Export** to download the configuration files for the VPN client computer.

**Note:** Please do not change the filename for Windows installation. If installing in Linux, the .ovpn extension must be changed to .conf.

Folder paths for SSL VPN client configuration files: Windows: C:\Program Files\OpenVPN\config Linux: /etc/openvpn

Below is a reference of the additional SSL VPN settings if you choose to make other configuration changes to these sections.

Note: Changing any settings will require you to export a new client configuration file.

- **OpenVPN Protocol** Used to change the default protocol. UDP or TCP.
- **Port** Used to change the default SSL VPN server port number.
- Subnet- Used to change the default IP address subnet and IP address range to distribute to SSL VPN clients.
- Subnet Mask– Used to change the default IP subnet mask to distribute to SSL VPN clients.

#### SSL VPN Client Setup (Windows)

- 1. Make sure to copy or move the configuration files downloaded from your router to the VPN client computer and that your client computer has access to the Internet.
- Download the appropriate OpenVPN software version for your operating system from the following URL: <u>https://openvpn.net/index.php/open-source/downloads.html</u>
   Note: Please note there is also a link in the description in the router management page under Advanced > Setup > VPN.

3. Once you have downloaded the software, navigate to the location where you downloaded the file and double click to start the installation.

| ര | openv | pn-insta | 1-2.3.6-1 | 1601-x86_ | 64 |
|---|-------|----------|-----------|-----------|----|
|---|-------|----------|-----------|-----------|----|

4. If prompted to run the file, click Run.

| Do yo                                                                                                    | u want to run this file?                                                                                                    |  |  |  |
|----------------------------------------------------------------------------------------------------|----------------------------------------------------------------------------------------------------|--|--|--|
| - 1                                                                                                    | Name:ownloads\openvpn-install-2.3.6-J601-x86_64.exe                                                                                                    |  |  |  |
| Publisher: <u>OpenVPN Technologies, Inc.</u><br>Type: Application                                                                                                    |                                                                                                    |  |  |  |
| Do you want to run this file?         Image: Image: Image |                                                                                                    |  |  |  |
|                                                                                                    | Publisher: <u>OpenVPN Technologies, Inc.</u><br>Type: Application<br>From: C:\Users\trendnetpm\Downloads\openvpn-inst<br><u>B</u> un Cancel                         |  |  |  |
| ✓ Alw                                                                                                    | <u>Bun</u> Cancel                                                                                                    |  |  |  |
|                                                                                                    |                                                                                                    |  |  |  |
| •                                                                                                    | While files from the Internet can be useful, this file type can<br>potentially harm your computer. Only run software from publishers<br>you trust. What's the risk? |  |  |  |

#### 5. At the installation window, click Next.

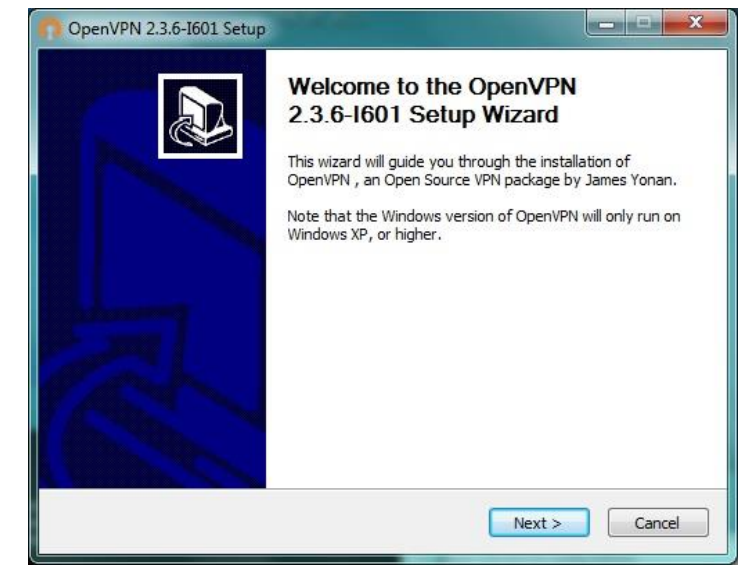

6. At the license agreement window, review the license agreement and click I Agree.

| Press Page                                                          | Down to see t                                                                              | the rest of the ag                                                                      | greement.                                                                |                       |         |
|---------------------------------------------------------------------|--------------------------------------------------------------------------------------------|-----------------------------------------------------------------------------------------|--------------------------------------------------------------------------|-----------------------|---------|
| OpenVPN                                                             | (TM) An Ope                                                                                | en Source VPN da                                                                        | emon                                                                     |                       | ^       |
| Copyright                                                           | (C) 2002-2010                                                                              | ) OpenVPN Techr                                                                         | nologies, Inc. <sale< td=""><td>es@openvpn.net&gt;</td><td></td></sale<> | es@openvpn.net>       |         |
| This distrib<br>of which fi<br>or any of<br>agree to b<br>each resp | oution contains<br>all under differ<br>the bundled co<br>be bound by the<br>ective compone | multiple component<br>ent licenses. By<br>mponents enume<br>e conditions of the<br>ent. | ents, some<br>using OpenVPN<br>rrated below, you<br>ne license for       |                       |         |
| OpenVPN                                                             | trademark                                                                                  |                                                                                         |                                                                          |                       | -       |
| If you acce                                                         | ont the terms o                                                                            | of the agreement                                                                        | , click I Agree to co                                                    | ontinue. You must acc | ept the |

7. At the choose components window, click **Next**.

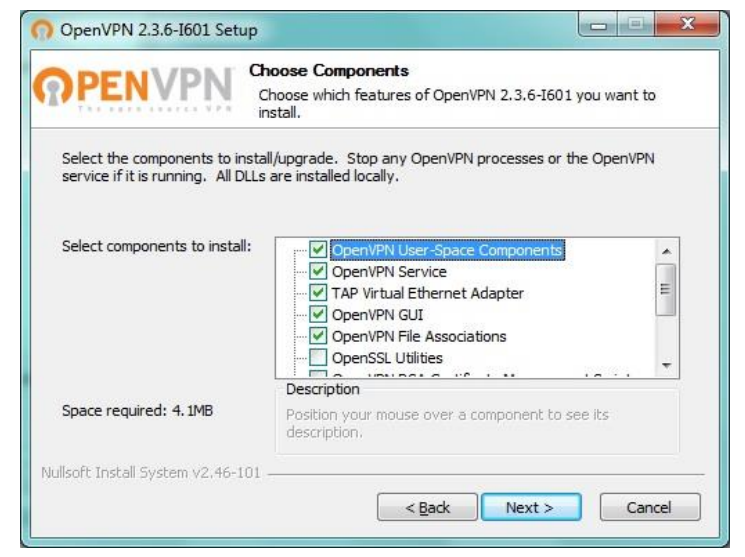

#### 8. At the install location window, click Install.

| OpenVPN 2.3.6-I601 Setup                                                                                                    |
|----------------------------------------------------------------------------------------------------|
| Choose Install Location<br>Choose the folder in which to install OpenVPN 2.3.6-1601.                                                                                                 |
| Setup will install OpenVPN 2.3.6-I601 in the following folder. To install in a different folder,<br>click Browse and select another folder. Click Install to start the installation. |
| Destination Folder           C:\Program Files\OpenVPN         Browse                                                                                                    |
| Space required: 4. IMB<br>Space available: 37.6GB                                                                                                    |
| Nullsoft Install System v2.46-101                                                                                                    |

#### 9. At the prompt to install the TAP-Windows adapter, click Install.

| 📑 Windows Security                                                                                                    | ×                                     |
|----------------------------------------------------------------------------------------------------|---------------------------------------|
| Would you like to install this device softwa<br>Name: TAP-Windows Provider V9 Network ar<br>Publisher: OpenVPN Technologies, Inc. | re?<br>dapters                        |
| Always trust software from "OpenVPN<br>Technologies, Inc.".                                                                       | Install Do <u>n</u> 't Install        |
| You should only install driver software from publish<br>device software is safe to install?                                       | ers you trust. How can I decide which |

#### 10. At the installation completion window, click Next.

| ENVPN Installation Complete<br>Setup was completed successfully. |   |
|------------------------------------------------------------------|---|
| leted                                                            |   |
| put folder: C:\Program Files\OpenVPN\bin                         |   |
| ract: liblzo2-2.dll 100%                                         |   |
| put folder: C:\Program Files\Open\PN\bin                         |   |
| ract: libpkcs11-helper-1.dll 100%                                |   |
| put rolder: C: (Program Files (OpenVPN                           |   |
| act; icon.ico 100%                                               |   |
| ract-license tyt 100%                                            | 5 |
| ated uninstaller: C:\Program Files\Open\/PN\\ Ininstall eve      |   |
| npleted                                                          |   |
|                                                                  | • |
| Install System v2.46-101                                         |   |

11. Make sure to uncheck the "Show Readme" and "Start OpenVPN GUI" options and click **Finish**.

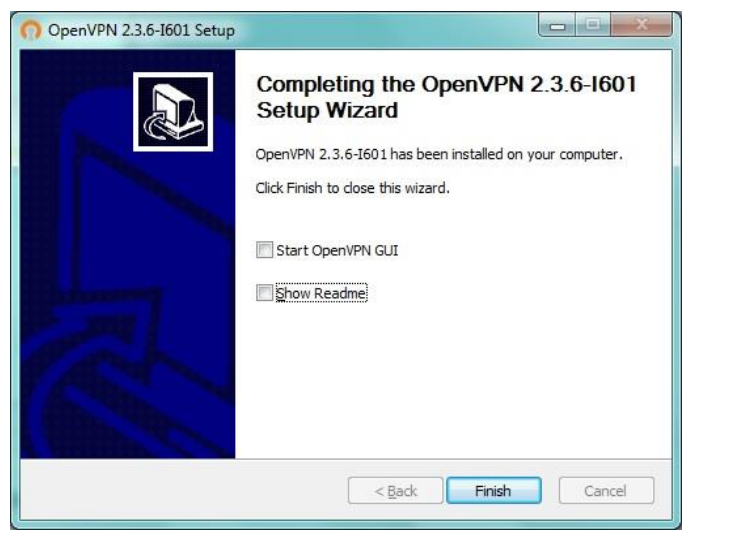

12. Copy the client configuration file(s) (client.ovpn) downloaded from the router to the following path without any sub-folders.

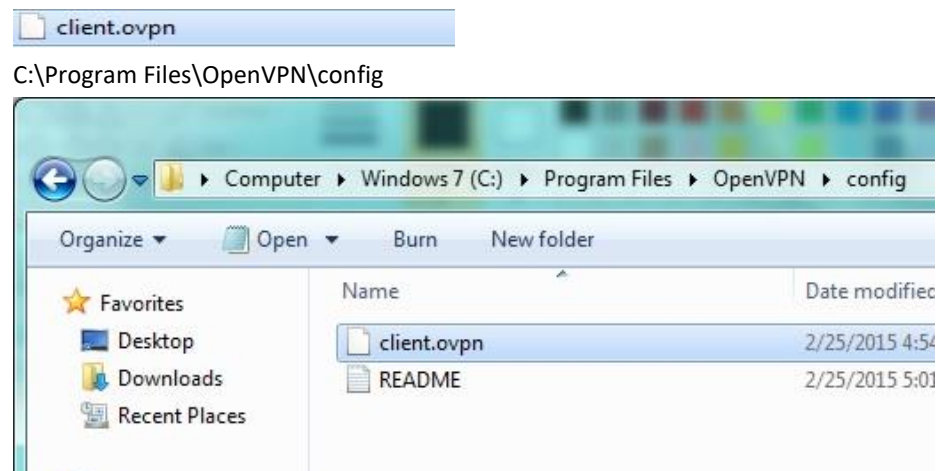

13. Double-click on the OpenVPN GUI shortcut on your desktop to start the OpenVPN Client software.

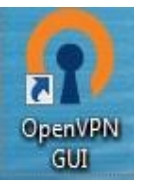

14. The OpenVPN system tray icon will appear in the bottom right corner. Right-click the icon to display the configuration menu.

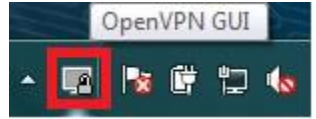

15. After right-clicking the icon, the menu will appear. Click **Connect** to establish your VPN connection to your router.

| Connec   | :t       |  |
|----------|----------|--|
| Disconr  | nect     |  |
| Show St  | tatus    |  |
| View Lo  | g        |  |
| Edit Cor | nfig     |  |
| Change   | Password |  |
| Settings | 5        |  |
| Exit     |          |  |

16. If the VPN connection is successful, you will receive the notification below in the bottom right corner. You will be able to access resources securely from your router LAN network over the Internet such as shared folders, media, files, etc.

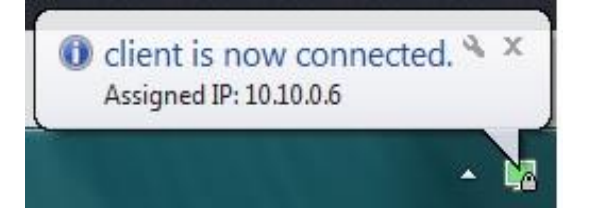

*Note:* To disconnect your VPN client connection, right click OpenVPN system tray icon and select *Disconnect*.

# **High Availability**

# Configuring a high availability cluster

System > High Availability

#### What is high availability?

High availability allows you to configure multiple TWG-431BR routers to backup routers as fault tolerance in case the primary router fails. The TWG-431BR 1 master and 5 standby in a high availability cluster.

In the example below, we will use 2 TWG-431BR routers in a high availability cluster. Both router LAN interfaces are connected to the same LAN side switch. Assuming both routers have different WAN IP Internet connections possibly to the same ISP or different ISPs, the example below will explain how to configure LAN side High Availability.

*Important Note:* Configure the routers for HA configuration first before connecting them to the network.

## WAN1 Internet Master Master Master LAN IP: 192.168.10.2 LAN IP: 192.168.10.2 LAN Subnet Mask: 255.255.0 HA Virtual Router ID: 51 HA Virtual Router ID: 51 HA Virtual IP: 192.168.10.1 Master Mask: 255.255.0 HA Virtual Router ID: 51 HA Virtual IP: 192.168.10.1

#### **Router 1 Master HA Configuration**

i i

- 1. Log into your router management page (see "<u>Access your router management page</u>" on page 7).
- 2. Click **System** and click on **WAN Setup** and under **DNS**, enter the **DNS1** and **DNS2** server IP addresses to ensure DNS can be resolved for LAN/VLAN2 devices, then click **Save** at the bottom.

| DNS |      |         |
|-----|------|---------|
|     | DNS1 | 8.8.8.8 |
|     | DNS2 | 8.8.4.4 |
|     |      |         |

#### 3. Click System and click on VLAN Setup.

#### 4. Under VLAN1 in the list, click on Network.

| # | VLAN Mode | Flag   | IP Address   | Netmask       | Action    |
|---|-----------|--------|--------------|---------------|-----------|
| 1 | On        | Native | 192.168.10.1 | 255.255.255.0 | Network 🧅 |

#### 5. Change the IP Address to 192.168.10.2 and click Save at the bottom of the page.

| IP Setup   |               |
|------------|---------------|
| IP Address | 192.168.10.2  |
| Netmask    | 255.255.255.0 |
|            |               |

6. Click on System and click on High Availability.

7. For the **Service**, select **Enable** and click **Save** at the bottom.

*Note: Please note that the state of the high availability setup is set to Master by default.* 

| Service                            | 🖲 Enable                      | Disable |    |
|------------------------------------|-------------------------------|---------|----|
| High Availability Setup            |                               |         |    |
| State                              | Master                        | Backup  |    |
| Virtual Router ID                  | 51                            |         |    |
| Priority                           | 100                           |         |    |
| Advert Interval                    | 1                             | Secon   | ls |
|                                    |                               |         |    |
| 8. In the Virtual IP Setup list, ι | under <b>VLAN1</b> , click on | Edit.   |    |

| VLAN1                | Off                |        |     | Edit    |
|----------------------|--------------------|--------|-----|---------|
| 9. For the <b>Se</b> | rvice, select Enat | ble.   |     |         |
|                      | Service            | Enable | 0 [ | Disable |

10. Under Virtual IP Settings, for the **Virtual IP**, enter **192.168.10.1** and enter an 8 character password in the **Password** field.

| Virtual IP Settings |              |      |  |
|---------------------|--------------|------|--|
| Virtual IP          | 192.168.10.1 |      |  |
| Authentication Type | PASS         | ◎ ан |  |
| Password            | 12345678     |      |  |
|                     |              |      |  |

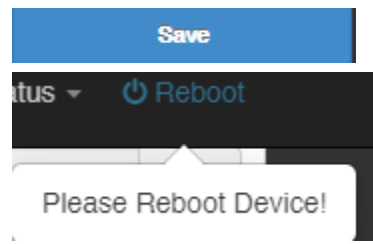
#### **Router 2 Backup HA Configuration**

- 1. Log into your router management page (see "<u>Access your router management page</u>" on page 7).
- 2. Click **System** and click on **WAN Setup** and under **DNS**, enter the **DNS1** and **DNS2** server IP addresses to ensure DNS can be resolved for LAN/VLAN2 devices, then click **Save** at the bottom.

| DNS                                                          |                                        |                                  |                                    |                      |           |
|--------------------------------------------------------------|----------------------------------------|----------------------------------|------------------------------------|----------------------|-----------|
|                                                              | DNS1                                   | 8.8.8.8                          |                                    |                      |           |
|                                                              | DNS2                                   | 8.8.4.4                          |                                    |                      |           |
| <ol> <li>Click System and</li> <li>Under VLAN1 in</li> </ol> | click on <b>VLA</b><br>the list, click | <b>N Setu</b> r<br>on <b>Net</b> | o.<br>work.                        |                      |           |
| # VLAN Mode                                                  | Flag                                   |                                  | IP Address                         | Netmask              | Action    |
| 1 On                                                         | Native                                 |                                  | 192.168.10.1                       | 255.255.255.0        | Network 🖕 |
| 5. Change the IP Ac                                          | ldress to 192                          | .168.10                          | <b>).2</b> and click <b>Save</b> a | at the bottom of the | page.     |
| IP A                                                         | Address                                | 192.16                           | 8.10.3                             |                      |           |
| N                                                            | letmask                                | 255.25                           | 5.255.0                            |                      |           |
| 6. Click on <b>System</b> a                                  | and click on <b>F</b>                  | ligh Ava                         | ailability.                        |                      |           |

7. For the **Service**, select **Enable**. Under High Availability Setup, for the **State**, click **Backup** and click **Save** at the bottom.

**Note:** Please note that the state of the high availability setup is set to Master by default. The Virtual Router ID must be the same for all routers configured in the same high availability cluster.

| Service                 |          |           |
|-------------------------|----------|-----------|
| Service                 | 🖲 Enable | O Disable |
| High Availability Setup |          |           |
| State                   | ○ Master | 🖲 Backup  |
| Virtual Router ID       | 51       |           |
| Priority                | 100      |           |
| Advert Interval         | 1        | Seconds   |

#### 8. In the Virtual IP Setup list, under VLAN1, click on Edit.

| Off                              |                                   |                                                | Edit                                                  |
|----------------------------------|-----------------------------------|------------------------------------------------|-------------------------------------------------------|
| <b>ice</b> , select <b>Ena</b> l | ble.                              |                                                |                                                       |
| Service                          | Enable                            | Disable                                        |                                                       |
|                                  | off<br>ice, select Ena<br>Service | off<br>ice, select Enable.<br>Service • Enable | off<br>ice, select Enable.<br>Service  Enable Disable |

10. Under Virtual IP Settings, for the **Virtual IP**, enter **192.168.10.1** and enter an 8 character password in the **Password** field.

| Virtual IP Settings |              |     |  |
|---------------------|--------------|-----|--|
| Virtual IP          | 192.168.10.1 |     |  |
| Authentication Type | PASS         | ⊖ан |  |
| Password            | 12345678     |     |  |

11. Click **Save** at the bottom. Then click **Reboot** at the top right to commit the changes.

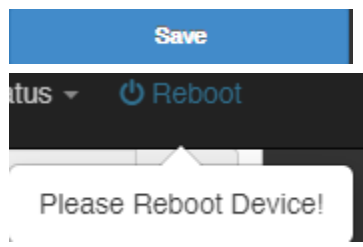

12. Connect the routers to the network and verify the high availability configuration by testing Internet connectivity from the LAN/VLAN1 side switch and disconnecting the LAN/VLAN1 link on the master router from the network.

## Managing access to the router management interface

#### *System > Management*

This section will allow you to restrict access router management access to specific interfaces. By default, management access to the web interface (HTTP) is restricted only to the LAN/VLAN1 interface.

- 1. Log into your router management page (see "<u>Access your router management page</u>" on page 7).
- 2. Click System and click on Management.

#### 3. Review the settings below.

#### Login Methods

- **HTTP** By default HTTP access is enabled using the default HTTP port 80. The default management port can be modified. Please note that modifying the port will affect HTTP access from all allowed interfaces.
- HTTPS Checking this option will enable secure HTTPS (SSL) access to the router management page on the selected local interfaces. The default HTTPS management port can be modified. Please note that modifying the port will affect HTTPS access from all allowed interfaces.
- **Telnet** Checking this option will enable command line interface access via Telnet on the selected local interfaces. The default Telnet management port can be modified. Please note that modifying the port will affect Telnet access from all allowed interfaces.
- **SSH** Checking this option will enabled secure command line interface access via SSH (Secure Shell) on the selected local interfaces. The default SSH management port can be modified. Please note that modifying the port will affect SSH access from all allowed interfaces.
- Host Key Footprint The RSA key used for SSH management can be randomly generated to a new key by clicking Generate Key.

| HTTPS              |        | 443                          |       | Port    |
|--------------------|--------|------------------------------|-------|---------|
| Teinet             |        | 23                           |       | Port    |
| SSH                |        | 22                           |       | Port    |
| Host Key Footprint | ssh-rs | a AAAAB3NzaC1yc2EAAAADAQABAA | Gener | ate Key |

80

HTTP

#### **Management Access**

Login Methods

By default, management access is only allowed through the LAN/VLAN1 interface. Select **Enable** for the other interfaces to allow local/remote management access.

| Management Access |          |           |
|-------------------|----------|-----------|
| VLAN1             | Enable   | O Disable |
| VLAN2             | Enable   | Disable   |
| VLAN3             | Enable   | • Disable |
| VLAN4             | Enable   | • Disable |
| VLAN5             | Enable   | Disable   |
| VLAN6             | Enable   | Disable   |
| VLAN7             | Enable   | Oisable   |
| VLAN8             | Enable   | • Disable |
| WAN1              | Enable   | Disable   |
| WAN2              | Enable   | Disable   |
| WAN3              | Enable   | Disable   |
| WAN4              | O Enable | Disable   |

Port

10. Click **Save** at the bottom. Then click **Reboot** at the top right to commit the changes.

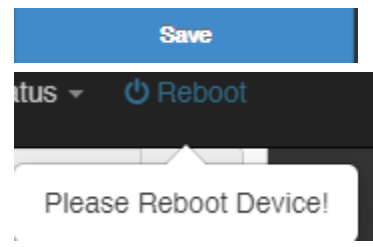

## **Diagnostic tools**

Maintenance > Network Utility

This section includes network utilities (ping and traceroute) for testing connectivity and troubleshooting.

- Log into your router management page (see "<u>Access your router management page</u>" on page 7).
- 2. Click on Maintenance and click on Network Utility.
- 3. Review the settings below.

#### **Network Utilities**

- **Ping Utility** This tool conducts a basic ping/connectivity test to a host IP address or domain name.
  - **IP/Domain** Enter the destination IP or domain name to test connectivity.
  - **Times** Enter the number of ping requests to send and click **Ping** to start the ping test.

| Ping | Util | itv |
|------|------|-----|
|      |      | -   |

| IP/Domain                                                                                                    |                                                                                                    |              |
|----------------------------------------------------------------------------------------------------|----------------------------------------------------------------------------------------------------|--------------|
| Times                                                                                                    | 5                                                                                                    | Ping         |
| <ul> <li>Traceroute – This tool conspecific destination host IP         <ul> <li>Destination H</li> <li>Max. Hops – click Start to</li> </ul> </li> </ul> | ducts a test to check the routing path taken to rea<br>address or domain name.<br><b>lost</b> – Enter the host IP address test connectivity.<br>Enter the max number of hops for the traceroute<br>start the traceroute test. | ich a<br>and |
| Traceroute                                                                                                    |                                                                                                    |              |
| Destination Host                                                                                                    |                                                                                                    | Start        |

Max. Hops

6

## Backup and restore your router configuration settings

#### Maintenance > Profile Setting

You may have added many customized settings to your router and in the case that you need to reset your router to factory defaults, all your customized settings would be lost and would require you to manually reconfigure all of your router settings instead of simply restoring from a backed up router configuration file.

#### To backup your router configuration:

- Log into your router management page (see "<u>Access your router management page</u>" on page 7).
- 2. Click on Maintenance, then click on Profile Setting.
- 3. Next to Save Settings To PC, click Save.

Save Settings To PC

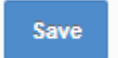

Upload

4. Depending on your web browser settings, you may be prompted to save the configuration file (specify the location) or the file may be downloaded automatically to the web browser settings default download folder. (Default Filename: *config.bin*)

#### To restore your router configuration:

- 1. Log into your router management page (see "<u>Access your router management page</u>" on page 7).
- 2. Click on Maintenance, then click on Profile Setting.
- 3. Next to Load Settings From PC, click Choose File or Browse.

Load Settings From PC

Choose File No file chosen

4. A separate file navigation window should open.

- 5. Select the router configuration file to restore and click **Upload** (Default Filename: *config.bin*). If prompted, click **Yes** or **OK**.
- 6. Wait for the router to restore settings.

## Reboot your router

#### Maintenance >

You may want to restart your router if you are encountering difficulties with your router and have attempted all other troubleshooting.

There are two methods that can be used to restart your router.

 Turn the router off for 10 seconds using the router On/Off switch located on the rear panel of your router or disconnecting the power port, see "<u>Product</u> <u>Hardware Features</u>" section.

Use this method if you are encountering difficulties with accessing your router management page. This is also known as a hard reboot or power cycle. OR

- Router Management Page This is also known as a soft reboot.
- Log into your router management page (see "<u>Access your router management page</u>" on page 7).
- 2. Click on Maintenance then click on Reboot.
- 3. On the page, click **Reboot**.

Reboot

4. Wait for the device to reboot.

## Scheduled automatic reboot

#### System > Management

The scheduled automatic reboot feature allows you to set a daily or weekly schedule for the router to initiate an automatic reboot in an attempt to resolve any connectivity issues or intermittent problems that may occur with your device. Before using the scheduled automatic reboot feature, please ensure your Time settings are configured correctly and you have already created a time schedule for this function.

1. Log into your router management page (see "<u>Access your router management page</u>" on page 7).

#### 2. Click on System and click on Management.

3. Click the Automatic reboot by schedule drop-down list and select the schedule used for the automatic device reboot function. Click **Apply** to save and commit the changes.

3. Under Wake On LAN, review the settings below.

- **Type:** Clicking the drop-down list allows you to specify a schedule when to reboot the router. Daily, Weekly, Monthly.
- Monthly/Weekly: If selecting to specify a schedule under Type, monthly will allow you to choose which day every month and weekly will allow you to choose which day every week.
- Hour/Minute: Specify the hour and minute (24-hour format). Note: If setting a schedule, please make sure the router time settings are setup correctly under System > Time Server.

TypeMonthMonthly01Hour00Minute00

#### 4. Click **Save** at the bottom. Then click **Reboot** at the top right to commit the changes.

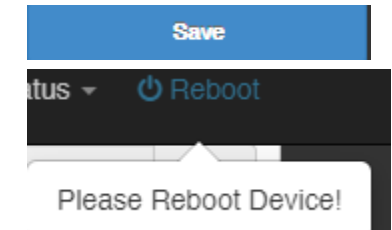

Auto Reboot

## **Console access**

Using the includes RS-232 to RJ-45 console cable, you can access the router console command line interface management through the console port for debugging and troubleshooting if necessary.

You can access the command line interface management of router using the terminal emulation program settings below.

| Baud Rate (bps)       | 57600 |
|-----------------------|-------|
| Data Bits             | 8     |
| Parity Bits           | None  |
| Stop Bits             | 1     |
| Hardware Flow Control | Off   |

## **Router Default Settings**

| Administrator User Name | admin                              |
|-------------------------|------------------------------------|
| Administrator Password  | admin                              |
| Router IP Address       | 192.168.10.1                       |
| Router Subnet Mask      | 255.255.255.0                      |
| DHCP Server IP Range    | 192.168.10.101-192.168.199         |
| Default WAN Mode        | 4 WAN (Ports 2-5) / 1 LAN (Port 1) |

## Reset your router to factory defaults

*Maintenance > Profile Setting* 

You may want to reset your router to factory defaults if you are encountering difficulties with your router and have attempted all other troubleshooting.

There are two methods that can be used to reset your router to factory defaults.

• **Reset Button** – Located on the rear panel of your router, see "<u>Product Hardware</u> <u>Features</u>". Use this method if you are encountering difficulties with accessing your router management page.

OR

- Router Management Page
- Log into your router management page (see "<u>Access your router management page</u>" on page 7).
- 2. Click on Maintenance, then click on Profile Setting.
- 3. Next to Reset to Factory Default, click **Default**. When prompted to confirm this action, click **OK**.

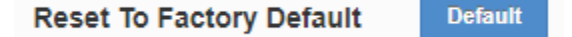

4. Wait for the router to settings to factory default.

## Upgrade your router firmware

#### Maintenance > Upgrade Firmware

TRENDnet may periodically release firmware upgrades that may add features or fix problems associated with your TRENDnet router model and version. To check if there is a firmware upgrade available for your device, please check your TRENDnet model and version using the link. <u>http://www.trendnet.com/support</u>

#### Manual Firmware Upgrade

1. If a firmware upgrade is available, check the router model on our website <a href="http://www.trendnet.com/support">http://www.trendnet.com/support</a> and download the firmware to your computer.

2. Unzip the file to a folder on your computer.

#### Please note the following:

- Do not interrupt the firmware upgrade process. Do not turn off the device or press the Reset button during the upgrade.
- If you are upgrade the firmware using a laptop computer, ensure that the laptop is connected to a power source or ensure that the battery is fully charged.
- Disable sleep mode on your computer as this may interrupt the firmware upgrade process.
- Do not upgrade the firmware using a wireless connection, only using a wired network connection.
- Any interruptions during the firmware upgrade process may permanently damage your router.

- 1. Log into your router management page (see "<u>Access your router management page</u>" on page 7).
- 2. Click on Maintenance and click on Upgrade Firmware.

3. Depending on your web browser, in the Flash new firmware image section, click **Browse** or **Choose File**.

| Upgrade Via Local PC |             |                            |        |
|----------------------|-------------|----------------------------|--------|
|                      | Select File | Choose File No file chosen | Upload |

4. Navigate to the folder on your computer where the unzipped firmware file (webimg\_TWG-431BR) is located, select it and click **Upload**. When prompted to confirm this action, click **OK**. Please wait for the online firmware upgrade procedure to complete successfully.

**Note:** The router also supports firmware upgrade from external sources such as TFTP (requires external TFTP server) or HTTP URL.

## **SNMP Settings**

#### System > SNMP

The router also supports SNMP v1/2c/3 management and SNMP trap receivers. You can configure the SNMP management settings following the steps below.

- 1. Log into your router management page (see "<u>Access your router management page</u>" on page 7).
- 2. Click on System and click on Management.

#### 3. Review the settings below.

| SNMP v2c             |        |         |  |
|----------------------|--------|---------|--|
| Active               | Enable | Disable |  |
| Read Only Community  |        |         |  |
| Read/Write Community |        |         |  |

#### SNMP v3

| Active              | Enable | Disable |
|---------------------|--------|---------|
| Read Only Username  |        |         |
| Read Only Password  |        |         |
| Read/Write Username |        |         |
| Read/Write Password |        |         |

| Trap      |        |         |
|-----------|--------|---------|
| Active    | Enable | Disable |
| Community |        |         |
| IP 1      |        |         |
| IP 2      |        |         |
| IP 3      |        |         |
| IP 4      |        |         |

#### 4. Click **Save** at the bottom. Then click **Reboot** at the top right to commit the changes.

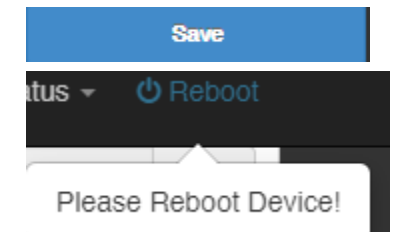

SNMP

## Check the router status information

#### Status > Overview

You may want to check the system information of your router firmware, CPU usage, system time, uptime, LAN/VLAN interface information, and WAN interface information.

- 1. Log into your router management page (see "Access your router management page" on page 7).
- 2. Click on Status and click on Overview.
  - CPU Usage The gauge displays the current CPU utilization.
  - Session Log The gauge displays the current memory utilization for the session log.
  - System Log The gauge displays the current memory utilization for the system log.
  - Mode Displays the current operation mode of the router
  - System Name Displays the current system name to the device. This can be modified under System > Management.
  - System Time Displays the current router time.
  - System Uptime Displays how long the router has been running without any interruptions or reboots.
  - Firmware Version Displays the current firmware version of the router.
  - Firmware Date Displays the firmware date.
  - LAN MAC Address Displays the LAN MAC address.
  - DNS1 Displays the primary DNS server used by the router.
  - DNS2 Displays the secondary DNS server used by the router.
  - VLAN# Displays the VLAN IP interface and total data transmitted and received. If there is VLAN information displayed, the VLAN is currently enabled/active.
  - WAN# Displays the current WAN Mode, IP address, MAC address, default gateway, and total bytes transmitted and received through the interface.

| ew                   |                       |                 | i Information        |                   |                |
|----------------------|-----------------------|-----------------|----------------------|-------------------|----------------|
| Mode                 | Router Mode           |                 | CPU Usage            | Session Log       | System Log     |
| System Name          | TWG-431BR             |                 | 0                    | 0                 | 0              |
| System Time          | 2019/12/24 13:20:05   |                 | 0 % 100              | 0 % 100           | 0 % 100        |
| System Uptime        | 47:22                 |                 | i WAN1               |                   |                |
| Firmware Version     | Pme-TWG-431BR V1.0.10 |                 | IP Address           | Dynamic IP        | 10.10.10.81/26 |
| Firmware Date        | 2019/12/13 10:01:35   |                 | MAC Address/Gateway  | fc:8f:c4:0d:15:07 | 10.10.10.126   |
| AN MAC Address       | fc:8f:c4:0d:15:07     |                 | Received/Transmitted | 6.874MB           | 1.666MB        |
| DNS1                 | 192.168.1.249         |                 |                      |                   |                |
| DNS2                 | 192.168.1.249         |                 | III WAN2             |                   |                |
|                      |                       |                 | IP Address           | Dynamic IP        |                |
| Received/Transmitted |                       |                 | MAC Address/Gateway  | fc:8f:c4:0d:15:08 |                |
| VLAN1                | 192.168.10.1/24       | 1.284MB/7.402MB | Received/Transmitted | 0B                | 97.3KB         |
| VLAN2                |                       |                 |                      |                   |                |
| VLAN3                |                       |                 | iii WAN3             |                   |                |
| VI AN4               |                       |                 | IP Address           | Dynamic IP        |                |
| TEAN T               |                       |                 | MAC Address/Gateway  | fc:8f:c4:0d:15:09 |                |
| VLAN5                |                       |                 | Received/Transmitted | 0B                | 97.3KB         |
| VLAN6                |                       |                 |                      |                   |                |
| VLAN7                |                       |                 | III WAN4             |                   |                |
| VLAN8                |                       |                 | IP Address           | Dynamic IP        |                |
|                      |                       |                 | MAC Address/Gateway  | fc:8f:c4:0d:15:0a |                |
|                      |                       |                 | Received/Transmitted | 0B                | 97.3KB         |

Cverview

VLAN#/R

## **TWG-431BR**

## View routing table and ARP entries

Advanced > IP Routing Status

You may want to check the current routing table information for troubleshooting or monitoring purposes.

 Log into your router management page (see "<u>Access your router management page</u>" on page 7).

#### 2. Click on Advanced and click on IP Routing Status.

| II IP Routing Status Refresh |              |                 |              |           |        |  |
|------------------------------|--------------|-----------------|--------------|-----------|--------|--|
| Туре                         | Network      | Netmask         | Gateway      | Interface | Metric |  |
| S*                           | 0.0.0.0      | 0.0.0.0         | 10.10.10.126 | WAN1      | 0      |  |
| к                            | 10.10.0.0    | 255.255.255.0   | 10.10.0.2    |           | 0      |  |
| С                            | 10.10.0.2    | 255.255.255.255 |              |           | 0      |  |
| L                            | 10.10.0.1    | 255.255.255.255 |              |           | 0      |  |
| с                            | 10.10.10.64  | 255.255.255.192 |              | WAN1      | 0      |  |
| L                            | 10.10.10.81  | 255.255.255.255 |              | WAN1      | 0      |  |
| С                            | 192.168.10.0 | 255.255.255.0   |              | VLAN1     | 0      |  |
| L                            | 192.168.10.1 | 255.255.255.255 |              | VLAN1     | 0      |  |

### View your router logging

#### Status > Local System Log

Your router system log can be used to obtain activity information on the functionality of your router or for troubleshooting purposes.

- Log into your router management page (see "<u>Access your router management page</u>" on page 7).
- 2. Click on Status and click on Local System Log.
- <u>Note:</u> You can click Refresh to refresh the current logging display or clear to completely delete all logging.

| ₩ System Log        |          |          |                                         |
|---------------------|----------|----------|-----------------------------------------|
| Time                | Facility | Severity | Message                                 |
| 2019-12-24 12:32:52 | System   | Info     | started: BusyBox v1.24.2                |
| 2019-12-24 12:32:52 | System   | Info     | Change GUI settings(Socket) from (null) |

<u>Note:</u> Logging memory usage can be configured under Maintenance > Log Maintenance and System > Log Server sections.

#### Configure router logging settings and setup external syslog server

*System > Management* 

 Log into your router management page (see "<u>Access your router management page</u>" on page 7).

#### 2. Click on System and click Management.

- Remote Server Check the option and enter the IP address of the external syslog server. This setting allows to send router logging to an external syslog server.
- **Port** If sending logging to external syslog server, enter the syslog port to use. By default, the syslog port is 514.

🖬 System Log Setup

| Remote Server |     |      |
|---------------|-----|------|
| Port          | 514 | Port |

## **SMTP Email Notification**

System > SMTP

You can configure SMTP to send email notifications for monitoring purposes.

- 1. Log into your router management page (see "<u>Access your router management page</u>" on page 7).
- 2. Click on System and click on SMTP.
- 3. Review the settings below.

**Note:** You can configure the external SMTP server to use to send out email notifications from the router. In the receiver email list, you can enter all of the recipients for the email notifications.

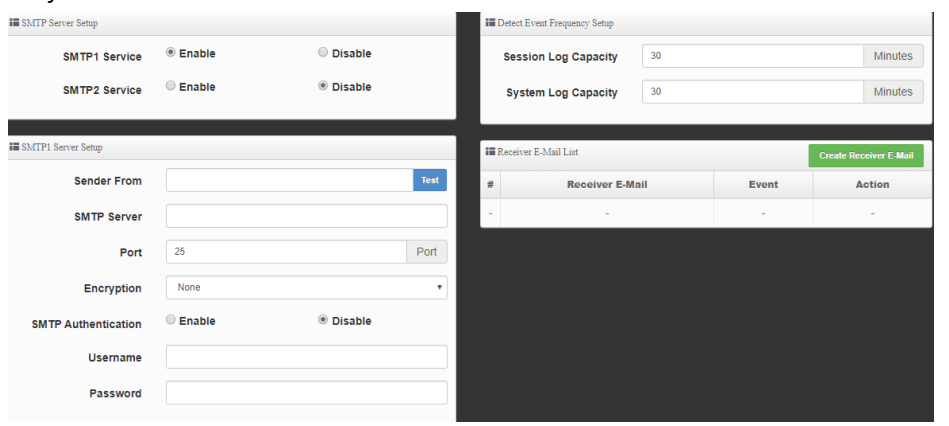

4. Click **Save** at the bottom. Then click **Reboot** at the top right to commit the changes.

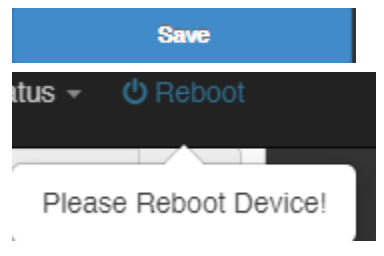

## **Technical Specifications**

#### Standards

- IEEE 802.3
- IEEE 802.3u
- IEEE 802.3x
- IEEE 802.3ab
- IEEE 802.1Q

#### Device Interface

- 5 x Gigabit ports (Modes: 4 WAN ports / 1 LAN port or 1 WAN port / 4 LAN ports)
- 1 x USB 3.0 port (Backup & Restore Configuration / Export Logging)
- 1 x RJ-45 console port
- Reset button
- LED indicators
- On/off switch

#### Performance

- NAT (LAN-to-WAN) throughput: 900Mbps\*
- Routing performance: 900Mbps
- Maximum concurrent sessions: 50,000
- Maximum number of VLANs: 8 (ID: 1-4093)
- IPsec VPN (AES-256/SHA-256/LAN-to-LAN) throughput: 200Mbps
- SSL VPN Throughput (Blowfish/SHA-1/Bridge): 20Mbps

#### VPN

- SSL VPN Client-to-Site (Up to 30 tunnels)
- IPsec VPN Server / Site-to-Site (Up to 40 tunnels)
- PPTP/L2TP VPN Server (Up to 40 tunnels)
- L2TP with IPsec VPN Server (Up to 40 tunnels shared with L2TP)
- IPsec Encryption: 3DES, AES-128/192/256
- IPsec Authentication: MD5, SHA1, SHA256

- IPsec Key Exchange: IKE: Main Mode/Aggressive Mode, Pre-shared Key, DH Groups 1/2/5/14
- IPsec Protocols: ESP, PFS DH Groups 1/2/5/14, DPD, Local/Remote ID: IP Address, FQDN
- IPsec NAT Traversal
- SSL VPN Encryption: AES
- SSL VPN Certificate: RSA
- PPTP/L2TP Encryption: MPPE 40-bit, 128-bit, IPsec
- PPTP/L2TP Authentication: MS-CHAPv1/2

#### Networking

- WAN Modes: NAT, Classical Routing
- NAT Modes: NAT, PAT
- IPv4 WAN Modes: DHCP, Static IP, PPPoE, PPTP
- IPv6 WAN Modes: Static, Auto-configuration (SLAAC/DHCPv6), Link-Local, PPPoE, 6to4, 6rd
- Routing: Static, RIPv2, OSPFv1/2, distribute RIPv2 over OSPFv1/2, routing policies (Up to 20 entries)
- Inter-VLAN Routing (Up to 8 VLANs, 8 IP interfaces)
- DHCP Server/Relay
- Dynamic DNS: dyn.com, no-ip.com
- WAN Failover
- WAN Load Balancing: Assign weight by percentage or bandwidth, source IP based, source & destination IP based, session based
- High Availability: Supports 1 active-passive cluster up to a total of 6 units (1 master + 5 standby)
- VPN passthrough: IPsec, PPTP, L2TP

#### Access Control

- MAC address filtering (Up to 64 entries)
- IP address filtering: TCP, UDP, ICMP (Up to 64 entries)
- Content filtering: URL (HTTP only), Keyword, P2P, IM (Up to 64 entries)

- Virtual server/port forwarding (Up to 64 entries)
- Advanced web content filtering service powered by Router Limits™
- Scheduling: IP/MAC/Content filters, virtual server (Up to 10 entries)
- DMZ host

#### **Quality of Service**

 Bandwidth Control: applicable by IP network, IP range, TCP/UDP port, SIP, RTSP, RTP, web

#### Management/Monitoring

- CLI (Console/Telnet/SSHv2) command line management
- HTTP/HTTPS (SSL v2/3 TLS) web based management, upload custom SSL certificate
- SNMP v1, v2c, v3
- SNMP trap (Up to 4 receivers)
- Scheduled automatic reboot
- Scheduled Wake-on-LAN (WoL)
- Internal logging or send logging to external syslog server
- Manual or online firmware upgrade and notification
- Backup and restore configuration
- Diagnostic tools: Built-in ping & traceroute network utilities

#### MIB

• MIB II RFC 1213

#### Power

- Input: 100 240V AC, 50/60Hz, 0.5A
- Output: 12V DC, 1.5A external power adapter
- Max. consumption: 17.4W

#### MTBF

• 318,350 hours

#### Operating Temperature

• 0 - 50° C (32 - 122° F)

#### **Operating Humidity**

• Max. 80% non-condensing

#### Certifications

- CE
- FCC

#### Dimensions

- 265 x 185 x 44.45mm (10.4 x 7.28 x 1.75 in.)
- Rack mountable 1U height

#### Weight

• 1.1kg (2.44 lbs.)

#### \*Disclaimers\*

\*Maximum NAT performance when using 1 WAN / 4 LAN mode. 4 WAN / 1 LAN mode has a limitation of up to 200Mbps per WAN interface.

## Troubleshooting

Q: I typed http://192.168.10.1 in my Internet Browser Address Bar, but an error message says "The page cannot be displayed." How can I access the router management page?

#### Answer:

- 1. Check your hardware settings again. See "<u>Router Installation</u>" on page 8.
- 2. Make sure the LAN and WLAN lights are lit.

3. Make sure your network adapter TCP/IP settings are set to <u>Obtain an IP address</u> <u>automatically</u> or <u>DHCP</u> (see the steps below).

- 4. Make sure your computer is connected to one of the router's LAN ports
- 5. Press on the factory reset button for 15 seconds, the release.

#### Windows 7/8/8.1

- a. Go into the Control Panel, click Network and Sharing Center.
- b. Click Change Adapter Settings, right-click the Local Area Connection icon.
- c. Then click Properties and click Internet Protocol Version 4 (TCP/IPv4).
- d. Then click Obtain an IP address automatically and click OK.

#### Windows Vista

a. Go into the **Control Panel**, click **Network and Internet**.

b. Click Manage Network Connections, right-click the Local Area Connection icon and click Properties.

- c. Click Internet Protocol Version (TCP/IPv4) and then click Properties.
- d. Then click Obtain an IP address automatically and click OK.

#### Windows XP/2000

a. Go into the Control Panel, double-click the Network Connections icon

- b. Right-click the Local Area Connection icon and the click Properties.
- c. Click Internet Protocol (TCP/IP) and click Properties.
- d. Then click Obtain an IP address automatically and click OK.

**Note:** If you are experiencing difficulties, please contact your computer or operating system manufacturer for assistance.

Q: I am not sure what type of Internet Account Type I have for my Cable/DSL connection. How do I find out?

#### Answer:

Contact your Internet Service Provider (ISP) for the correct information.

Q: I went through the basic setup, but I cannot get onto the Internet. What should I do?

#### Answer:

1. Verify that you can get onto the Internet with a direct connection into your modem (meaning plug your computer directly to the modem and verify that your single computer (without the help of the router) can access the Internet).

2. Power cycle your modem and router. Unplug the power to the modem and router. Wait 30 seconds, and then reconnect the power to the modem. Wait for the modem to fully boot up, and then reconnect the power to the router.

3. Contact your ISP and verify all the information that you have in regards to your Internet connection settings is correct.

## Appendix

#### How to find your IP address?

**Note:** Please note that although the following procedures provided to follow for your operating system on configuring your network settings can be used as general guidelines, however, it is strongly recommended that you consult your computer or operating system manufacturer directly for assistance on the proper procedure for configuring network settings.

#### Command Prompt Method

#### Windows 2000/XP/Vista/7/8/8.1/10

1. On your keyboard, press **Windows Logo+R** keys simultaneously to bring up the Run dialog box.

2. In the dialog box, type *cmd* to bring up the command prompt.

3. In the command prompt, type *ipconfig /all* to display your IP address settings.

#### MAC OS X

- 1. Navigate to your Applications folder and open Utilities.
- 2. Double-click on Terminal to launch the command prompt.

3. In the command prompt, type *ipconfig getifaddr* <*en0 or en1>* to display the wired or wireless IP address settings.

**Note: en0** is typically the wired Ethernet and **en1** is typically the wireless Airport interface.

#### Graphical Method

#### MAC OS 10.6/10.5

1. From the Apple menu, select **System Preferences**.

In System Preferences, from the View menu, select Network.
 In the Network preference window, click a network port (e.g., Ethernet, AirPort, modem). If you are connected, you'll see your IP address settings under "Status:"

#### MAC OS 10.4

From the Apple menu, select Location, and then Network Preferences.
 In the Network Preference window, next to "Show:", select Network
 Status. You'll see your network status and your IP address settings displayed.

**Note:** If you are experiencing difficulties, please contact your computer or operating system manufacturer for assistance.

# How to configure your network settings to obtain an IP address automatically or use DHCP?

**Note:** Please note that although the following procedures provided to follow for your operating system on configuring your network settings can be used as general guidelines, however, it is strongly recommended that you consult your computer or operating system manufacturer directly for assistance on the proper procedure for configuring network settings.

#### Windows 7/8/8.1/10

a. Go into the Control Panel, click Network and Sharing Center.

- b. Click Change Adapter Settings, right-click the Local Area Connection icon.
- c. Then click Properties and click Internet Protocol Version 4 (TCP/IPv4).
- d. Then click Obtain an IP address automatically and click OK.

#### Windows Vista

a. Go into the Control Panel, click Network and Internet.

b. Click Manage Network Connections, right-click the Local Area Connection icon and click Properties.

c. Click Internet Protocol Version (TCP/IPv4) and then click Properties.

d. Then click Obtain an IP address automatically and click OK.

#### Windows XP/2000

- a. Go into the Control Panel, double-click the Network Connections icon
- b. Right-click the Local Area Connection icon and the click Properties.
- c. Click Internet Protocol (TCP/IP) and click Properties.
- d. Then click Obtain an IP address automatically and click OK.

#### MAC OS 10.4/10.5/10.6

- a. From the Apple, drop-down list, select System Preferences.
- b. Click the Network icon.
- c. From the Location drop-down list, select Automatic.
- d. Select and view your Ethernet connection.

In MAC OS 10.4, from the **Show** drop-down list, select **Built-in Ethernet** and select the **TCP/IP** tab.

In MAC OS 10.5/10.6, in the left column, select **Ethernet**. e. Configure TCP/IP to use DHCP.

In MAC 10.4, from the **Configure IPv4**, drop-down list, select **Using DHCP** and click the **Apply Now** button.

In MAC 10.5, from the **Configure** drop-down list, select **Using DHCP** and click the **Apply** button.

In MAC 10.6, from the **Configure** drop-down list, select **Using DHCP** and click the **Apply** button.

f. Restart your computer.

**Note:** If you are experiencing difficulties, please contact your computer or operating system manufacturer for assistance.

#### How to find your MAC address?

In Windows 2000/XP/Vista/7/8.1/10,

Your computer MAC addresses are also displayed in this window, however, you can type **getmac** –**v** to display the MAC addresses only.

#### In MAC OS 10.4,

- 1. Apple Menu > System Preferences > Network
- 2. From the Show menu, select Built-in Ethernet.
- 3. On the Ethernet tab, the Ethernet ID is your MAC Address.

#### In MAC OS 10.5/10.6,

1. Apple Menu > System Preferences > Network

2. Select Ethernet from the list on the left.

- 3. Click the **Advanced** button.
- 3. On the Ethernet tab, the Ethernet ID is your MAC Address.

#### How to connect to a wireless network using the built-in Windows utility?

**Note:** Please note that although the following procedures provided to follow for your operating system on configuring your network settings can be used as general guidelines, however, it is strongly recommended that you consult your computer or operating system manufacturer directly for assistance on the proper procedure for connecting to a wireless network using the built-in utility.

#### Windows 7/8/8.1/10

1. Open Connect to a Network by clicking the network icon ( or ) in the notification area.

2. In the list of available wireless networks, click the wireless network you would like to connect to, then click **Connect.** 

4. You may be prompted to enter a security key in order to connect to the network.

5. Enter in the security key corresponding to the wireless network, and click OK.

#### Windows Vista

1. Open Connect to a Network by clicking the **Start Button**. <sup>(IIII)</sup> and then click **Connect To.** 

2. In the **Show** list, click **Wireless**.

3. In the list of available wireless networks, click the wireless network you would like to connect to, then click **Connect.** 

4. You may be prompted to enter a security key in order to connect to the network.

5. Enter in the security key corresponding to the wireless network, and click OK.

#### Windows XP

1. Right-click the network icon in the notification area, then click **View Available Wireless Networks**.

2. In **Connect to a Network**, under **Available Networks**, click the wireless network you would like to connect to.

3. You may be prompted to enter a security key in order to connect to the network.

4. Enter in the security key corresponding to the wireless network, and click Connect.

#### Federal Communication Commission Interference Statement

This equipment has been tested and found to comply with the limits for a Class B digital device, pursuant to Part 15 of the FCC Rules. These limits are designed to provide reasonable protection against harmful interference in a residential installation. This equipment generates, uses and can radiate radio frequency energy and, if not installed and used in accordance with the instructions, may cause harmful interference to radio communications. However, there is no guarantee that interference will not occur in a particular installation. If this equipment does cause harmful interference to radio or television reception, which can be determined by turning the equipment off and on, the user is encouraged to try to correct the interference by one of the following measures:

- Reorient or relocate the receiving antenna.
- Increase the separation between the equipment and receiver.
- Connect the equipment into an outlet on a circuit different from that to which the receiver is connected.
- Consult the dealer or an experienced radio/TV technician for help.

FCC Caution: Any changes or modifications not expressly approved by the party responsible for compliance could void the user's authority to operate this equipment.

This device complies with Part 15 of the FCC Rules. Operation is subject to the following two conditions: (1) This device may not cause harmful interference, and (2) this device must accept any interference received, including interference that may cause undesired operation.

#### **IMPORTANT NOTE:**

#### **Radiation Exposure Statement:**

This equipment complies with FCC radiation exposure limits set forth for an uncontrolled environment. This equipment should be installed and operated with minimum distance 20cm between the radiator & your body.

This transmitter must not be co-located or operating in conjunction with any other antenna or transmitter.

Country Code selection feature to be disabled for products marketed to the US/CANADA

#### <u>RoHS</u>

This product is RoHS compliant.

## Europe – EU Declaration of Conformity

TRENDnet hereby declare that the product is in compliance with the essential requirements and other relevant provisions under our sole responsibility.

Safety EN 60950 : 2006 + A11: 2009 + A1: 2010 + A12: 2011 + A2: 2013

EMC EN 55032: 2012 + AC: 2013 EN 61000-3-2: 2014 EN 61000-3-3: 2013 EN 55024: 2010 AS/NZS CISPR 32: 2013

This product is herewith confirmed to comply with the Directives.

#### Directive:

Low Voltage Directive 2014/35/EU EMC Directive 2014/30/EU RoHS Directive 2011/65/EU WEEE Directive 2012/19/EU REACH Regulation (EC) No. 1907/2006

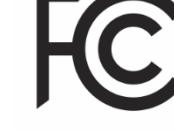

#### **Limited Warranty**

TRENDnet warrants only to the original purchaser of this product from a TRENDnet authorized reseller or distributor that this product will be free from defects in material and workmanship under normal use and service. This limited warranty is nontransferable and does not apply to any purchaser who bought the product from a reseller or distributor not authorized by TRENDnet, including but not limited to purchases from Internet auction sites.

#### **Limited Warranty**

TRENDnet warrants its products against defects in material and workmanship, under normal use and service. Specific warranty periods are listed on each of the respective product pages on the TRENDnet website.

AC/DC Power Adapter, Cooling Fan, and Power Supply carry a one-year warranty.

#### **Limited Lifetime Warranty**

TRENDnet offers a limited lifetime warranty for all of its metal-enclosed network switches that have been purchased in the United States/Canada on or after 1/1/2015.

• Cooling fan and internal power supply carry a one-year warranty

To obtain an RMA, the ORIGINAL PURCHASER must show Proof of Purchase and return the unit to the address provided. The customer is responsible for any shipping-related costs that may occur. Replacement goods will be shipped back to the customer at TRENDnet's expense.

Upon receiving the RMA unit, TRENDnet may repair the unit using refurbished parts. In the event that the RMA unit needs to be replaced, TRENDnet may replace it with a refurbished product of the same or comparable model.

In the event that, after evaluation, TRENDnet cannot replace the defective product or there is no comparable model available, we will refund the depreciated value of the product.

If a product does not operate as warranted during the applicable warranty period, TRENDnet shall reserve the right, at its expense, to repair or replace the defective product or part and deliver an equivalent product or part to the customer. The repair/replacement unit's warranty continues from the original date of purchase. All products that are replaced become the property of TRENDnet. Replacement products may be new or reconditioned. TRENDnet does not issue refunds or credit. Please contact the point-of-purchase for their return policies.

TRENDnet shall not be responsible for any software, firmware, information, or memory data of customer contained in, stored on, or integrated with any products returned to TRENDnet pursuant to any warranty.

There are no user serviceable parts inside the product. Do not remove or attempt to service the product by any unauthorized service center. This warranty is voided if (i) the product has been modified or repaired by any unauthorized service center, (ii) the product was subject to accident, abuse, or improper use, or (iii) the product was subject to conditions more severe than those specified in the manual.

Warranty service may be obtained by contacting TRENDnet within the applicable warranty period and providing a copy of the dated proof of the purchase. Upon proper submission of required documentation, a Return Material Authorization (RMA) number will be issued. An RMA number is required in order to initiate warranty service support for all TRENDnet products. Products that are sent to TRENDnet for RMA service must have the RMA number marked on the outside of return packages and sent to TRENDnet prepaid, insured and packaged appropriately for safe shipment. International customers

## TWG-431BR

## **TRENDnet User's Guide**

shipping from outside of the USA and Canada are responsible for any return shipping and/or customs charges, including but not limited to, duty, tax, and other fees.

**Refurbished product:** Refurbished products carry a 90-day warranty after date of purchase. Please retain the dated sales receipt with purchase price clearly visible as evidence of the original purchaser's date of purchase. Replacement products may be refurbished or contain refurbished materials. If TRENDnet, by its sole determination, is unable to replace the defective product, we will offer a refund for the depreciated value of the product.

WARRANTIES EXCLUSIVE: IF THE TRENDNET PRODUCT DOES NOT OPERATE AS WARRANTED ABOVE, THE CUSTOMER'S SOLE REMEDY SHALL BE, AT TRENDNET'S OPTION, REPAIR OR REPLACE. THE FOREGOING WARRANTIES AND REMEDIES ARE EXCLUSIVE AND ARE IN LIEU OF ALL OTHER WARRANTIES, EXPRESSED OR IMPLIED, EITHER IN FACT OR BY OPERATION OF LAW, STATUTORY OR OTHERWISE, INCLUDING WARRANTIES OF MERCHANTABILITY AND FITNESS FOR A PARTICULAR PURPOSE. TRENDNET NEITHER ASSUMES NOR AUTHORIZES ANY OTHER PERSON TO ASSUME FOR IT ANY OTHER LIABILITY IN CONNECTION WITH THE SALE, INSTALLATION, MAINTENANCE, OR USE OF TRENDNET'S PRODUCTS.

TRENDNET SHALL NOT BE LIABLE UNDER THIS WARRANTY IF ITS TESTING AND EXAMINATION DISCLOSE THAT THE ALLEGED DEFECT IN THE PRODUCT DOES NOT EXIST OR WAS CAUSED BY CUSTOMER'S OR ANY THIRD PERSON'S MISUSE, NEGLECT, IMPROPER INSTALLATION OR TESTING, UNAUTHORIZED ATTEMPTS TO REPAIR OR MODIFY, OR ANY OTHER CAUSE BEYOND THE RANGE OF THE INTENDED USE, OR BY ACCIDENT, FIRE, LIGHTNING, OR OTHER HAZARD.

LIMITATION OF LIABILITY: TO THE FULL EXTENT ALLOWED BY LAW, TRENDNET ALSO EXCLUDES FOR ITSELF AND ITS SUPPLIERS ANY LIABILITY, WHETHER BASED IN

CONTRACT OR TORT (INCLUDING NEGLIGENCE), FOR INCIDENTAL, CONSEQUENTIAL, INDIRECT, SPECIAL, OR PUNITIVE DAMAGES OF ANY KIND, OR FOR LOSS OF REVENUE OR PROFITS, LOSS OF BUSINESS, LOSS OF INFORMATION OR DATE, OR OTHER FINANCIAL LOSS ARISING OUT OF OR IN CONNECTION WITH THE SALE, INSTALLATION, MAINTENANCE, USE, PERFORMANCE, FAILURE, OR INTERRUPTION OF THE POSSIBILITY OF SUCH DAMAGES, AND LIMITS ITS LIABILITY TO REPAIR, REPLACEMENT, OR REFUND OF THE PURCHASE PRICE PAID, AT TRENDNET'S OPTION. THIS DISCLAIMER OF LIABILITY FOR DAMAGES WILL NOT BE AFFECTED IF ANY REMEDY PROVIDED HEREIN SHALL FAIL OF ITS ESSENTIAL PURPOSE.

**Governing Law**: This Limited Warranty shall be governed by the laws of the state of California.

Some TRENDnet products include software code written by third party developers. These codes are subject to the GNU General Public License ("GPL") or GNU Lesser General Public License ("LGPL").

Visit http://www.trendnet.com/gpl or the support section on http://www.trendnet.com and search for the desired TRENDnet product to access to the GPL Code or LGPL Code. These codes are distributed WITHOUT WARRANTY and are subject to the copyrights of the developers. TRENDnet does not provide technical support for these codes. Please visit http://www.gnu.org/licenses/gpl.txt or http://www.gnu.org/licenses/lgpl.txt for specific terms of each license. PWP07172015v3 2019/12/24

# TRENDNET®

## Product Warranty Registration

Please take a moment to register your product online. Go to TRENDnet's website at http://www.trendnet.com/register

> TRENDnet 20675 Manhattan Place Torrance, CA 90501. USA

Copyright ©2019. All Rights Reserved. TRENDnet.